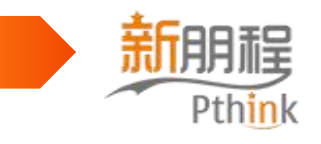

## 全国中等职业学校 管理信息系统(2023)

系统功能与系统操作指南

教育部全国中等职业学校管理信息系统建设项目组

系统承建方:上海新朋程信息科技有限公司

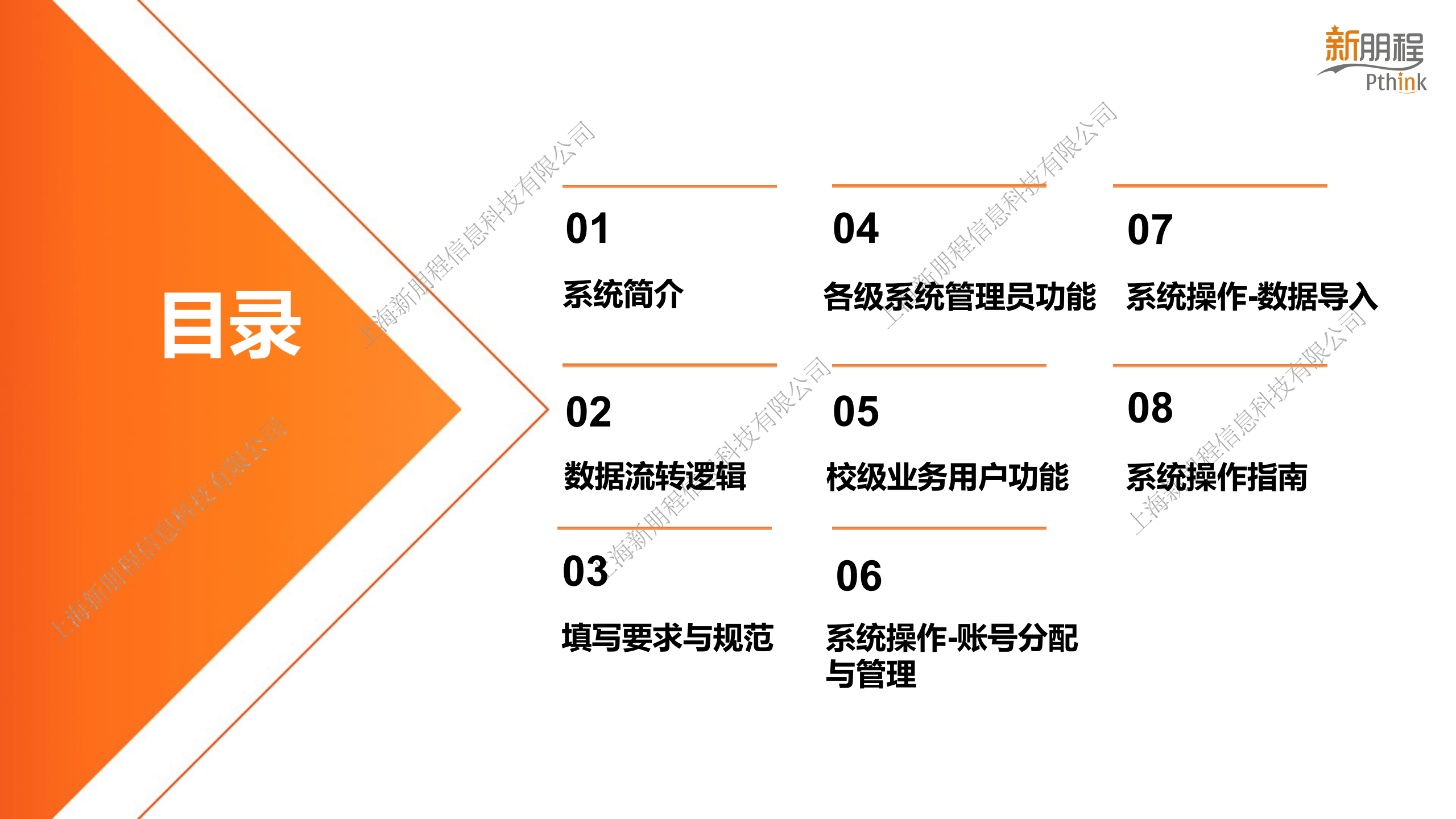

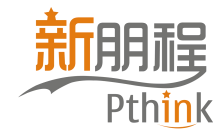

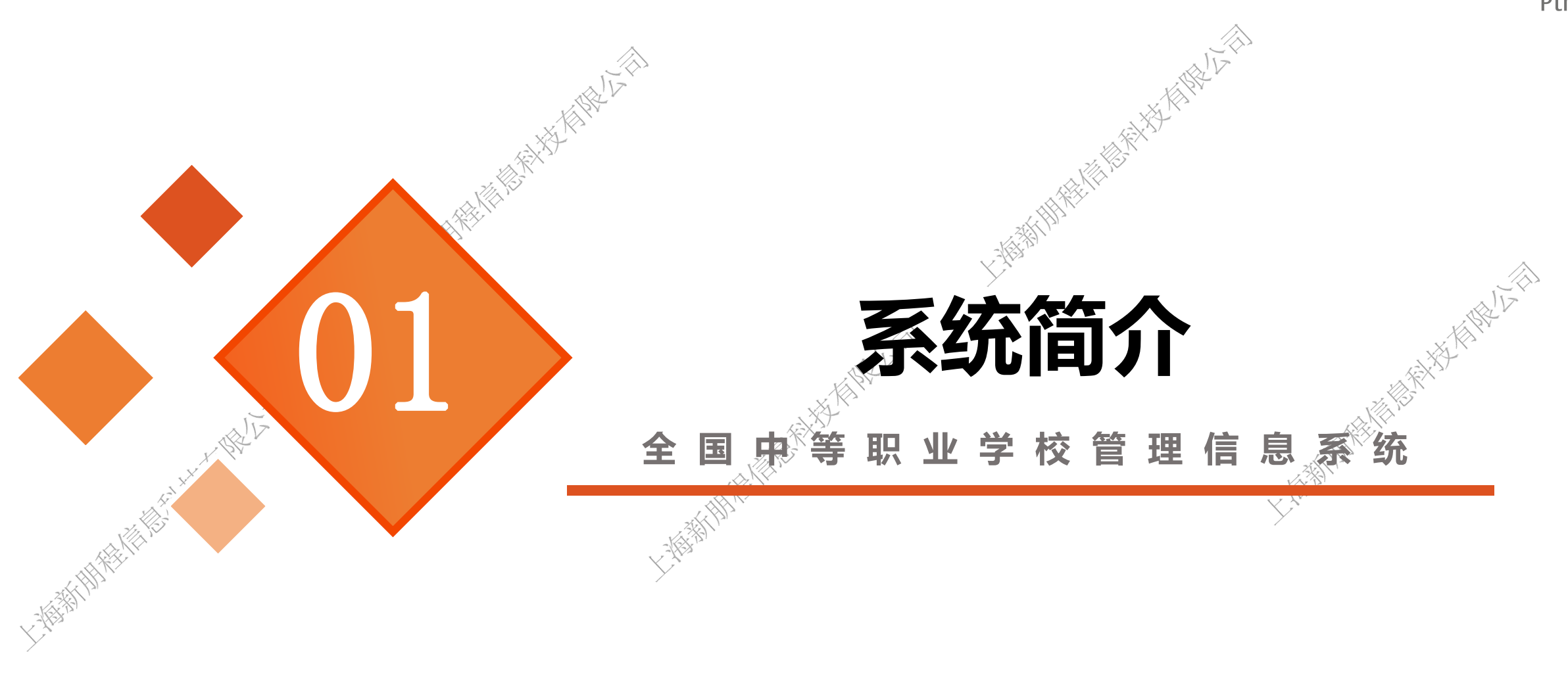

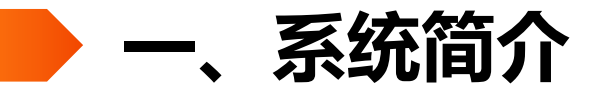

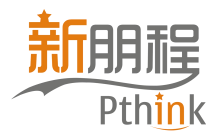

全国中等职业学校管理信息系统以应用为 基础, 以数据为支撑, 建设标准统一、指标规 范,具有信息采集与管理、查询统计、动态监 规范运行、信息共享与推送、覆盖关键业 管、 **务领域和最小核心管理**功能, 服务中职教育各 级教育行政部门统筹管理、科学决策,助推中 等职业学校的规范运行和管理。

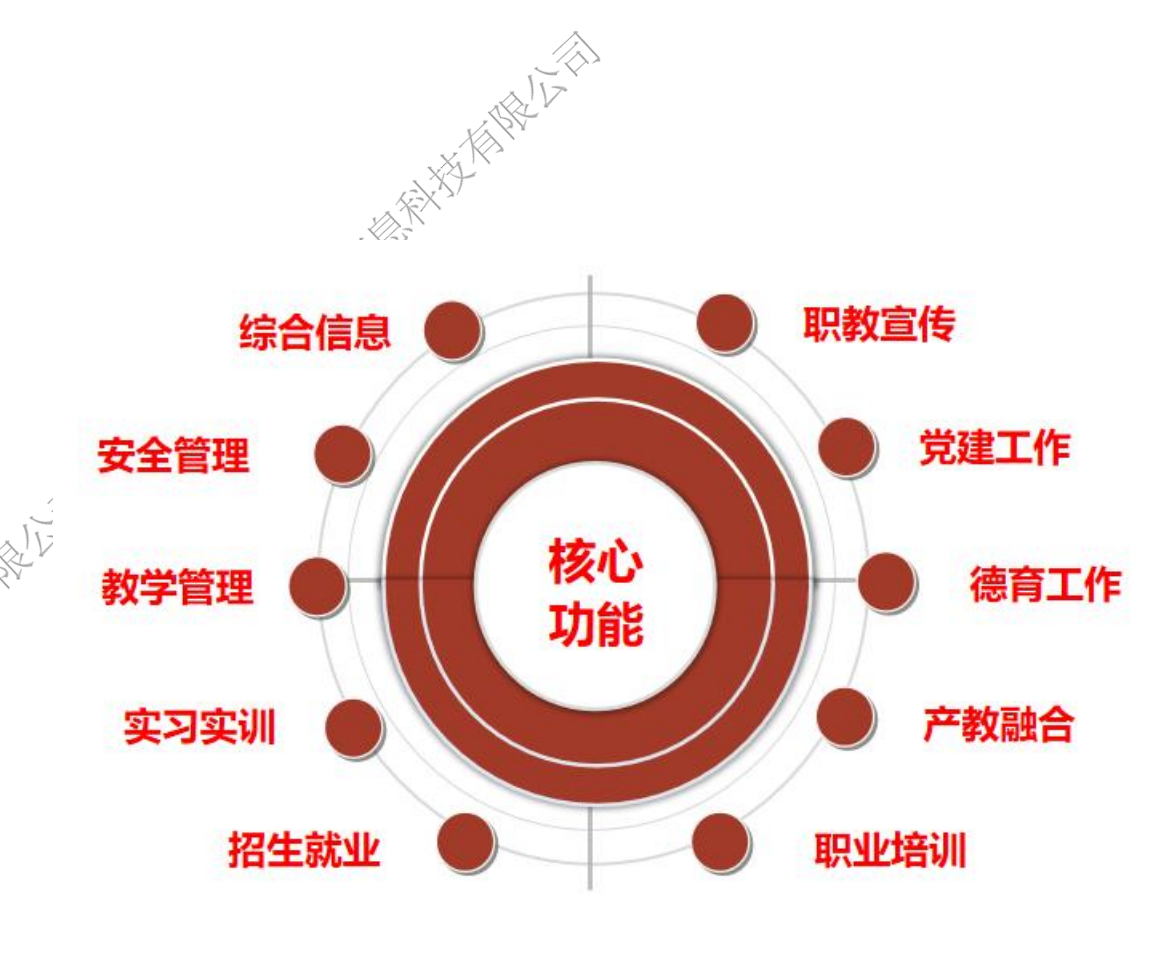

统筹管理 科学决策 规范运行

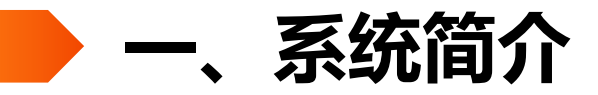

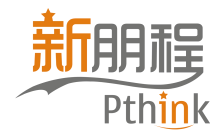

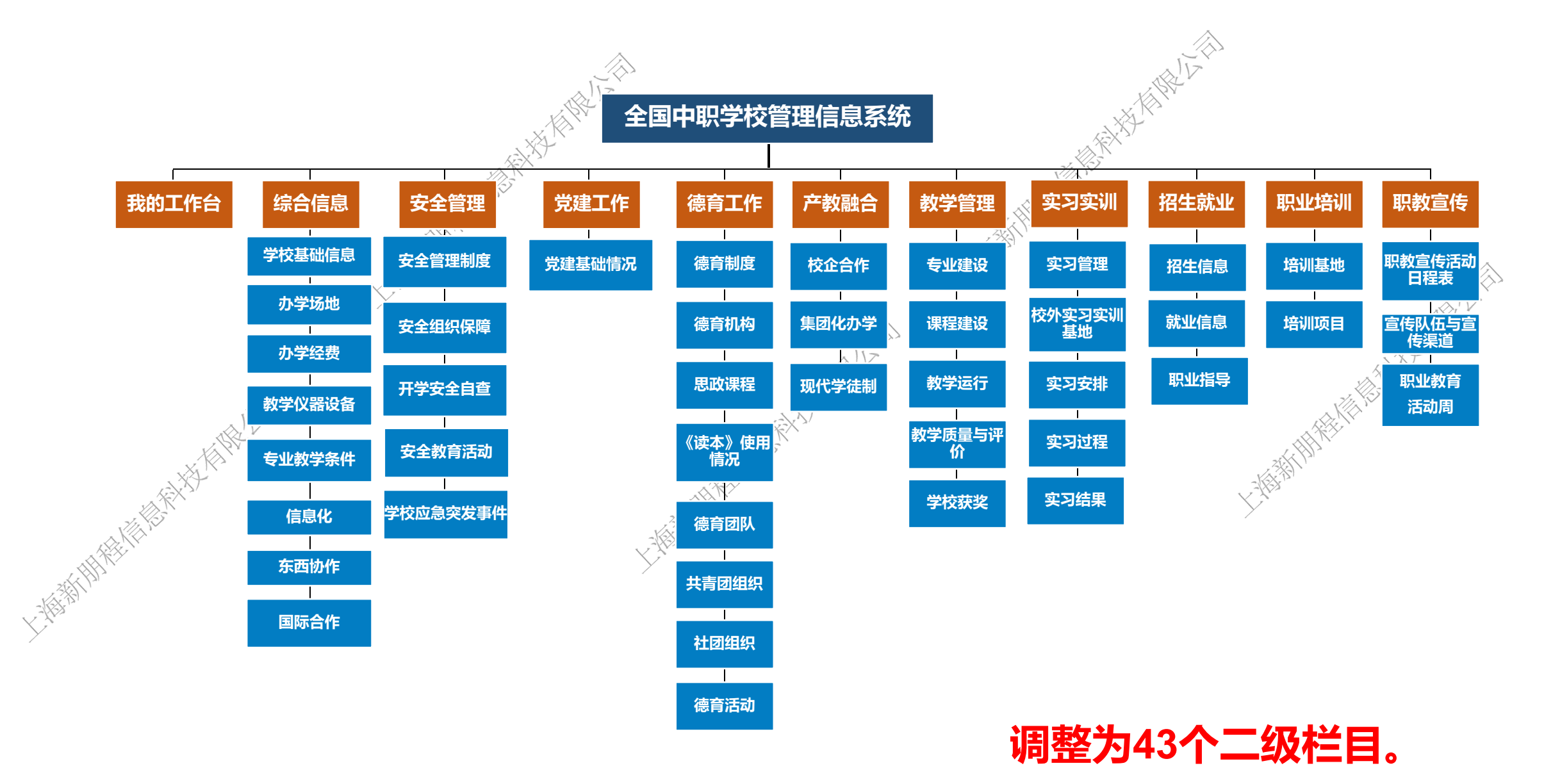

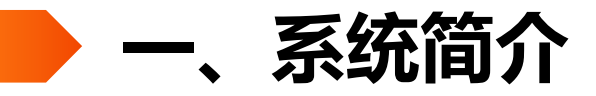

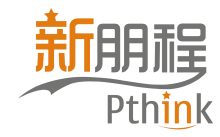

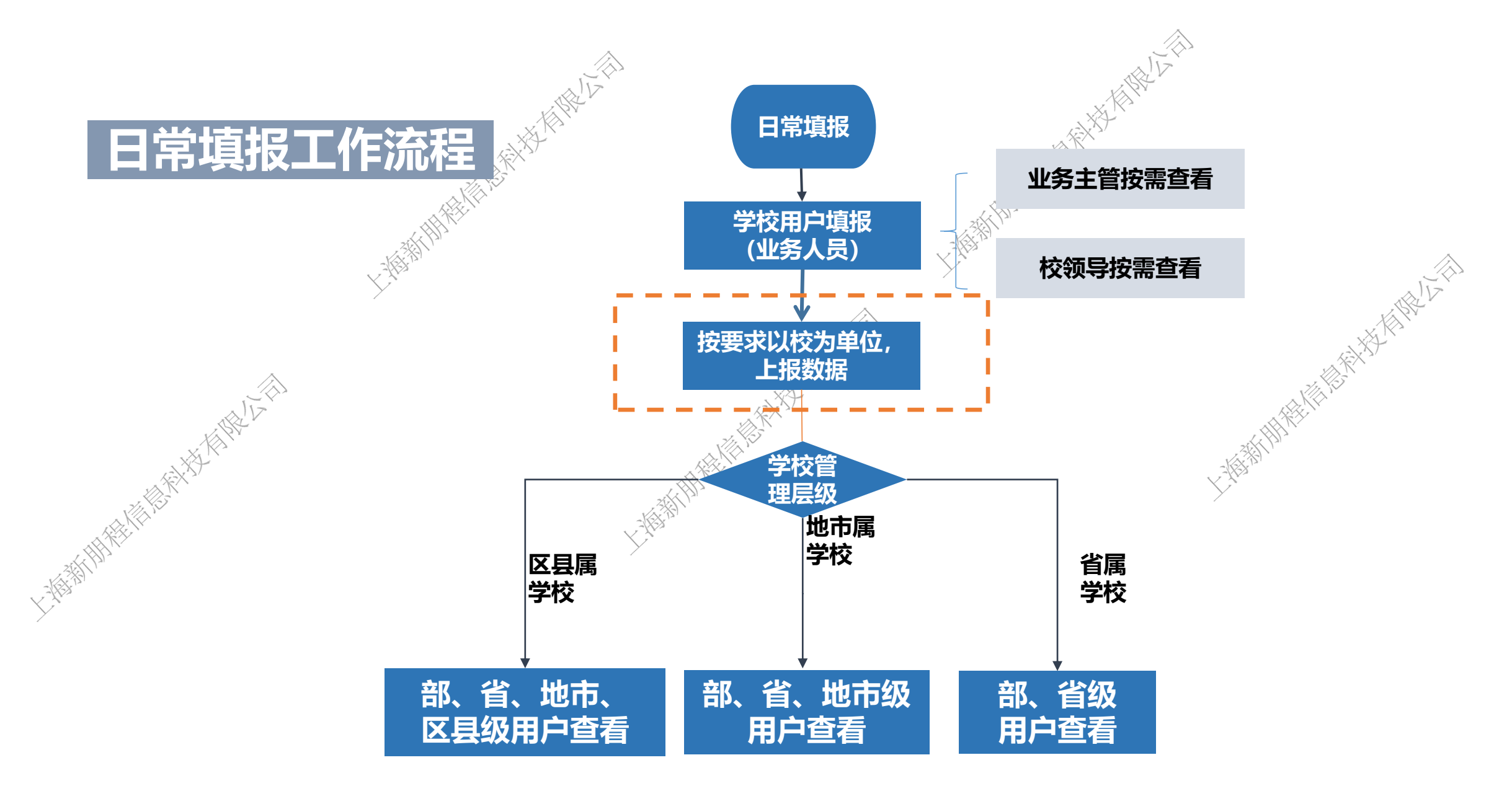

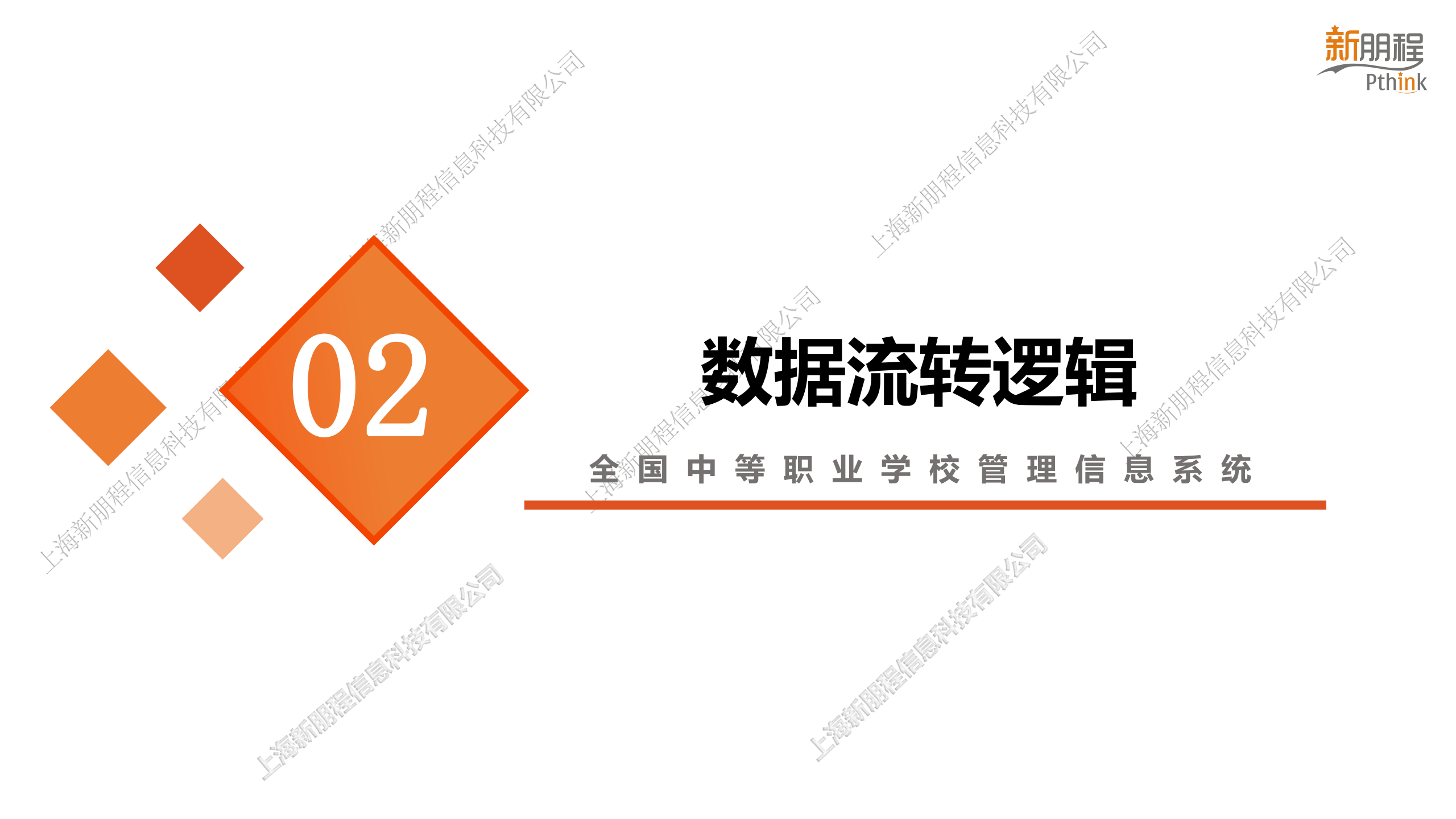

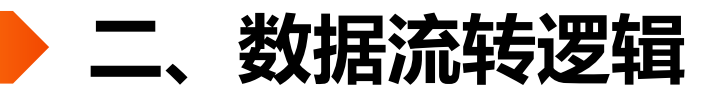

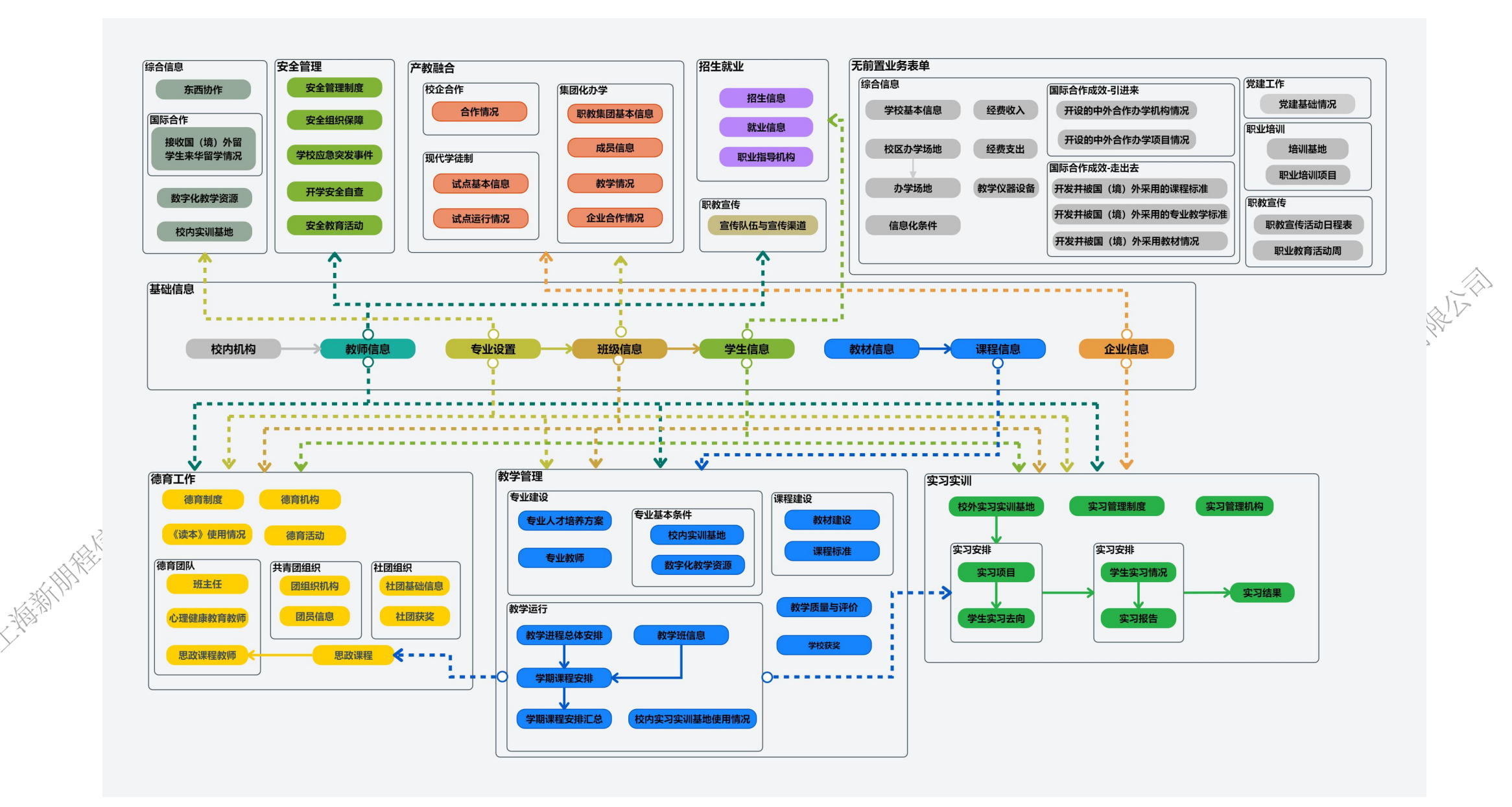

新 所 Pthink

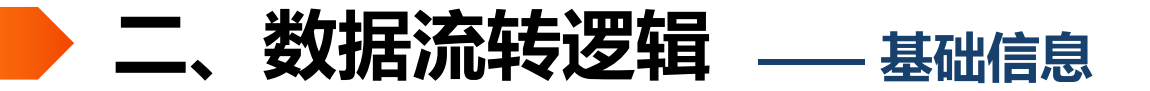

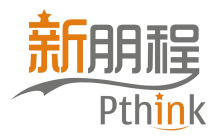

基础信息是所有业务模块填报的前提必要条件,需全部完成后才能继续后续数据填报。

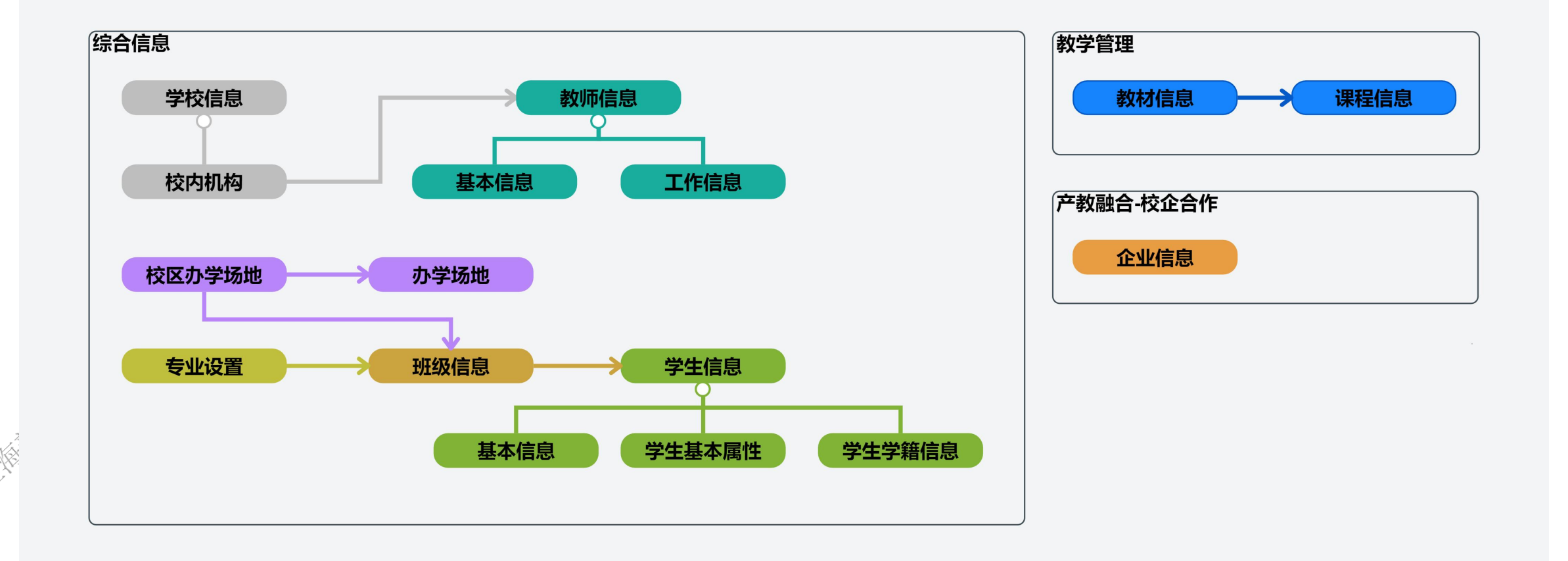

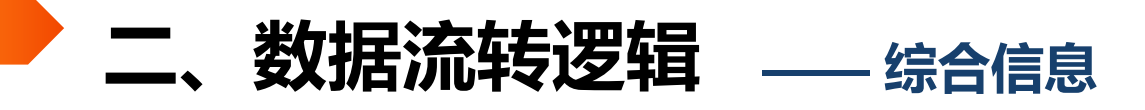

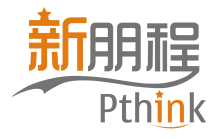

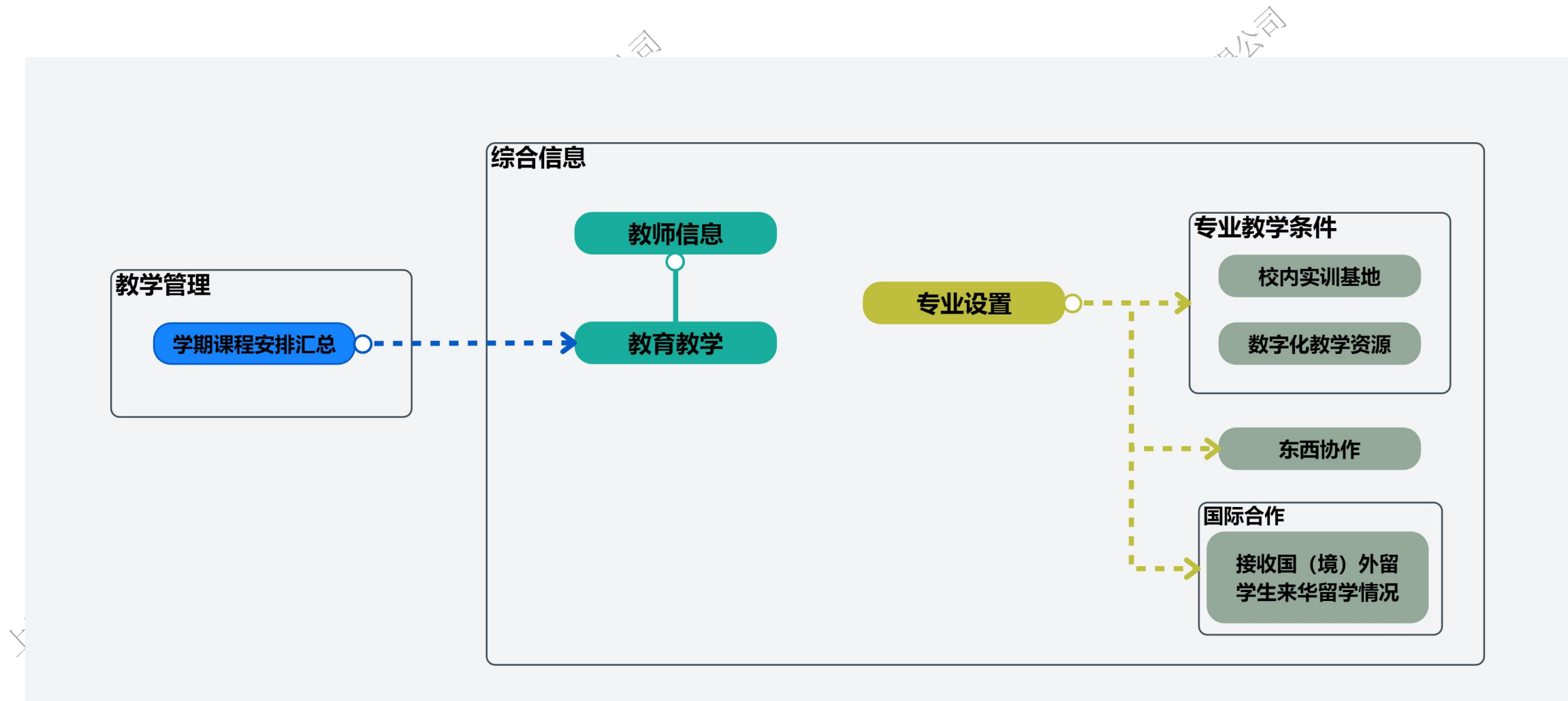

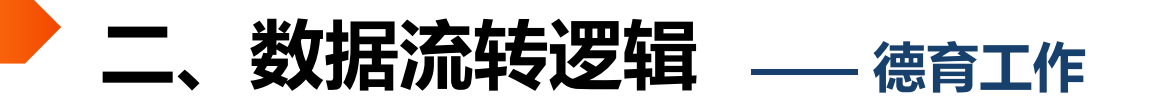

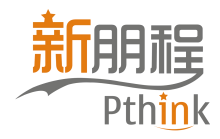

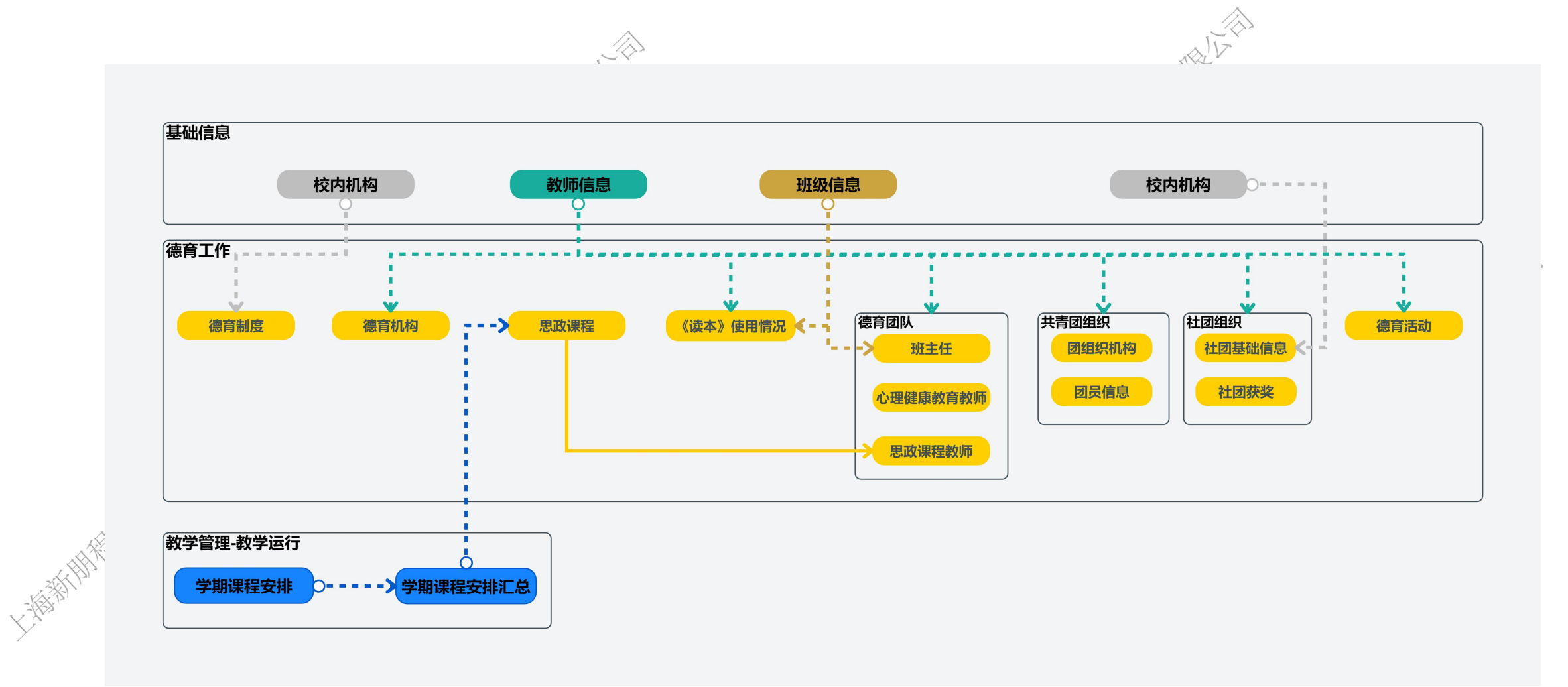

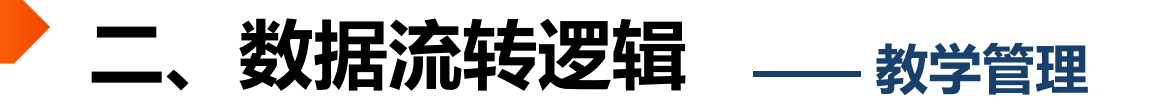

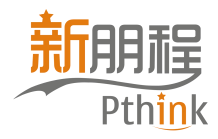

法科技相關化

① 填写教材、课程、教学班信息等教学运行基础信息

② 依据教学计划,填写教学进程总体安排。

③ 从已安排的教学计划中选取课程,填写学期课程安排。

④ 学期课程安排完成后,将会自动汇总为"学期课程表汇总"。同时可对已安排学期课程进行"教学质量与评价"

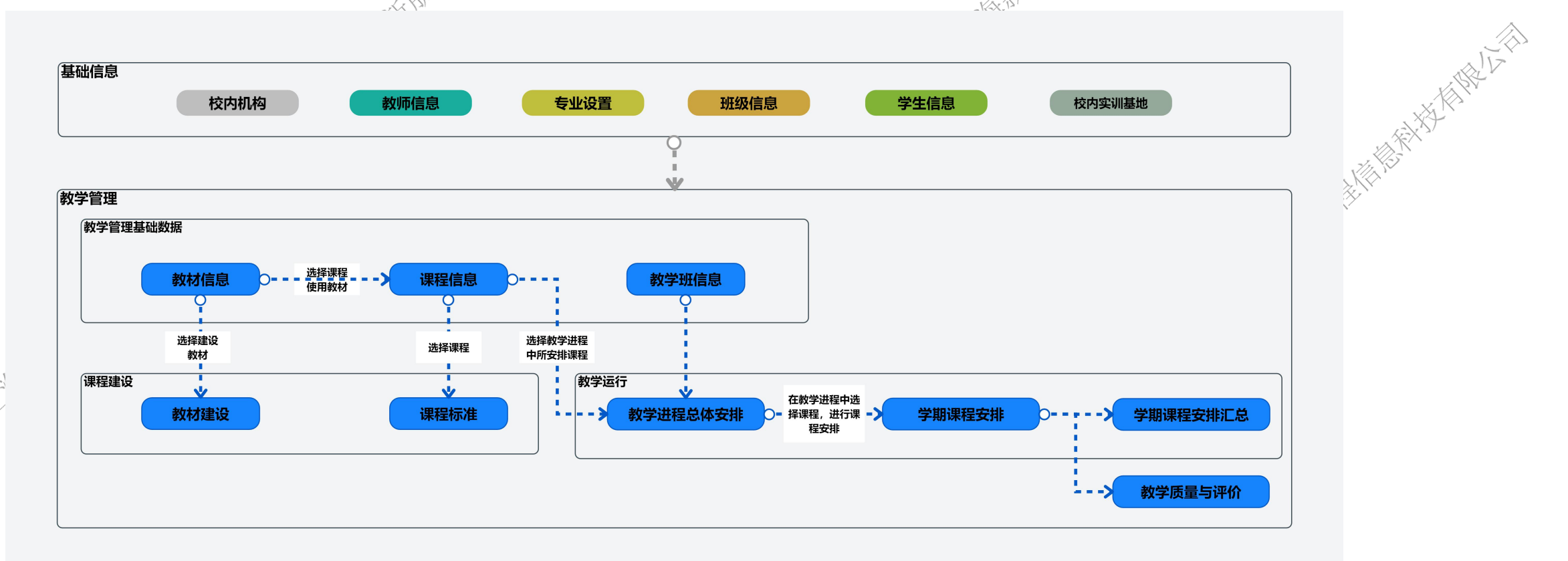

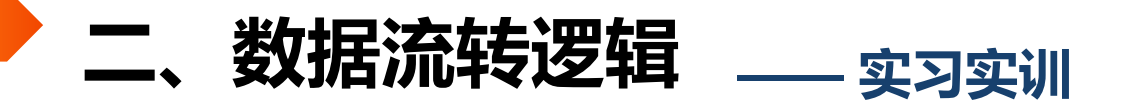

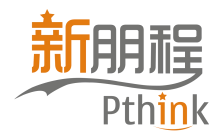

① 优先填写校外实习实训基地、实习管理制度、实习管理机构等基础信息
 ② 依据教学进程总体安排所安排的实践课程,建立实习项目并填写学生实习去向(岗位实习和认知实习都需要填写)
 ③ 通过填写的学生实习去向,生成学生实习情况数据并进行维护。(实际参与实习学生信息都需要填写)
 ④ 通过填写的学生实习情况数据,生成学生实习报告数据并进行维护。(实际参与岗位实习学生信息都需要填写)
 ⑤ 依据实习去向以及实习情况数据,填写实习学生结果数据。(实际参与岗位实习学生信息都需要填写)

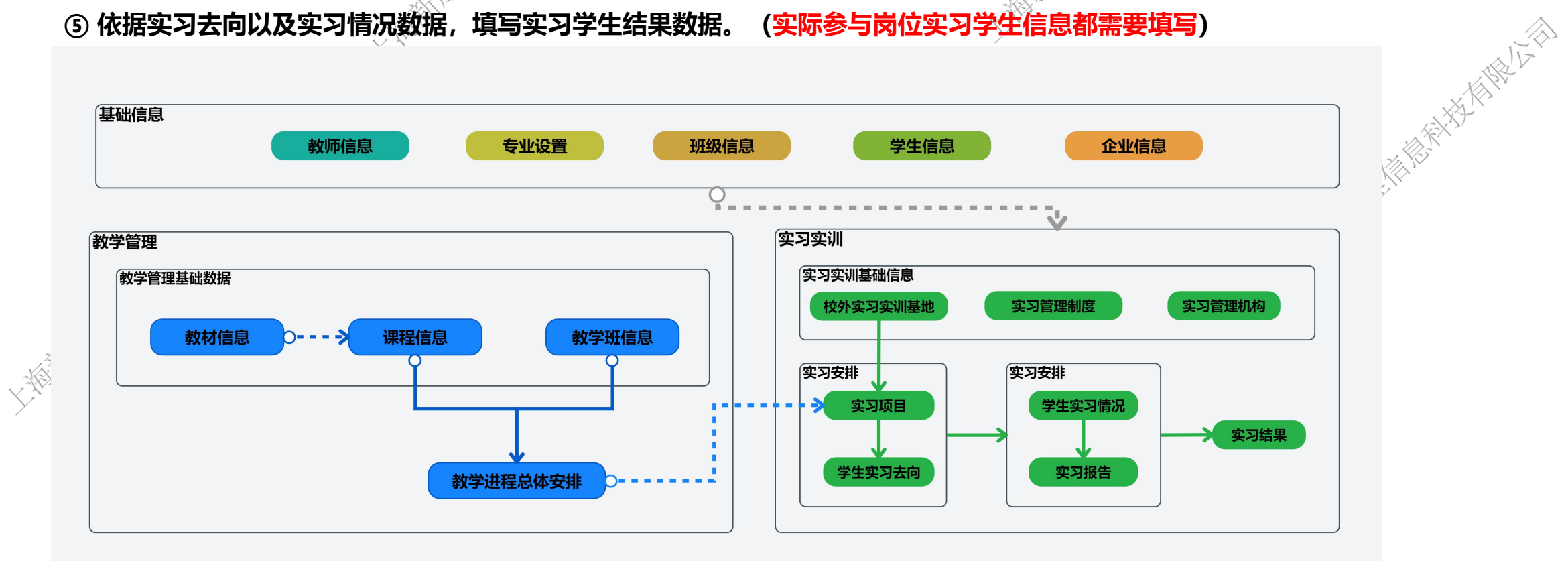

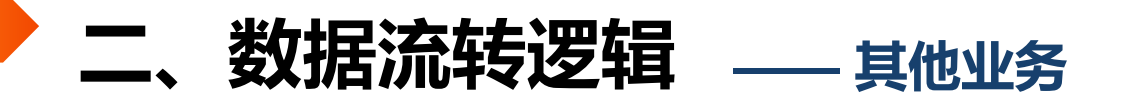

1-24/23

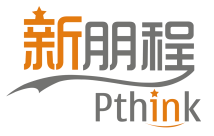

 $\langle \rangle$ 

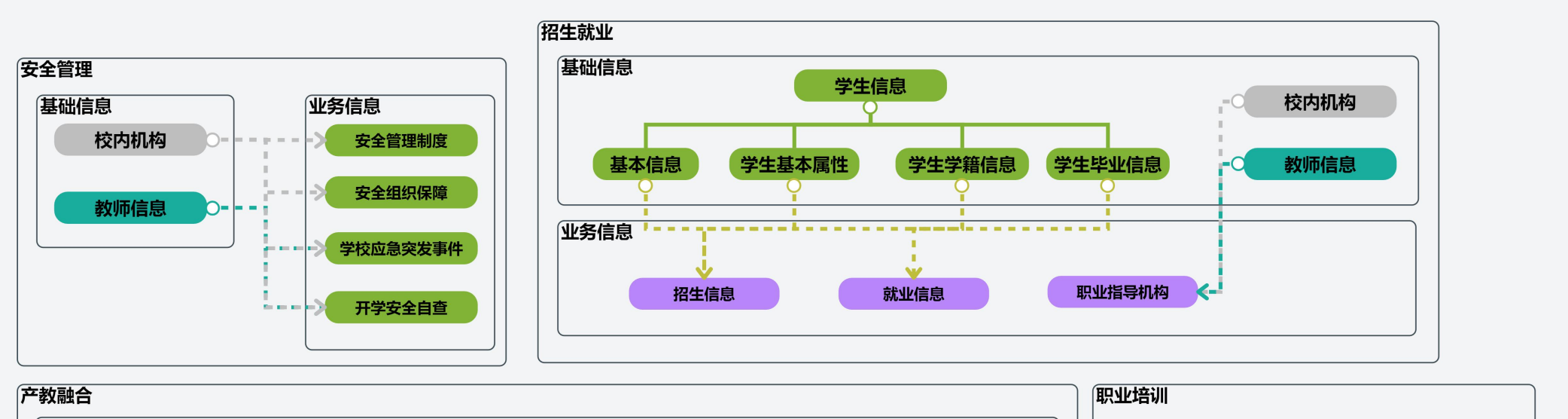

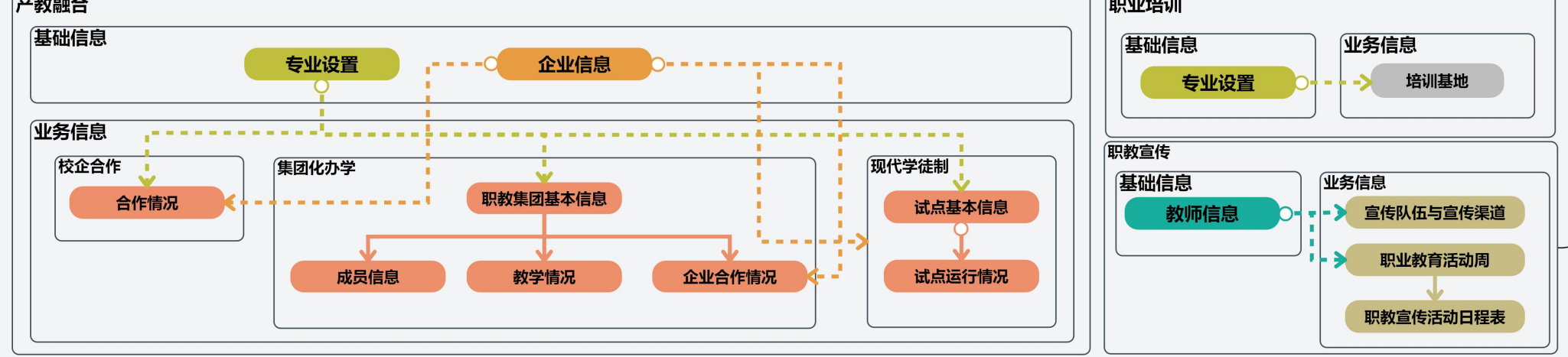

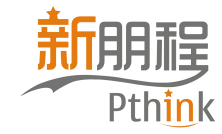

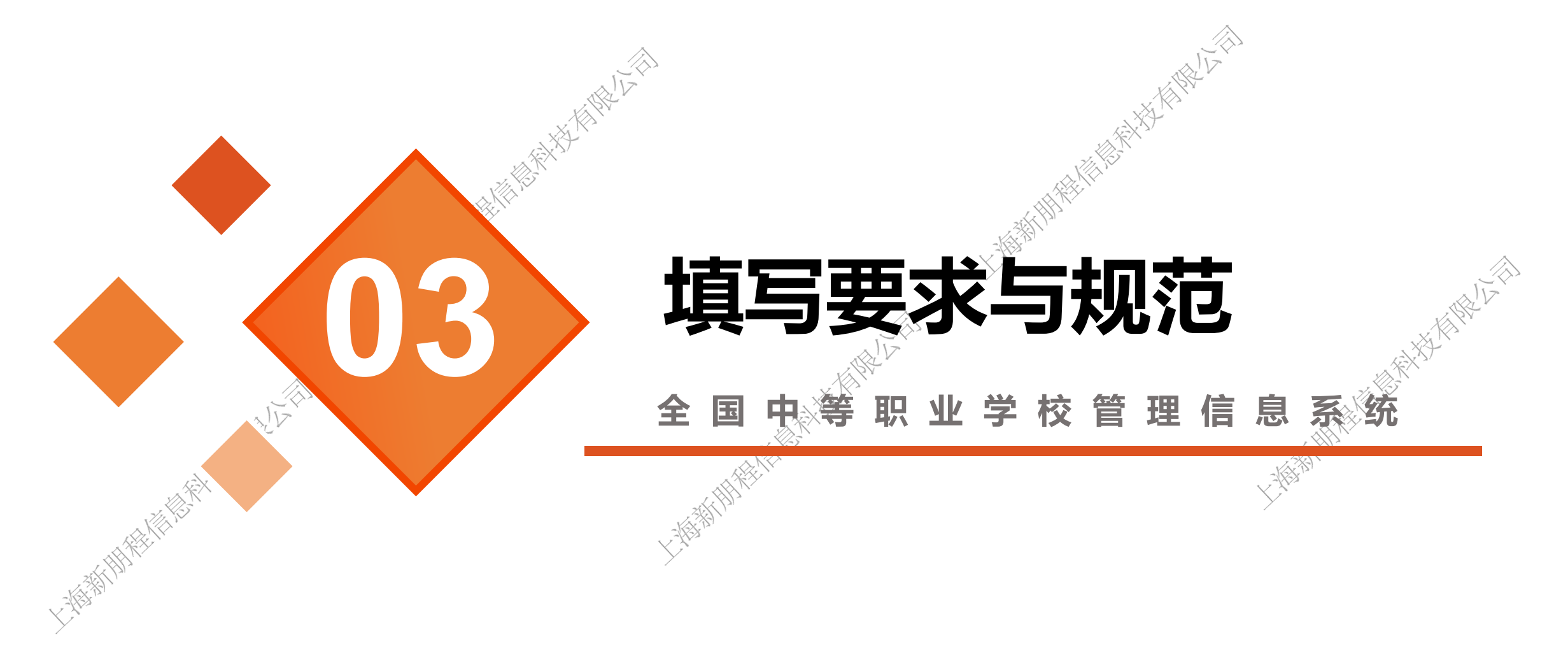

#### 三、填写要求与规范 ——总体要求

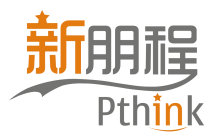

- 本次调整后,除个别字段外所有字段都为必填字段。
- 系统所有表单都默认是必填表单。
- 对于学校确实没有数据的业务表单,需要在对应页面的"暂无数据/需要填报"按钮选择"暂 无数据"。表单一旦填写数据则无法关闭表单,除非将表单数据全部删除后才可关闭。
- 数据填报逻辑遵循<sup>"</sup>先基础信息、后业务数据"原则。在填业务表单时,也需要先完成前置业务表单数据填报。
- 基础信息以及业务表单中的数据一旦被其他业务表单选用,则这些数据无法被直接删除,只能 修改前置数据,然后在调用数据的表单处选择【数据更新】按钮进行数据更新;或者根据系统 提示由外到内逐级删除调用表单数据,再逐级删除基础信息或前置业务数据。例如教学运行中 的学期课表信息,实习实训模块中的实习去向、实习情况等

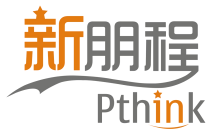

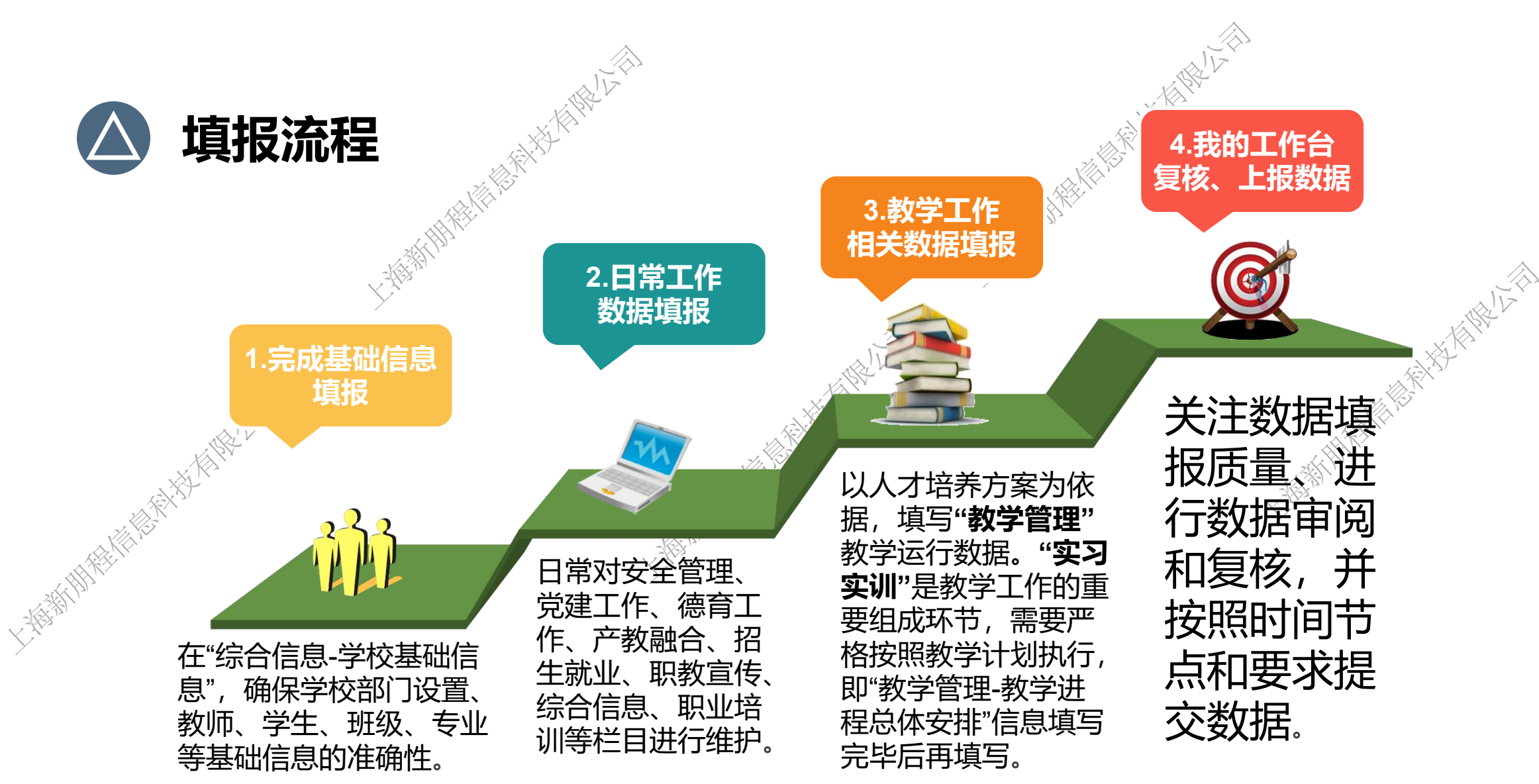

#### 三、填写要求与规范 ——隐私数据填写

隐私字段列表:

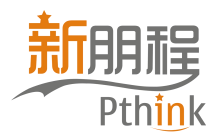

- 隐私字段所在表单仅供拥有隐私数据管理权限的用户 进行查看、新增、修改、删除操作。
- 非隐私管理员用户对隐私数据只有查看权限,不可进行新增、编辑、删除等操作。且隐私数据 需要进行加密显示。

| K Yrr | 字段项                | 显示形式            |
|-------|--------------------|-----------------|
|       | 【学生信息-基本信息-身份证件类型】 | 正常显示            |
|       | 【学生信息-基本信息-身份证件号】  | 显示前三位数字,其他用*号显示 |
|       | 【教师信息-基本信息-身份证件类型】 | 正常显示            |
|       | 【教师信息-基本信息-身份证件号】  | 显示前三位数字,其他用*号显示 |

#### 三、填写要求与规范 ——数据填写时间范围

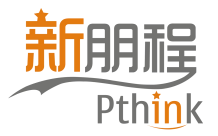

 系统内办学经费的两个表单需要填写自然年范围的数据,且填写的数据为填报学年 的起始年整年数据。

(如当前为2022学年,则填写2022/01/01-2022/12/31期间数据)

#### 按自然年填写表单列表

综合信息-办学经费-经费收入

综合信息-办学经费-经费支出

 除办学经费以外的其他业务表单,主要填写学年范围内的数据。 (如当前为2022学年,则填写2022/9/01-2023/8/31期间数据)

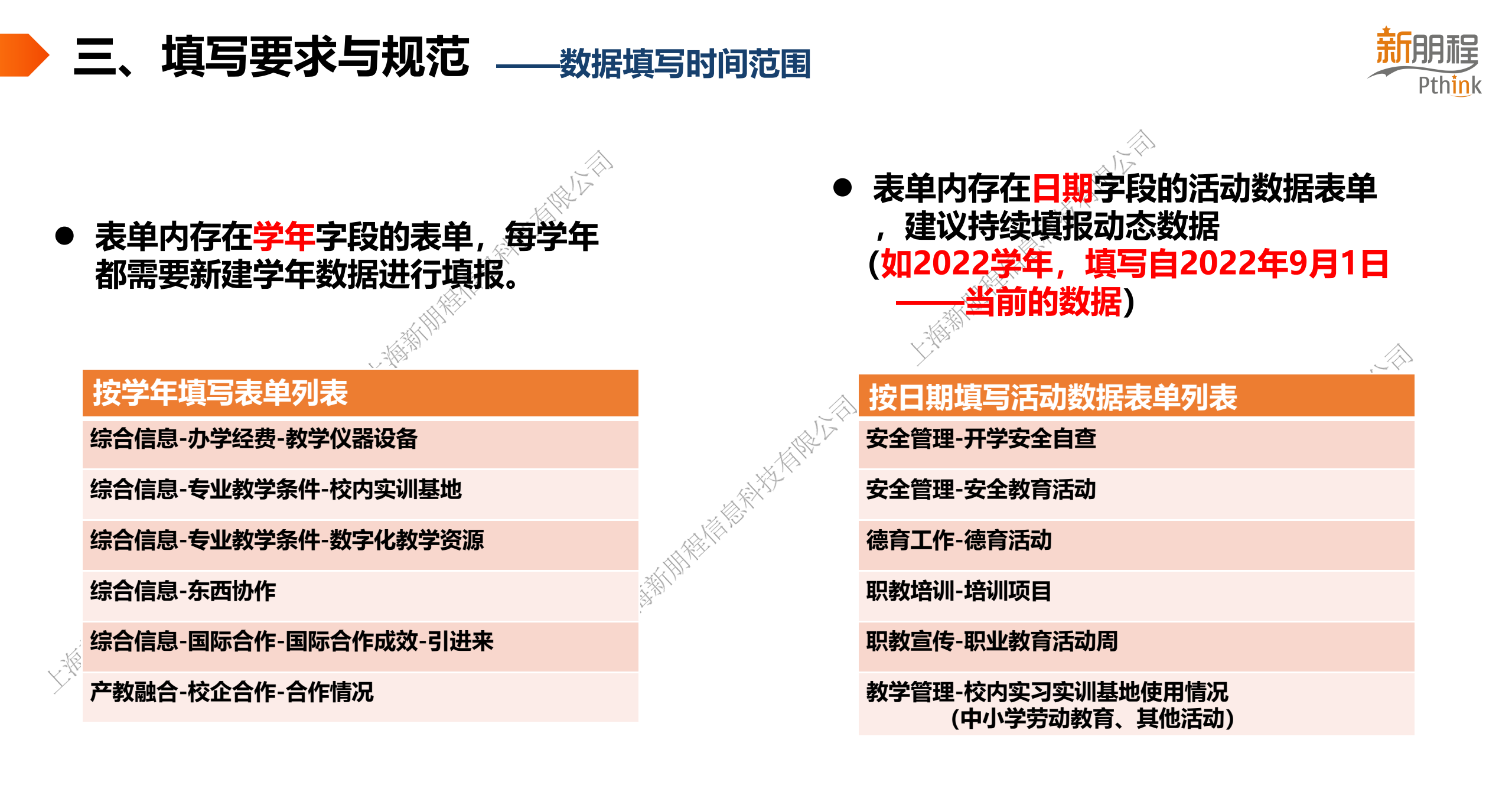

#### 三、填写要求与规范 ——自动汇总与生成

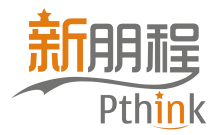

#### 系统内部分数据将依据前置数据自动生成汇总数据,无需进行二次填写。同时部分后 置模块的基础数据,可通过前置数据快速生成基础数据。

| 什式粉记                   | 米尔尼尔西刘  | 什式米刑                    |
|------------------------|---------|-------------------------|
| 土成数据                   | 数据源大    | 主成关乎                    |
| 综合信息 — 办学场地            | 校区办学场地  | 自动汇总校园占地面积、校舍面积等信息      |
| 教师基础信息 — 教师教学          | 学期课程安排  | 通过数据生成按钮生成,无需填写         |
| 德育工作 — 思政课程            | 学期课程安排  | 自动生成,无需填写               |
| 德育工作 — 德育团队 — 班主任      | 班级信息    | 自动生成基础数据,然后补充其他数据       |
| 德育工作 — 德育团队 — 思政课程教师   | 学期课程安排  | 自动生成,无需填写               |
| 德育工作 — 共青团组织 — 团员信息    | 学生基本信息  | 自动生成,无需填写               |
| 教学管理 — 教学运行 — 学期课程安排汇总 | 学期课程安排  | 自动生成,无需填写               |
| 实习实训 — 实习安排 — 学生实习去向   | 学生信息    | 通过学生信息自动生成未安排实习学生数据以便校验 |
| 实习实训 — 实习过程 — 学生实习情况   | 学生实习去向  | 通过数据生成按钮生成基础数据, 再补充其他数据 |
| 实习实训 — 实习过程 — 实习报告     | 学生实习情况  | 通过数据生成按钮生成基础数据,再补充其他数据  |
| 实习实训 — 实习结果            | 学生实习去向  | 通过数据生成按钮生成基础数据, 再补充其他数据 |
| 招生就业 — 招生信息            | 学生信息    | 自动生成,无需填写               |
| 招生就业 — 就业信息            | 学生毕业信息  | 自动生成,无需填写               |
| 职教宣传 — 职教宣传活动日程表       | 职业教育活动周 | 自动生成,无需填写               |

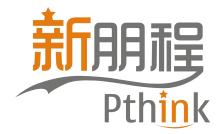

# 各级系统管理员功能

山湖相關地方前

A A A A

Y,

全国中等职业学校管理信息系统

#### 用户类型---各级教育管理部门用户类型

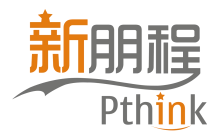

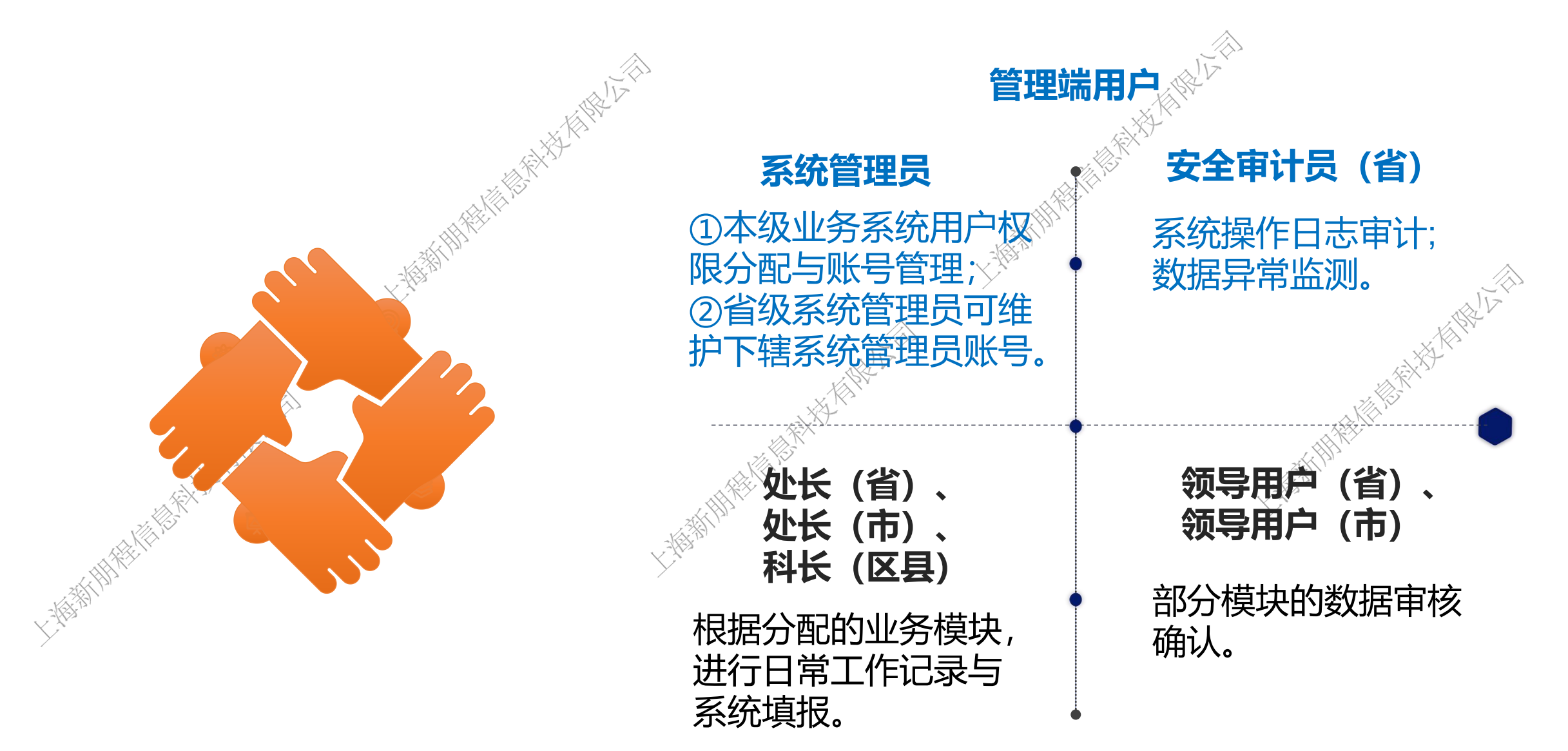

业务端用户

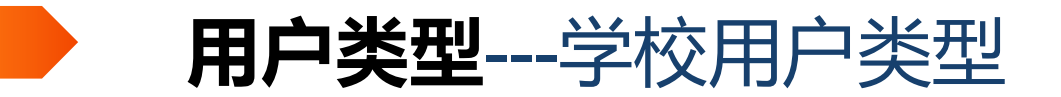

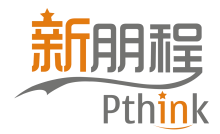

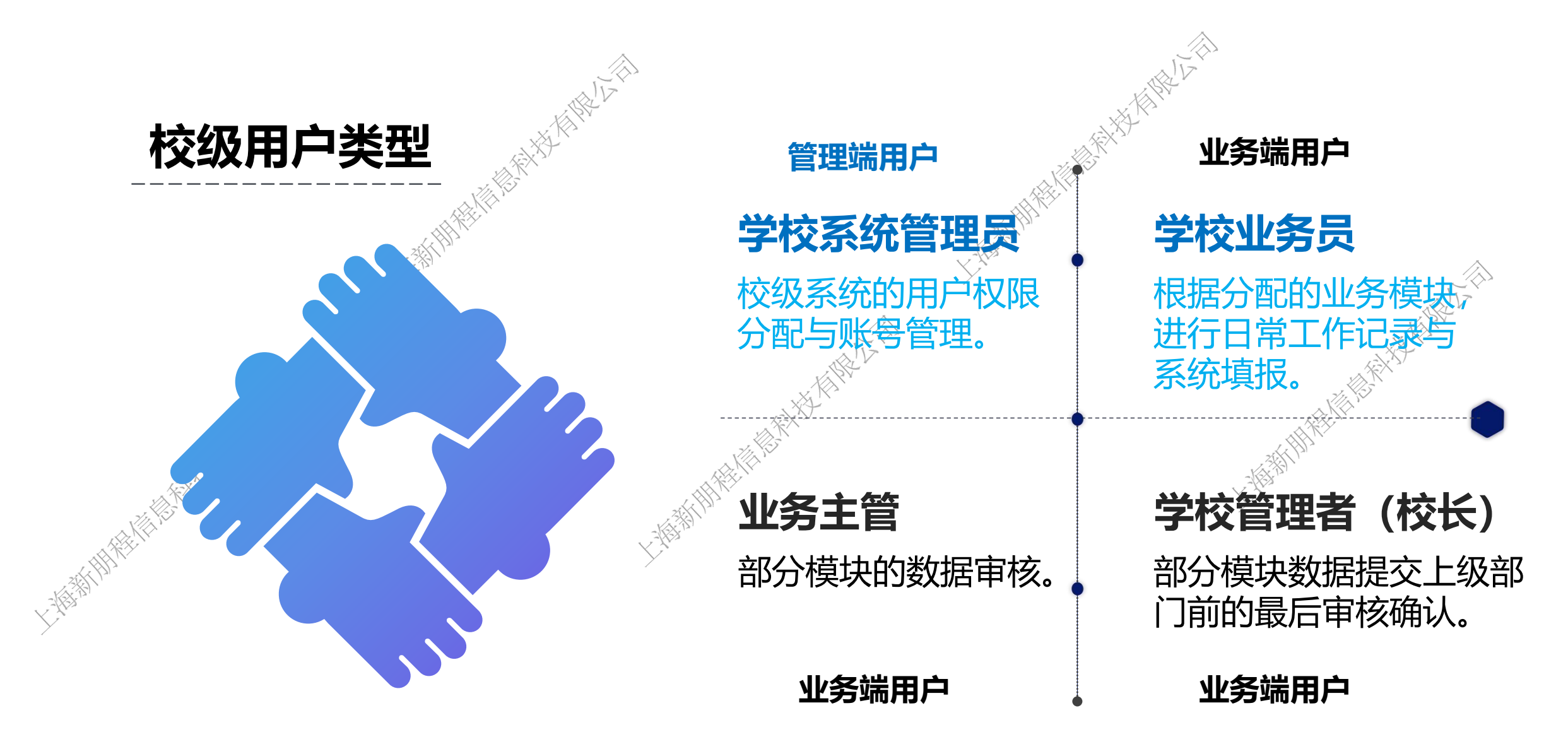

#### 四、各级系统管理员功能---省级系统管理员对应工作

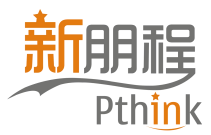

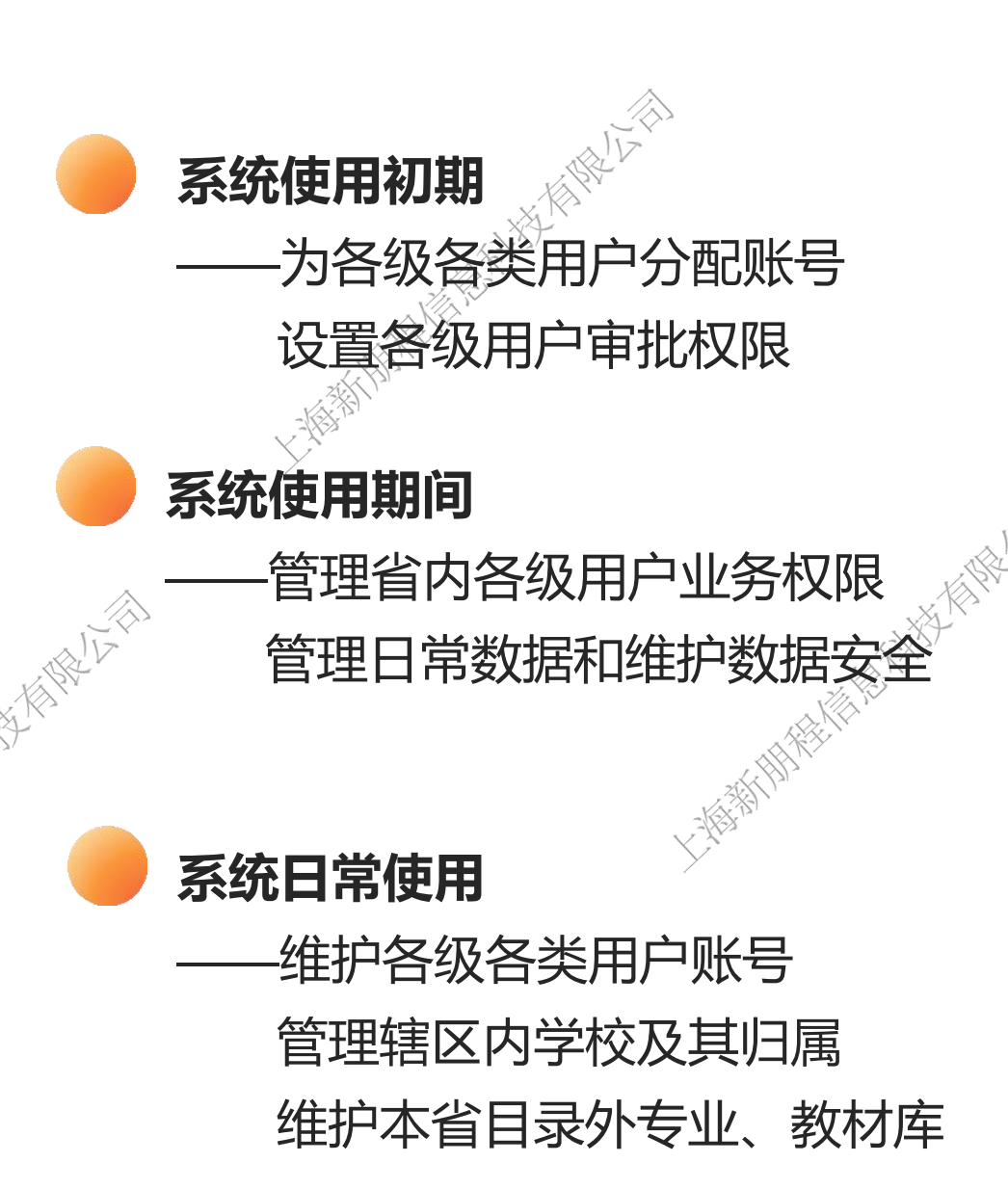

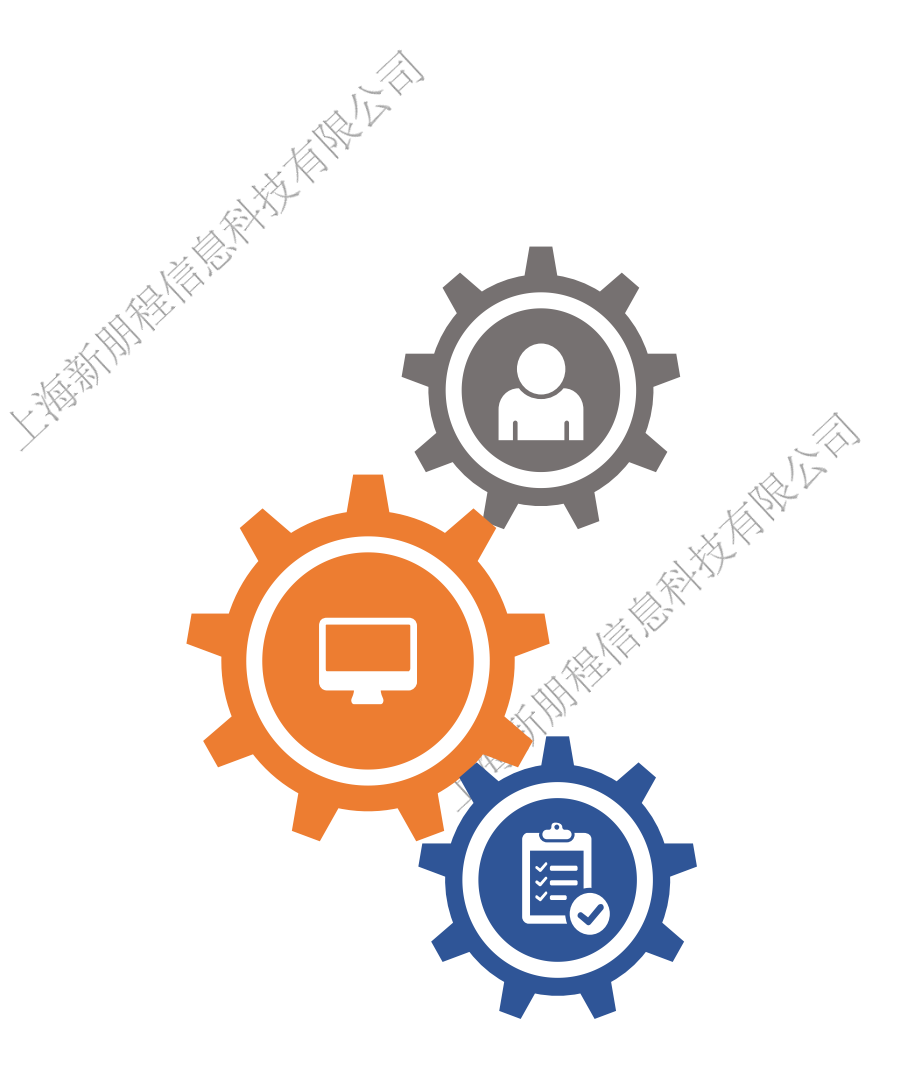

#### 四、各级系统管理员功能---地市、区县级系统管理员对应工作

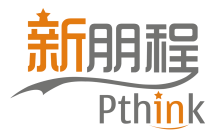

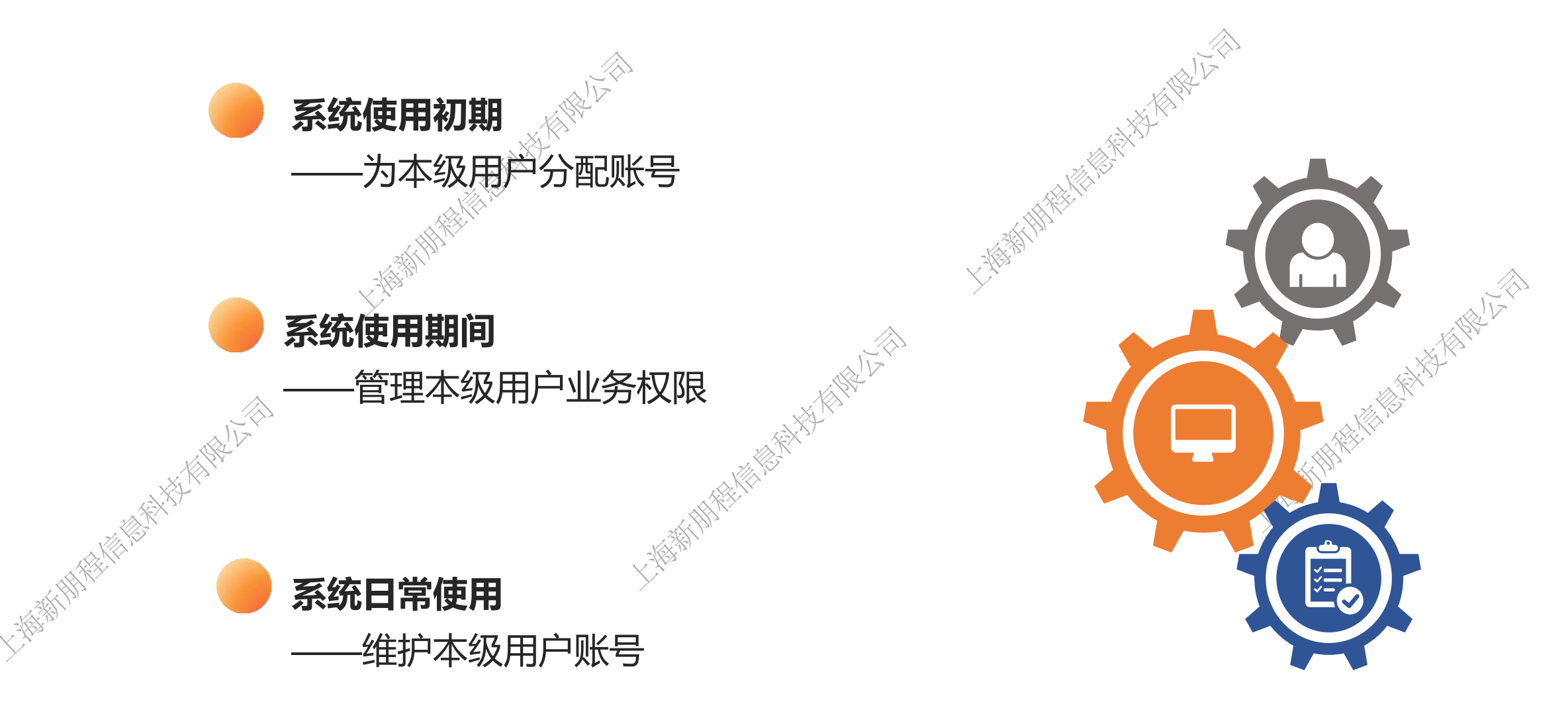

#### 四、各级系统管理员功能---校级系统管理员对应工作

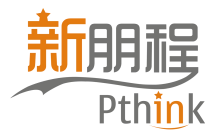

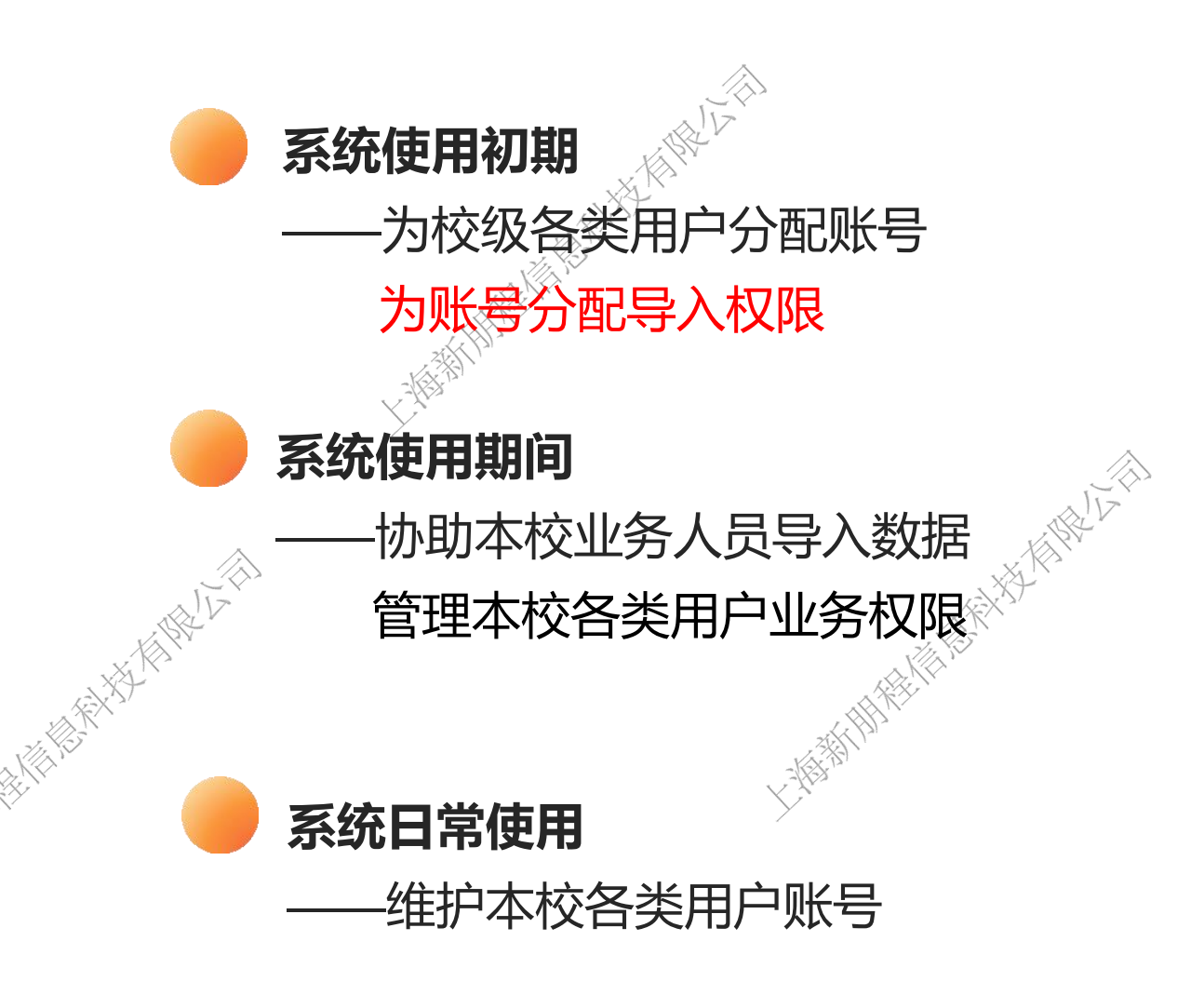

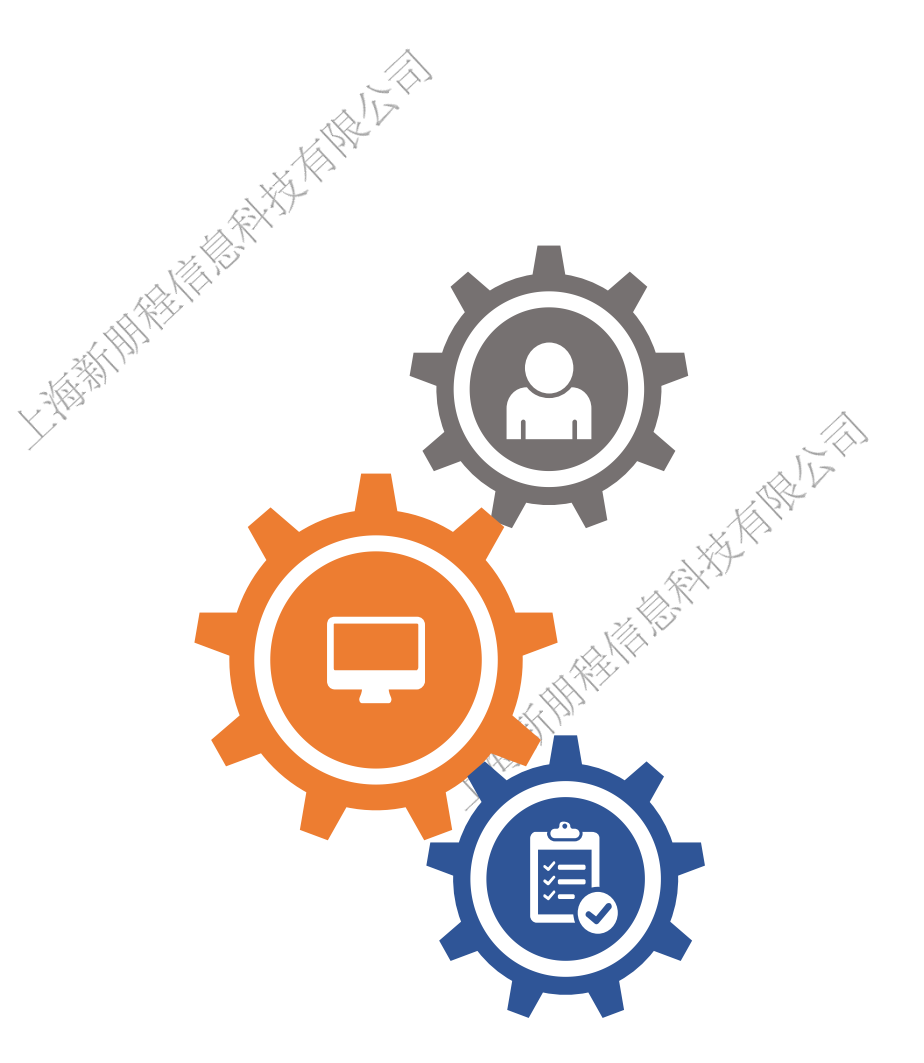

#### 四、各级系统管理员功能---各级教育管理部门用户操作流程

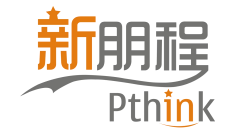

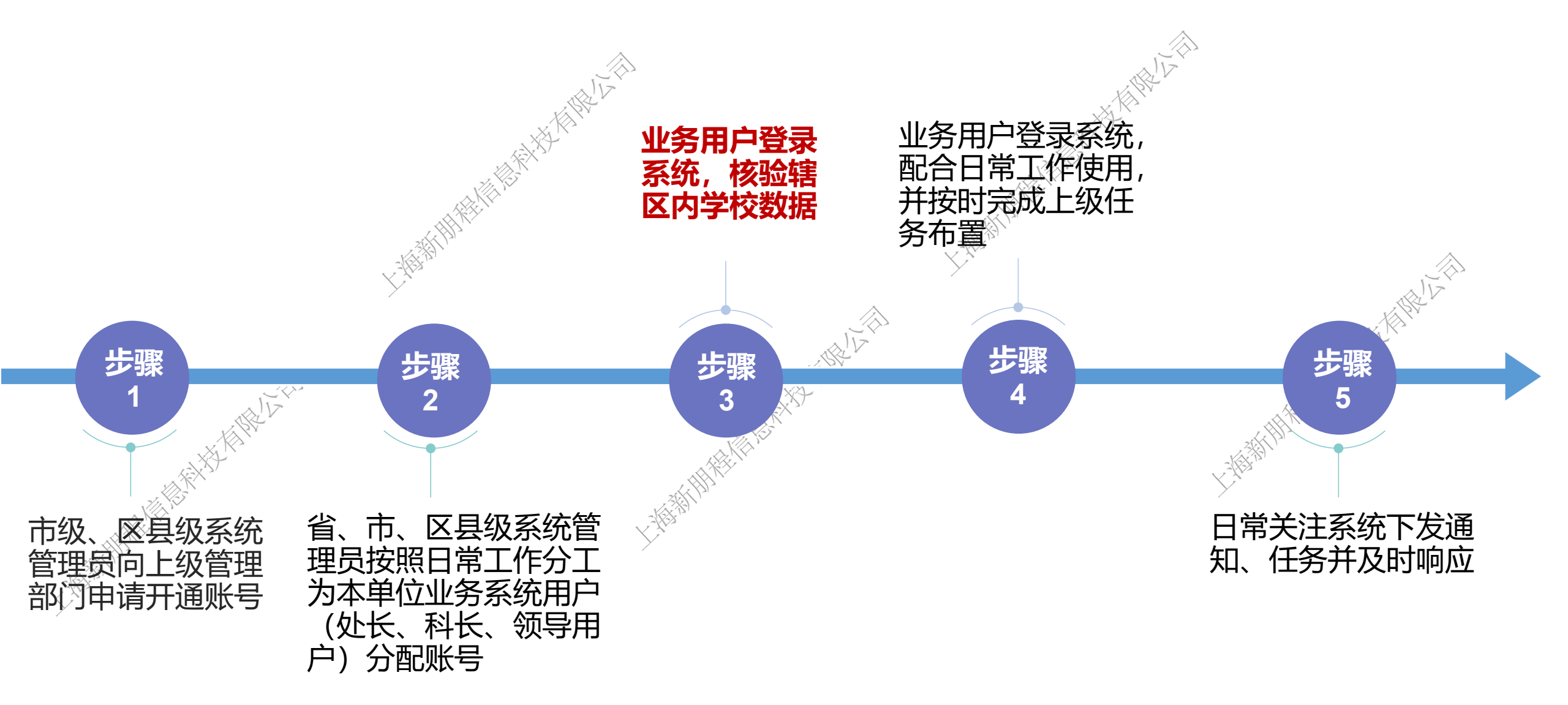

#### 四、各级系统管理员功能-----管理端功能优化

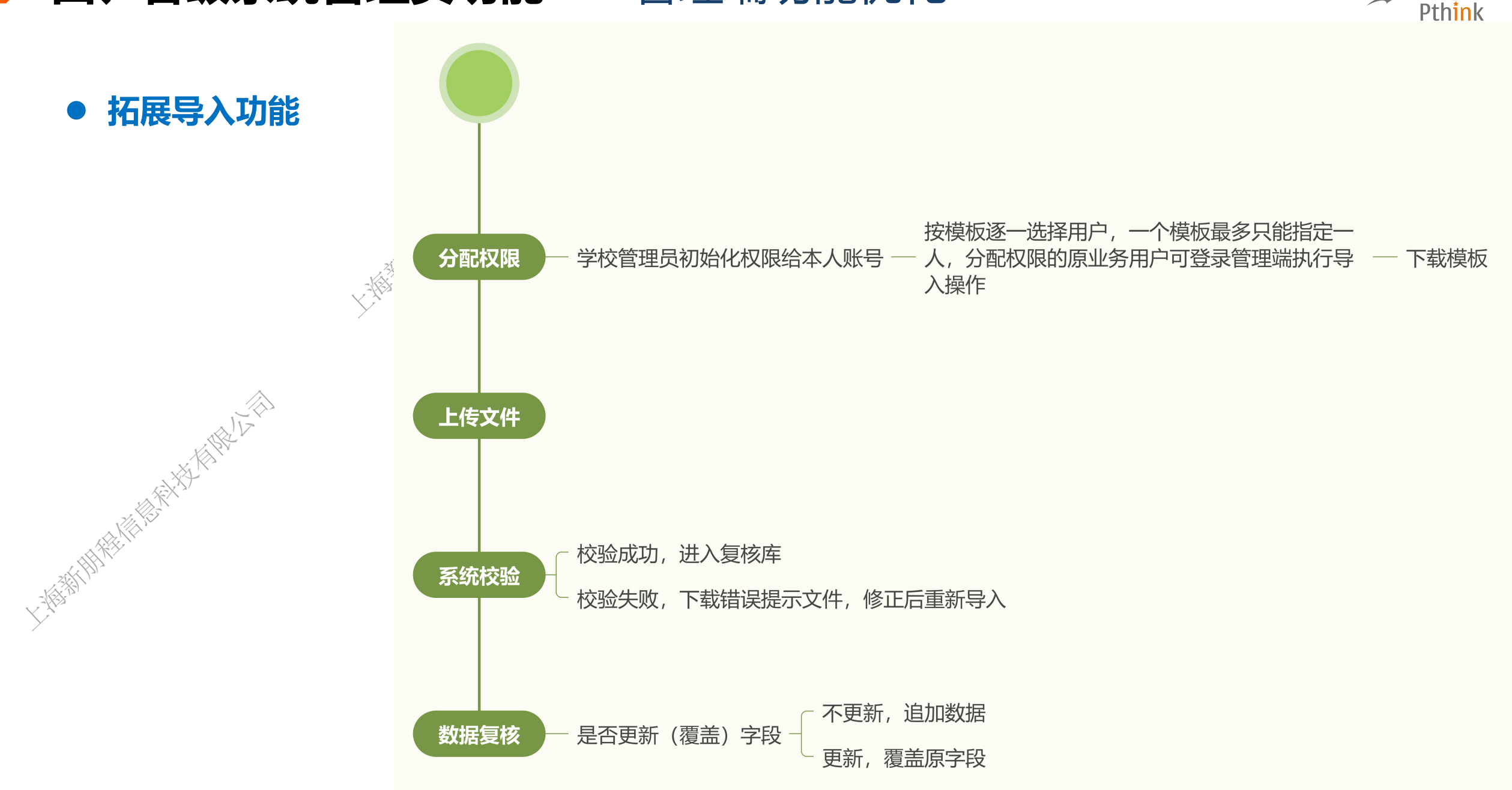

新朋程

#### 四、各级系统管理员功能-----管理端功能优化

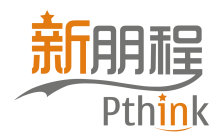

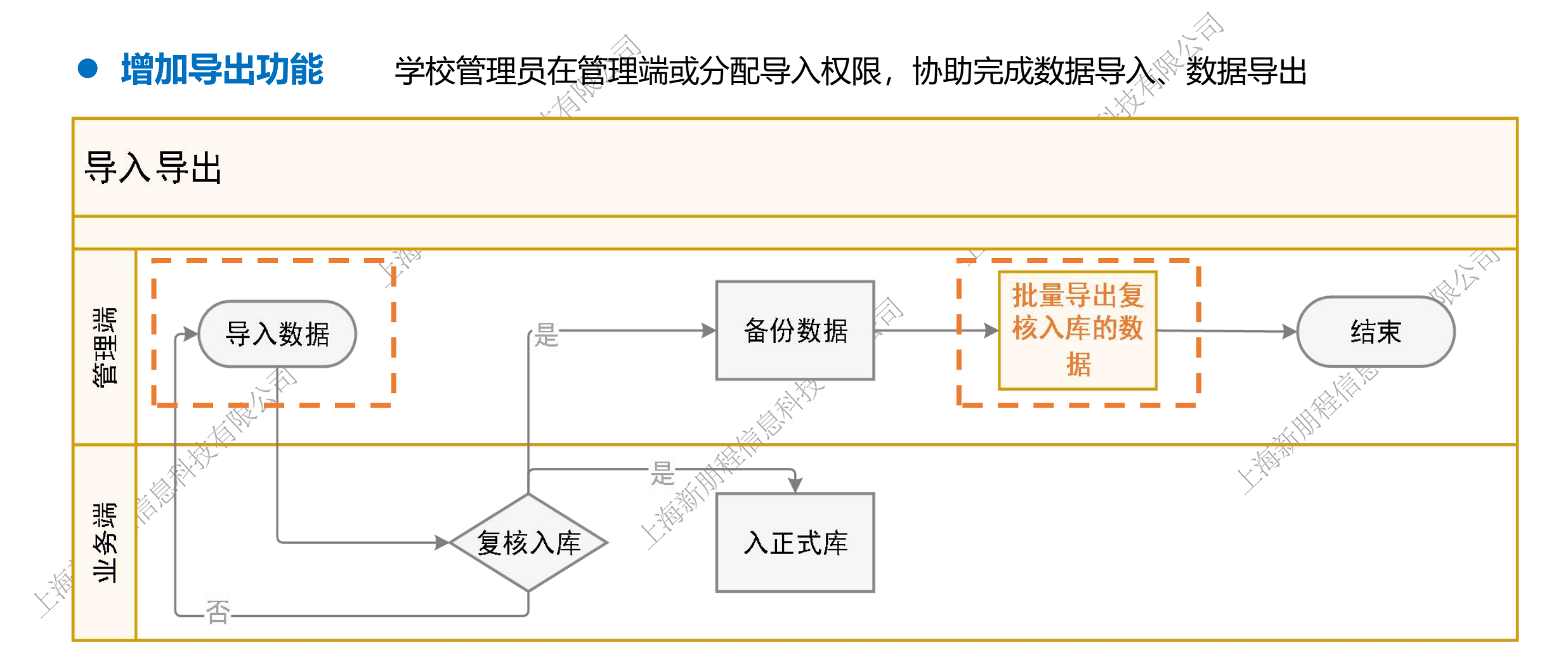

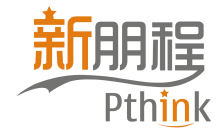

# 校级业务用户功能

Y.

全国中等职业学校管理信息系统

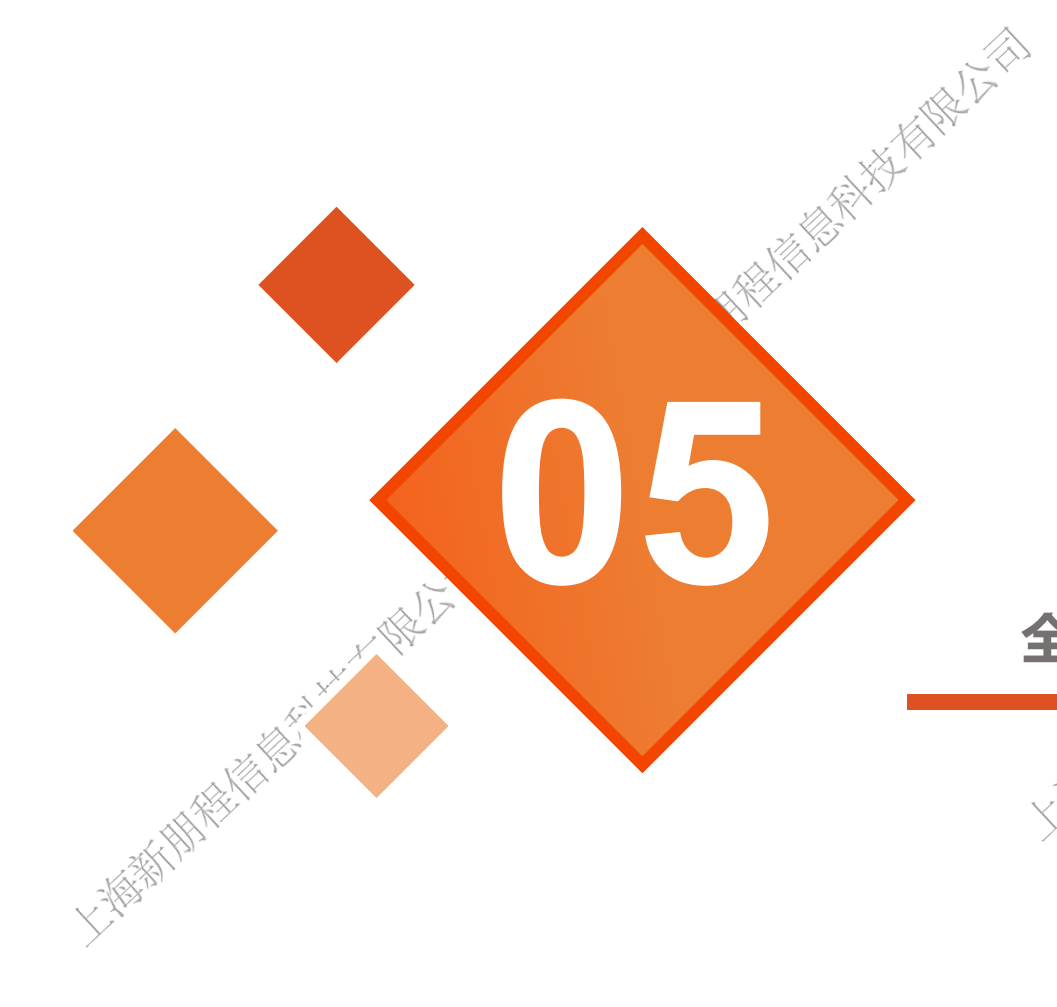

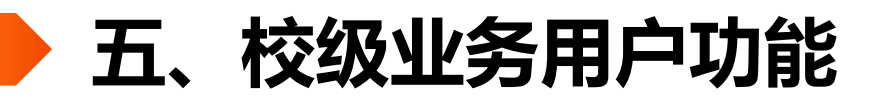

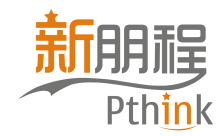

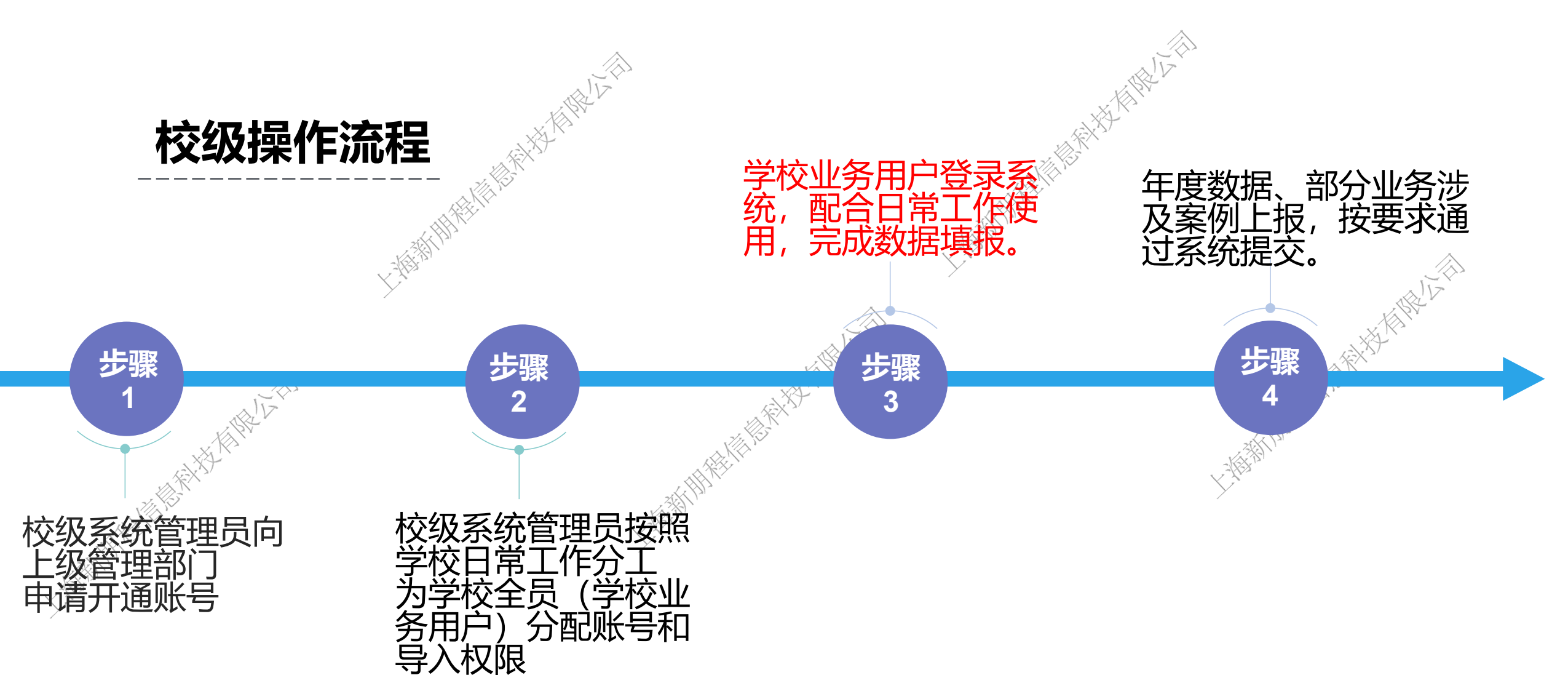

#### 五、校级业务用户功能

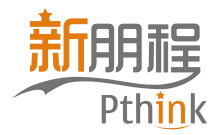

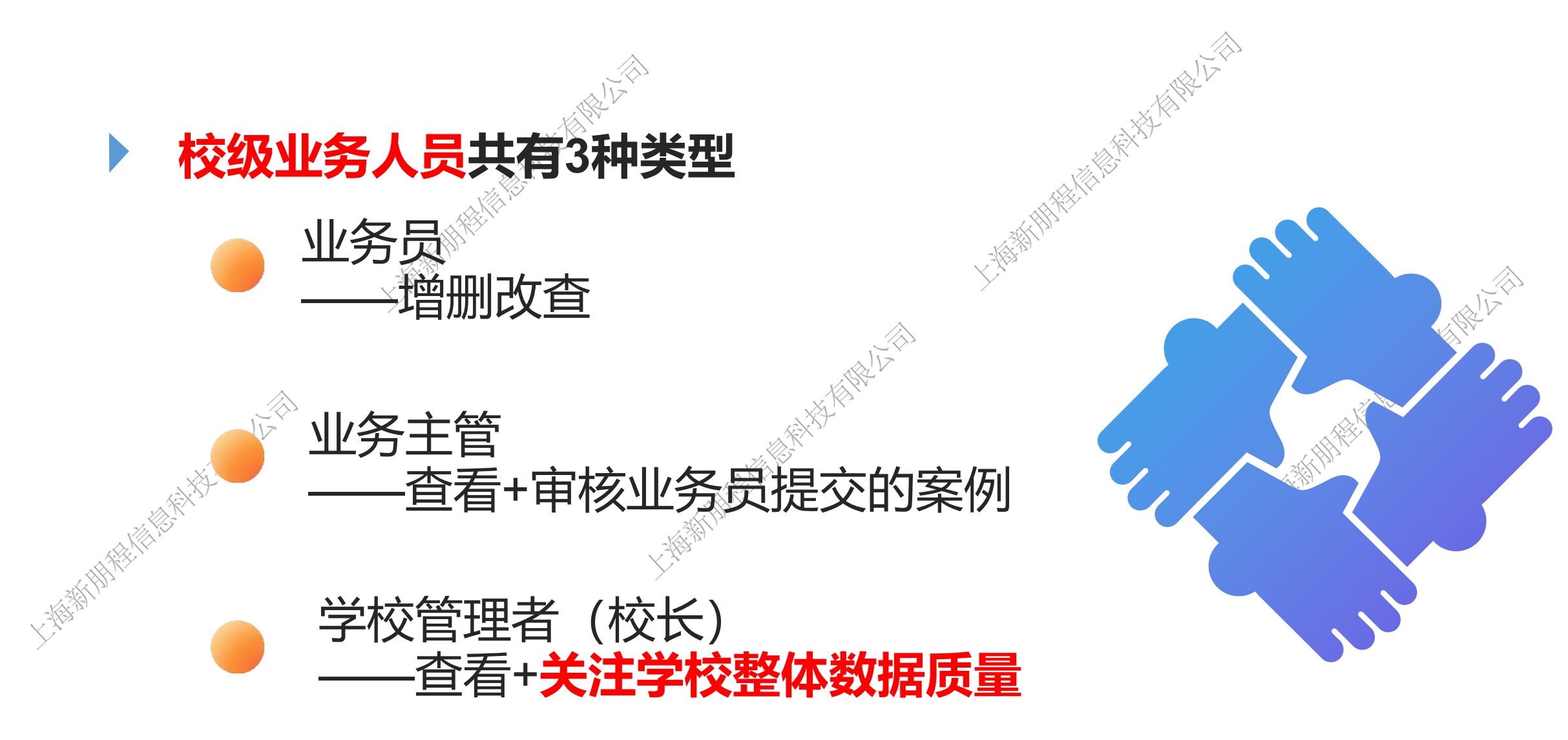

#### 五、校级业务用户功能

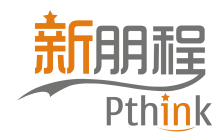

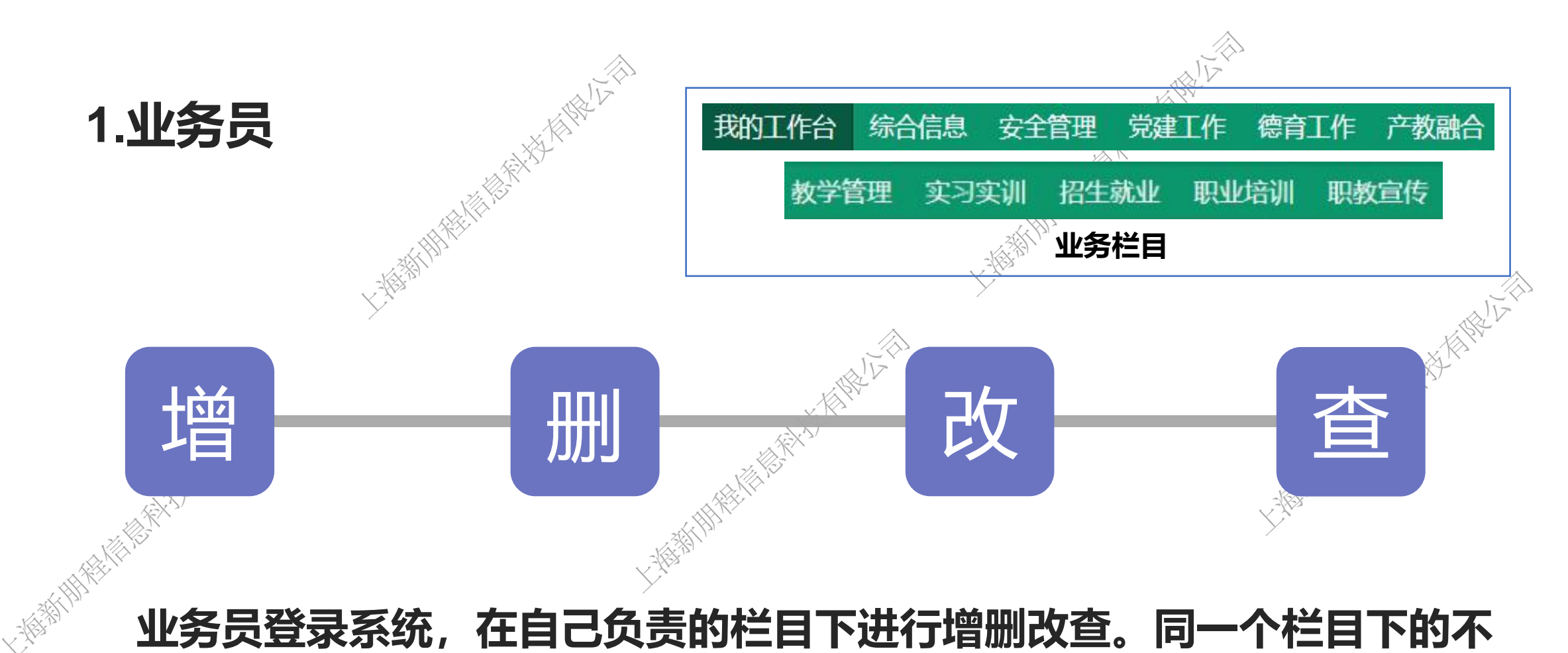

业务员登录系统,在自己负责的栏目下进行增删改查。同一个栏目下的不 同业务员可以看到彼此填报的信息,并支持修改。

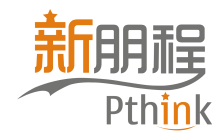

|       | 2.  | 业务主管                      | 、校领导                    | ALL ALL                      |             |                                |        |                     |                                           |
|-------|-----|---------------------------|-------------------------|------------------------------|-------------|--------------------------------|--------|---------------------|-------------------------------------------|
|       | 查   | 看日常系统                     | 充填报数据,                  | 了解校验规则                       | , 🕸         | <b>ド核把关学校异</b> 常               | 数据     | 0                   |                                           |
|       |     | 业务主管则<br>能修改)             | 长号:每所学                  | 校可以有若干                       | ,<br>可<br>〔 | 「查看相关栏目的                       | 項报     | 数据(                 | 不<br>···································· |
|       | √ 7 | 校领导账号<br>(不能修改            | 号: 每所学校<br>女)           | 交只有1个领导                      |             | ,可以查看所有                        | 栏目的    | 的填报数                | 汝据                                        |
|       | 数据  | 列表                        | lingaa                  |                              | linge       | Jau                            | lingos |                     |                                           |
| 上海新期代 |     | <b>专业名称</b> ◆ 730301 会计事务 | 适用对象 🗢 202002-2020级会计2班 | <b>专业人才培养方案名称</b><br>五年制会计方案 | ~<br>~      | <b>专业人才培养方案更新时间</b><br>2021-01 | *      | <b>调研报告</b><br>编辑报告 | <ul> <li>◆ 操作</li> <li>◎</li> </ul>       |

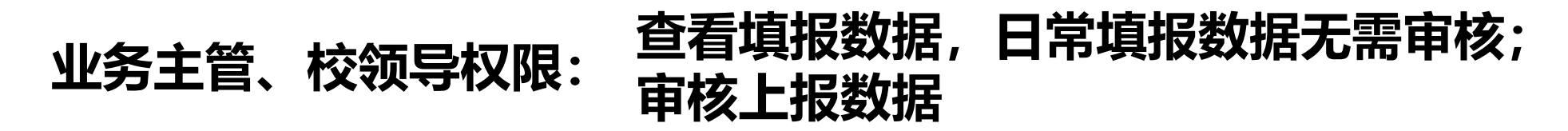

#### 五、校级业务用户功能

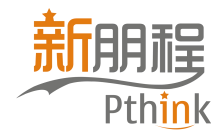

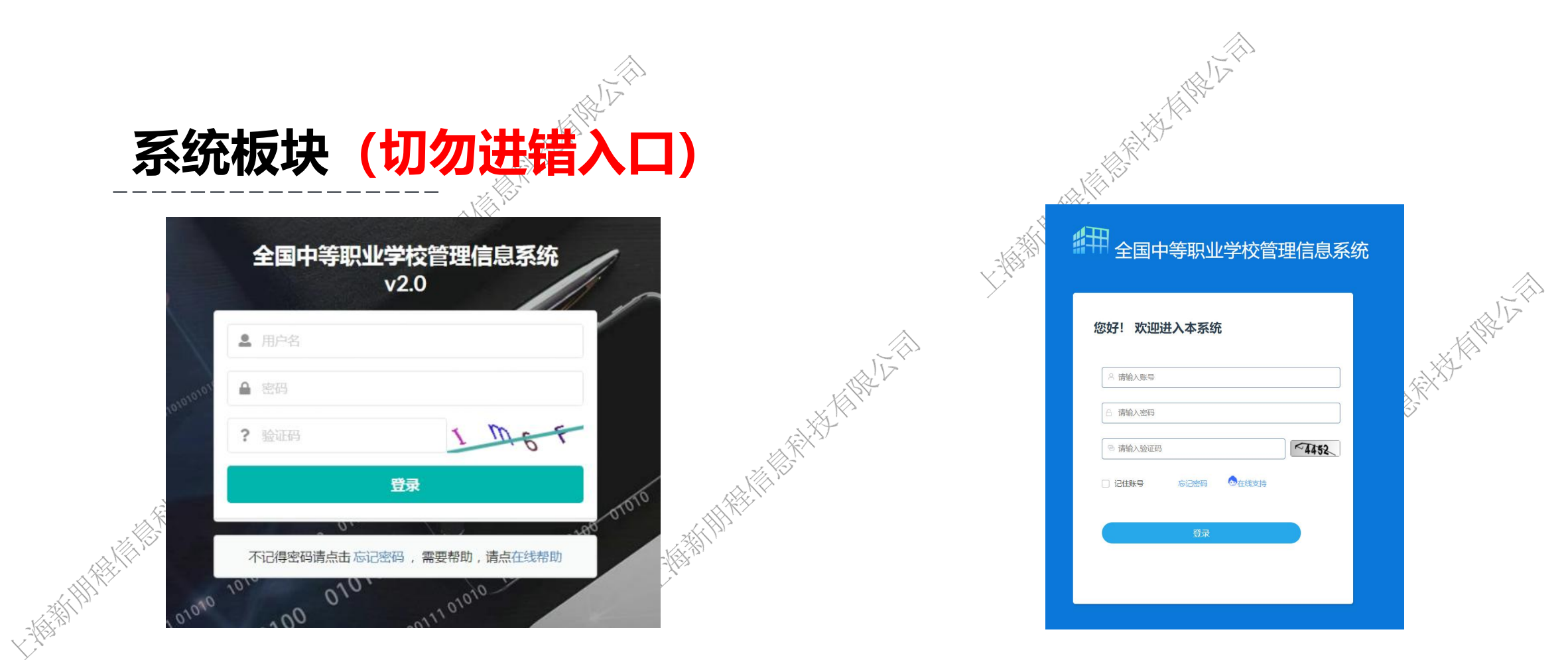

管理端: 系统管理员使用 有数据导入权限的业务员使用

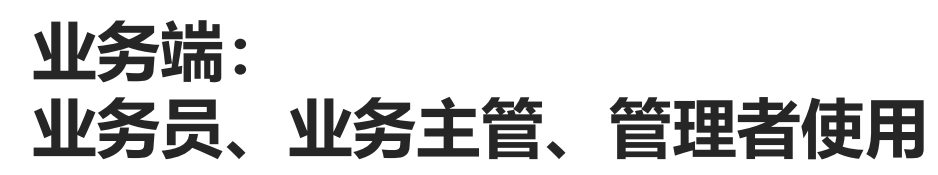

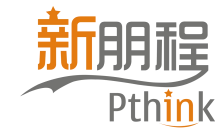

全国中等职业学校管理信息系统

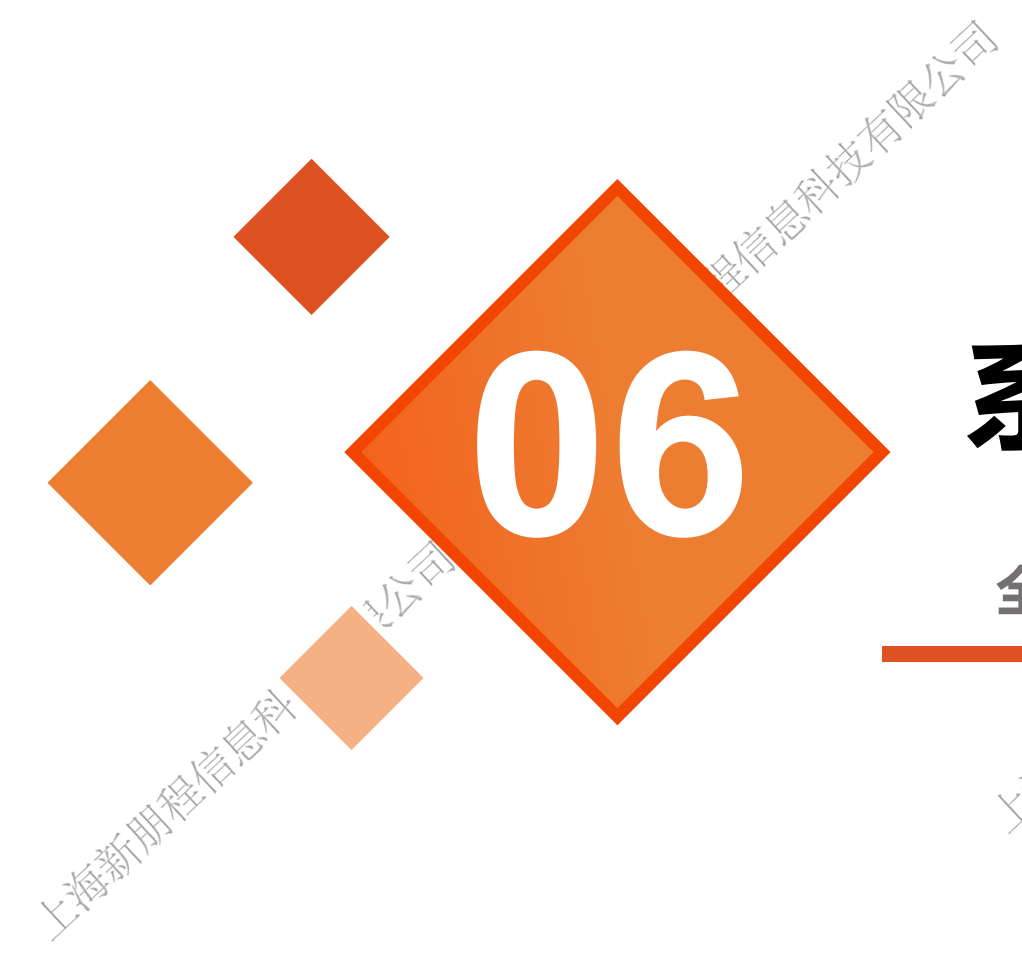

 $\wedge$ 

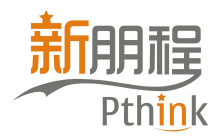

| -                                              | <b>5</b> | 子酉-               | 与曾                                         | 理相            | 交级    |        |         | -     |                               |   |
|------------------------------------------------|----------|-------------------|--------------------------------------------|---------------|-------|--------|---------|-------|-------------------------------|---|
| <ul> <li>▼台设置 ∧</li> <li>□ 基础信息管理 ×</li> </ul> | 学校角      | <b>色管理</b>        | 合合管理 / 芝校备台                                | 皆理            | A Hu  | ×      |         |       |                               | - |
| ● 用户及角色管理 ^                                    | 为学校      | 管理员提供校内角色管        | 理                                          | nd Soud Trans |       |        |         |       |                               |   |
| 学校用户管理<br>学校角色管理                               | + 新      | 道题除               | 山 下載 🔍 宣                                   | 洵 田 表格列       | 空制    |        |         |       | 0 重置条件                        |   |
| → 数据检查 × → 数据检查 ×                              | 角色名      | 称:                |                                            | 是否可用⑦:        |       | V      |         |       |                               |   |
| <ul> <li>● 就用电火</li> <li>● 综合信息 ×</li> </ul>   |          | 角色名称              | 备注                                         | 角色类型 ⑦        | 是否可用⑦ | 是否内置角色 | 创建者所属机构 | 修改人   | 操作                            | y |
| * 0° F 160                                     |          | 业务员(中职校)          | 【内置】校级-学校<br>业务用户                          | 业务系统          | 是     | 是      | 01      | erupt | ◎ <u>/</u> 1                  |   |
|                                                |          | 分项宣看(中职<br>校)     | 【内置】枝级-分项<br>宣看,用户设置后<br>就不允许对数据做<br>新增与编辑 | 数据            | 문     | 튰      | 01      |       | ©   <u>2</u>   <mark>0</mark> |   |
|                                                |          | 数据复核员 ( 中职<br>応 ) | 【内置】枝级-对导<br>入数据进行复核并                      | 业务系统          | 是     | 륜      | 01      | erupt | © 2 D                         |   |

学校系统管理员登录"管理端",点击"用户及角 色管理",进行角色和用户管理。 学校角色管理:系统管理员首先设置"角色",不 同的"角色",对应不同的权限、栏目。系统初始 化默认了7种角色,学校可以选用,也可以自行 设置。 学校用户管理:系统管理员为校级用户建立账

号。账号建立关联"角色",因此需要先分配好角

色,再建立账号。

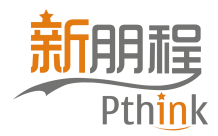

### 分配与管理校级用户 ▲ 分配业务员账号

登录管理平台,点击"用户及角色管理",如果为业务员分配全部栏目,则点击"平台设置-用户 及角色管理-学校用户管理-新增",并在拥有角色处勾选"业务员(中职校/附设班/其他机构)" 这个系统内置角色即可。

|            | ♥ 平台设置 Ⅲ 基础信息管理             | ~ | 学校用户管理<br>首页 / 平台街 | 证件号③    | 正常<br>密码有效期⑦ |               | ✓ 登录失               | 敗次數⑦    | ×    |   |
|------------|-----------------------------|---|--------------------|---------|--------------|---------------|---------------------|---------|------|---|
|            | 中一反用包管理<br>学校用户管理<br>学校角色管理 | ^ | //李仪昌埋央旗<br>+ 新増   | 创建者ID⑦  | 添加人②         |               | 添加时                 | 间⑦      |      | × |
|            | <b>4</b> 数据检查               | * | 用户名③:              | 修改人⑦    | 最后更新时间②      |               |                     |         |      |   |
| . 1        | ▲ 数据导入                      | * | 性别②:               |         |              |               |                     |         |      |   |
| <i>致()</i> | ● 综合信息                      | × | 手机号②:              | 拥有角色    |              |               |                     |         |      |   |
|            |                             |   | 用户名                | + 新増    |              |               |                     |         |      |   |
| - 1        |                             |   | cy051              | 角色名称 备注 | 角色类型 ③       | 是否可用⑦         | 是否内 <u>置</u> 角<br>色 | 创建者所属机构 | 修 操作 |   |
| - 1        |                             |   | cy051              |         |              | ~             |                     |         |      |   |
| - 1        |                             |   | zis000             |         |              | (上一)。<br>暂无数据 |                     |         |      |   |
|            |                             |   | 🔲 хрс00            |         |              |               |                     |         |      |   |
|            |                             |   |                    |         |              |               |                     |         |      |   |

| へ 査  | 創 囲 表格列控制       |                                            |        |       |        |         |       | ▲ C 重置              | 条件 |
|------|-----------------|--------------------------------------------|--------|-------|--------|---------|-------|---------------------|----|
| 角色名词 | 你:              |                                            | 是否可    | J用②:  |        | ~       |       |                     |    |
|      | 角色名称            | 备注                                         | 角色类型 ⑦ | 是否可用⑦ | 是否内置角色 | 创建者所属机构 | 修改人   | 最后更新时间              | 抈  |
|      | 业务员 ( 中职校 )     | 【内置】校级-学校业<br>务用户                          | 业务系统   | 是     | 是      | 01      | erupt | 2023-05-13 16:31:29 |    |
|      | 分项查看 ( 中职校 )    | 【内置】校级-分项查<br>看,用户设置后就不<br>允许对数据做新增与<br>编辑 | 数据     | 是     | 是      | 01      |       |                     |    |
|      | 数据复核员 (中职<br>校) | 【内置】校级-对导入<br>数据讲行复核并入库                    | 业务系统   | 是     | 是      | 01      | erupt | 2023-05-12 16:18:11 |    |

特别说明: 拥有角色不能为空。

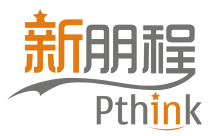

# 分配与管理校级用户 分配与管理校级用户

以招就办为例,为招就办的老师分配账号。 第一步,在"学校角色管理"中新建一个"招就办"的角 色。新建完成后,新角色会出现在角色列表中。

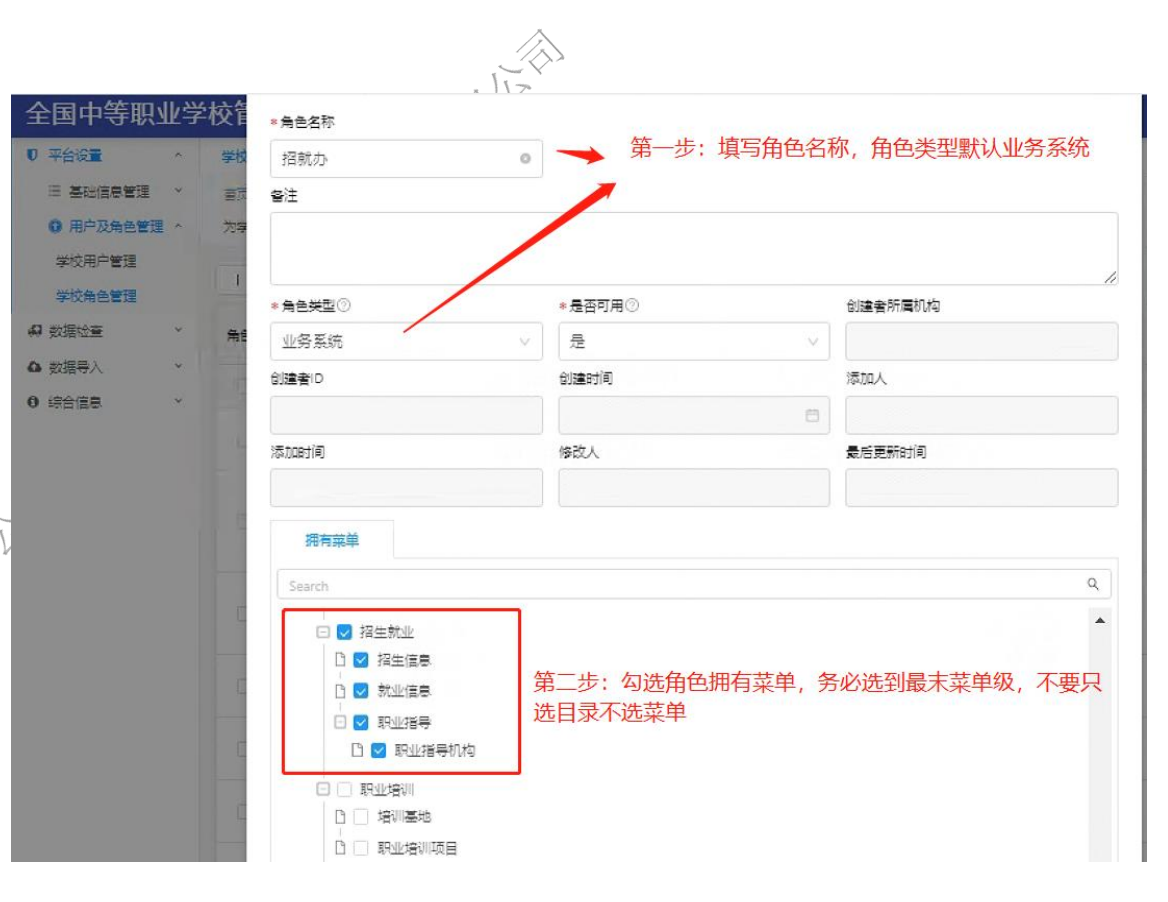

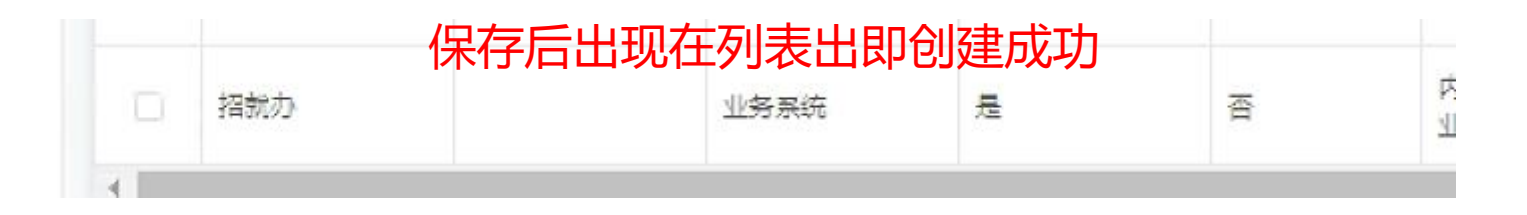

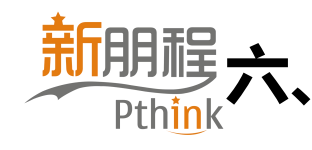

=

0

学校 49数据 49数据 40数据 93余

### 分配与管理校级用户 分配与管理校级用户

#### 以**招就办**为例,**为招就办的老师分配账号。**

第二步,在"**学校用户管理"**新增用户。功 能角色选择"招就办",必填项填好之后点 确定。

业务员登录后及时修改密码!!!

| 管理 ~                                                                                                    | **                                                                                                    | -189.                                                                                                    |                                                                                                    | ***   | тыл талал ты                                                                      |                                                                                                    |                                                                                                    | - V C 小                                                                                               | V.V.Trub                  |
|----------------------------------------------------------------------------------------------------|----------------------------------------------------------------------------------------------------|----------------------------------------------------------------------------------------------------|----------------------------------------------------------------------------------------------------|-------|-----------------------------------------------------------------------------------|----------------------------------------------------------------------------------------------------|----------------------------------------------------------------------------------------------------|----------------------------------------------------------------------------------------------------|---------------------------|
|                                                                                                    | 1.2                                                                                                    | *用户名②                                                                                                    |                                                                                                    |       | 教工号 <sup>①</sup>                                                                  |                                                                                                    | * 真实姓名                                                                                                    | 3                                                                                                    |                           |
| -                                                                                                    | 1                                                                                                    | 演示                                                                                                    |                                                                                                    | 0     |                                                                                   |                                                                                                    | 輸入數师                                                                                                    | 真实姓名                                                                                                  |                           |
| ~                                                                                                    | me                                                                                                    | ●性别②                                                                                                    |                                                                                                    |       | 所在单位或部门②                                                                          |                                                                                                    | * 由6箱 ⑦                                                                                                    |                                                                                                    |                           |
| ~                                                                                                    | 100                                                                                                    | 女                                                                                                    |                                                                                                    | ~     |                                                                                   |                                                                                                    |                                                                                                    |                                                                                                    |                           |
| ~                                                                                                    | 132                                                                                                    | ∗手机号⑦                                                                                                    |                                                                                                    |       | *用户状态                                                                             |                                                                                                    | 证件类型①                                                                                                    |                                                                                                    |                           |
|                                                                                                    | 手机                                                                                                    | 13333333333                                                                                                    |                                                                                                    | ٥     | 正常                                                                                |                                                                                                    | v                                                                                                    |                                                                                                    |                           |
|                                                                                                    | 1 2                                                                                                    | 证件号⑦                                                                                                    |                                                                                                    |       | 密码有效期②                                                                            |                                                                                                    | 登录失败次的                                                                                                    | <b>9</b>                                                                                              |                           |
|                                                                                                    |                                                                                                    |                                                                                                    |                                                                                                    |       |                                                                                   |                                                                                                    |                                                                                                    |                                                                                                    |                           |
|                                                                                                    | £                                                                                                    | 创建者ID⑦                                                                                                    |                                                                                                    |       | 漆加人⑦                                                                              |                                                                                                    | 添加时间①                                                                                                    |                                                                                                    |                           |
|                                                                                                    | -                                                                                                    |                                                                                                    |                                                                                                    |       |                                                                                   |                                                                                                    |                                                                                                    |                                                                                                    |                           |
|                                                                                                    | E                                                                                                    | 修改人②                                                                                                    |                                                                                                    |       | 最后更新时间②                                                                           |                                                                                                    |                                                                                                    |                                                                                                    |                           |
|                                                                                                    |                                                                                                    |                                                                                                    |                                                                                                    |       |                                                                                   |                                                                                                    |                                                                                                    |                                                                                                    |                           |
|                                                                                                    | 1_                                                                                                    |                                                                                                    |                                                                                                    |       |                                                                                   |                                                                                                    |                                                                                                    |                                                                                                    |                           |
|                                                                                                    | 1                                                                                                    | 拥有角色                                                                                                    |                                                                                                    |       |                                                                                   |                                                                                                    |                                                                                                    |                                                                                                    |                           |
|                                                                                                    |                                                                                                    | 研論                                                                                                    |                                                                                                    | 占土    | 新增 添加角色                                                                           | 7                                                                                                    |                                                                                                    |                                                                                                    |                           |
|                                                                                                    | and the second second se |                                                                                                    | ALL MEDICAL                                                                                                    | H H   |                                                                                   | 5                                                                                                    |                                                                                                    |                                                                                                    |                           |
|                                                                                                    |                                                                                                    |                                                                                                    |                                                                                                    | 川山    |                                                                                   | <b>-</b>                                                                                                    | 异态内容会                                                                                                    |                                                                                                    |                           |
| e色名称:                                                                                                    |                                                                                                    |                                                                                                    |                                                                                                    |       |                                                                                   |                                                                                                    | 是否力害会                                                                                                    |                                                                                                    | ] 修 操作                    |
| e色名称: ()                                                                                                    | 名称                                                                                                    |                                                                                                    |                                                                                                    | 是否可用  | 10917日, 75×50日7日<br>0 是否内重角色                                                      |                                                                                                    | 是否力 <b>要在</b><br>修改人                                                                                                    | 最后更新能                                                                                                 | 〕修操作                      |
| aè名称:                                                                                                    | <b>名称</b><br>员(中职校)                                                                                                    | 雪注<br>【内量】校扱•学校业<br>务用户                                                                                                    | 是否可用①:<br>是否可用①:<br>角色类型①                                                                                                    | 是否可用  | 1077日,1260日7日日<br>                                                                | 创建会所属机构<br>01                                                                                                    | 是本内 <b>害生</b><br>修改人<br>erupt                                                                                                    | 最后更新:<br>2023-05-*                                                                                    | 18 操作                     |
| <ul> <li>論色名称:</li> <li>角色:</li> <li>业务:</li> <li>分项:</li> </ul>                                                                                                    | 名称<br>员 ( 中职校 )<br>查看 ( 中职校 )                                                                                                    | 會注<br>【内量】 城极,学校业<br>务用户<br>【内量】 城极,分顷重<br>著,用户设置的标本<br>允许对数据感册增写<br>编辑                                                                                                    | 是否可用①:<br>是否可用①:<br>角色拼型①<br>业务系统<br>效调                                                                                                    | 是否可用是 | 10717日,70×017日日<br>20 是否内重告告<br>是<br>是                                            | <ul> <li>创建者所属机构</li> <li>01</li> <li>01</li> </ul>                                                                                                    | 是否内 <b>营会</b><br>修改人<br>erupt                                                                                                    | <b>泉</b> 后更新<br>2023-05-1                                                                             | 3 修 操作                    |
| <ul> <li>論色名称:</li> <li>角色/</li> <li>第色/</li> <li>业务/</li> <li>公顷</li> <li>公顷</li> <li>○ 数据</li> </ul>                                                                                                    | 名称<br>员 ( 中职校 )<br>童著 ( 中职校 )<br>夏成员 ( 中职                                                                                                    | 曾注<br>【内量】 找级-学校业<br>务用户<br>【内量】 找级-分词变量<br>着,用户设量复数本<br>允许对数据感新增与<br>编辑<br>【内量】 找级-对导入<br>数据进行复数并入率                                                                                                    | 是否可用①:<br>角色类型①<br>业务系统<br>数据<br>业务系统                                                                                                    |       | 13977日, 73553日7日<br>(0) 是西内里角色<br>是<br>是<br>是                                     | <ul> <li>         ・・・・・・・・・・・・・・・・・・・・・・・・・・・・・</li></ul>                                                                                                    | 是本内書会<br>修改人<br>erupt<br>erupt                                                                                                    | 最后更新年<br>2023-05-1                                                                                    | 3 修 操作                    |
| <ul> <li>論色名称:</li> <li>角色:</li> <li>単分</li> <li>小切</li> <li>分切</li> <li>分切</li> <li>小切</li> <li>(1)</li> <li>(1)</li></ul> | 名称<br>凤(中朝校)<br>童智(中朝校)<br>夏成员(中朝<br>寻用户(中朝                                                                                                    | 會注<br>[内量] 校级-学校业务用户<br>[内量] 校级-分项重<br>着,用户设量5款本<br>允许对数据他新增与<br>编辑<br>[内量] 校级-对导入<br>数据进行复统并入库<br>(内量] 校级导                                                                                                    | 是否可用①:<br>是否可用①:<br>角色类型①<br>业务系统<br>业务系统<br>业务系统                                                                                                    |       | 13977日, 73553月7日<br>20                                                            | <ul> <li>         ・・・・・・・・・・・・・・・・・・・・・・・・・・・・・</li></ul>                                                                                                    | 最高の基金<br>ゆえん<br>erupt<br>erupt<br>erupt                                                                                                    | 最后更新E<br>2023-05-1<br>2022-05-1<br>2022-11-;                                                          | 3 18 操作                   |
|                                                                                                    | 名称<br>(中朝校)<br>宣誓(中朝校)<br>夏校员(中朝<br>号用户(中朝<br>管理员(校)                                                                                                    | <ul> <li>會注         [内量] 校级-学校业         (内量] 校级-分词查         [内量] 校级-分词查         高用户设置复数木         允许对数据版新报号         调调         [内量] 校级-对导入数据进行复成并入单         [内量] 校级号         [内量] 校级号         [内量] 校易         [内量] 校易         [内量] 校易         [内] 日         [内] 日         [月] 日         [月] 日         [月] 日         [月] 日         [月] 日         [月] 日         [月] 日         [月] 日         [月] 日         [月] 日         [月] 日         [月] 日         [月] 日         [月] 日         [月] 日         [月] 日         [月] 日         [月] 日         &lt;</li></ul> | 走西可用の:     走西可用の:     たのの     たのの     たのの     たのの     たのの     たのの     たのの     たのの     たのの     での     たのの     での     たのの     での     たのの     での     たのの     での     たのの     での     たのの     での     たのの     での     たのの     での     たのの     での     たのの     での     たのの     での     たのの     での     たのの     での     たのの     での     たのの     での     たのの     での     たの     での     たの     での     たの     での     たの     での     たの     での     たの     での     たの     での     たの     たの     での     たの     での     たの     での     たの     での     での     たの     での     たの     での     たの     たの     での     たの     たの    たの     たの     たの     たの     たの     たの |       | 19712日, 73×33日74日<br>100 是否内重合色<br>是<br>是<br>是<br>是<br>是<br>是<br>是<br>是<br>是<br>是 | <ul> <li>         ・・・・・・・・・・・・・・・・・・・・・・・・・・・・・</li></ul>                                                                                                    | 最高力量を<br>19歳入<br>erupt<br>erupt<br>erupt<br>xpc001                                                                                                    | 気后更新E<br>2023-05-* 2022-05-* 2022-05-* 2022-08-*                                                      | 3 18 操作                   |
|                                                                                                    | 名称<br>员(中职位)<br>童智(中职位)<br>夏农员(中职<br>哥用户(中职<br>管理员(位)                                                                                                    | 會注<br>【内量】坡級-学校业<br>务用户<br>【内量】坡級-分域重<br>看,用户设置的本<br>分许对数据绘研增写<br>编辑<br>【内量】坡級-对导入<br>数据进行复成并入库<br>【内量】按级导<br>【内量】按级导<br>【内量】按极导校系<br>统管理员                                                                                                    |                                                                                                    |       |                                                                                   | <ul> <li>回建会所属机构</li> <li>01</li> <li>01</li></ul> | <ul> <li>素本内書も</li> <li>物成人</li> <li>erupt</li> <li>erupt</li> <li>erupt</li> <li>xpc001</li> </ul>                                                                                                    | 気后更新E<br>2023-05-1<br>2022-05-1<br>2022-11-E<br>2022-08-E                                             | 3 1 4 法作                  |
|                                                                                                    | 名称<br>员(中职校)<br>童智(中职校)<br>夏成员(中职<br>専用户(中职<br>管理员(校)<br>管理员(校)<br>+====================================                                                                                                    | 會注<br>【內量】 坟圾- 学校业<br>务用中<br>【内量】 坟圾- 功碟=<br>一<br>用中设量合款本<br>允许对数据感示前增写<br>網環<br>【内量】 坟圾- 对导入<br>数据进行复味并入率<br>【内量】 坟圾-学校系<br>统管理员<br>工作量】 坎圾-学校系<br>编辑<br>【内量】 坟圾-学校系<br>统管理员<br>【内量】 坟圾-学校系<br>指管理员                                                                                                    |                                                                                                    |       |                                                                                   | <ul> <li>回調査所属机内</li> <li>01</li> <li>01</li></ul> | EIEEEEEEEEEEEEEEEEEEEEEEEEEEEEEEEEEEE                                                                                                    | 気后更新E<br>2023-05-* 2022-05-* 2022-08-* 2022-08-* 2022-08-*                                            | 3 18 强作                   |
|                                                                                                    | 名称<br>员(中职校)<br>童智(中职校)<br>夏坂员(中职<br>専用户(中职<br>管理员(校)<br>美士(中职校)                                                                                                    | 备注<br>【内量】收扱-学校业<br>务用户<br>【内量】收扱-分项量<br>者,用户设置的状术<br>允许对数据带新报号<br>编辑<br>【内量】收扱-对导入<br>数据进行复成并入库<br>【内量】收扱-学校系<br>统管理员<br>【内量】收扱-学校系<br>《中量】处极-学校系<br>《中量】收扱-学校系<br>《中量】收扱-学校系<br>《中量】收扱-学校系<br>《中量】收扱-学校系<br>《中量】收扱-学校系<br>《中量】收扱-学校系<br>《中量】收扱-学校系<br>《中量】                                                                                                    |                                                                                                    |       |                                                                                   | <ul> <li>              ・             ・</li></ul>                                                                                                    | E本内書会<br>「移放人<br>erupt<br>erupt<br>erupt<br>xpc001<br>中国の日<br>中国の日<br>日<br>日<br>日<br>日<br>日<br>日<br>日<br>日<br>日<br>日<br>日<br>日<br>日 | <ul> <li>最后更新能</li> <li>2023-05-1</li> <li>2022-05-1</li> <li>2022-09-1</li> <li>2022-09-1</li> </ul> | <ul> <li>18 操作</li> </ul> |

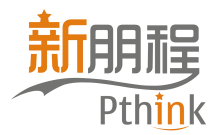

修 操作

er 🖸

•

| 分配                                                            | 与管理校级用户                                   |                |                                                                    | ARCH HE         | ALV<br>ALV |       |                   |                        |
|---------------------------------------------------------------|-------------------------------------------|----------------|--------------------------------------------------------------------|-----------------|------------|-------|-------------------|------------------------|
| 业务主                                                           | <b>分配业务主管账号</b><br>管的权限为系统自带角色。 <b>选择</b> | "学校用户 🔬        | 在角色如<br>用户分发                                                       | 上, 勾迫<br>〕账号。   | 先"业务       | 主管(   | (校)"              | 御可为                    |
| <b>管理",</b><br>• 平台设置  ·                                      |                                           | x. K. K. L. L. | <ul> <li>読有為色</li> <li>新増</li> <li>① 删除</li> <li>図 角色名称</li> </ul> | ]<br>9注         | 角色类型②      | 是否可用② | 、X1<br>是否内置角<br>色 | K <sup>→</sup> 创建者所属机构 |
| <ul> <li>用户及角色管理 ^</li> <li>学校用户管理</li> <li>学校角色管理</li> </ul> | 为学校管理员提供校内用户管理                            | 田 泰格列控制        | 业务主管(中职校)                                                          | 【内量】校级-业<br>务主管 | 业务系统       | Æ     | 是                 | 01                     |
| ₽ 数据检查 ~                                                      | 用户名②:                                     | 教工号②:          |                                                                    |                 |            |       |                   |                        |
| ▲ 数据导入 ×                                                      | 性别③: ✓                                    | 所在单位或 ②:       |                                                                    |                 |            |       |                   |                        |
| 0综合信息 *                                                       | 手机导⑦:                                     | 用户状态:          |                                                                    |                 |            |       |                   |                        |

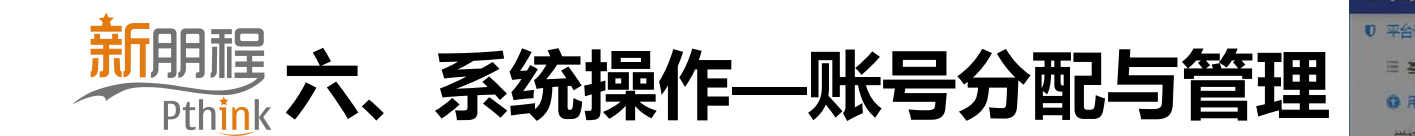

## 分配与管理校级用户 良 分配业务主管账号

但在实际运行中,学校的业务主管不会负责全部栏目。则需要先建立好"角色",再进行账号创建。

首先在"学校角色管理"中新增角色,选择 负责的栏目,点确定。再在"学校用户管 理"新增,选择角色,并同时在"数据角色" 选择"**分项查看(校)"**。

| <b>等职业学校</b>                                                                                                    | 2 <sup>1</sup> * 角色名                                                                                                    | 称                                                                                                    |                                                                                                    |                                                                                                    |         |                                                                                                    |                                                                                                    |                                       |     |
|----------------------------------------------------------------------------------------------------|----------------------------------------------------------------------------------------------------|----------------------------------------------------------------------------------------------------|----------------------------------------------------------------------------------------------------|----------------------------------------------------------------------------------------------------|---------|----------------------------------------------------------------------------------------------------|----------------------------------------------------------------------------------------------------|---------------------------------------|-----|
| ~ 4                                                                                                    | # 招就办                                                                                                    | D.                                                                                                    | 0                                                                                                    | → 第-                                                                                                    | 一步:填写;  | 角色名称                                                                                                    | R,角色类型                                                                                                    | 默认业务                                  | 系统  |
|                                                                                                    | 17. 香注                                                                                                    |                                                                                                    |                                                                                                    | /                                                                                                    |         |                                                                                                    |                                                                                                    |                                       |     |
|                                                                                                    | 和學                                                                                                    |                                                                                                    | /                                                                                                    |                                                                                                    |         |                                                                                                    |                                                                                                    |                                       |     |
| "埋<br>『理                                                                                                    | 1                                                                                                    | -                                                                                                    |                                                                                                    | . =                                                                                                    |         |                                                                                                    |                                                                                                    |                                       |     |
| ~                                                                                                    | * REX                                                                                                    |                                                                                                    |                                                                                                    | * EBUAO                                                                                                  |         |                                                                                                    | BD建有PT属0 UP4                                                                                                    |                                       |     |
| ~                                                                                                    | 1193                                                                                                    | 総称                                                                                                    |                                                                                                    | 定                                                                                                    |         |                                                                                                    |                                                                                                    |                                       |     |
| ~                                                                                                    | 创建者に                                                                                                    | )                                                                                                    |                                                                                                    | 创建时间                                                                                                    |         |                                                                                                    | 添加人                                                                                                    |                                       |     |
|                                                                                                    |                                                                                                    |                                                                                                    |                                                                                                    |                                                                                                    |         | -                                                                                                    |                                                                                                    |                                       |     |
|                                                                                                    | 添加时间                                                                                                    | 0                                                                                                    |                                                                                                    | 修改人                                                                                                    |         |                                                                                                    | 最后更新时间                                                                                                    |                                       |     |
|                                                                                                    |                                                                                                    |                                                                                                    |                                                                                                    |                                                                                                    |         |                                                                                                    |                                                                                                    |                                       |     |
|                                                                                                    | 拥                                                                                                    | 有菜单                                                                                                    |                                                                                                    |                                                                                                    |         |                                                                                                    |                                                                                                    |                                       |     |
|                                                                                                    | Searc                                                                                                    | :h                                                                                                    |                                                                                                    |                                                                                                    |         |                                                                                                    |                                                                                                    |                                       |     |
|                                                                                                    |                                                                                                    | コ 😡 招生教业                                                                                                    | 1                                                                                                    |                                                                                                    |         |                                                                                                    |                                                                                                    |                                       |     |
|                                                                                                    | · · ·                                                                                                    | □ <mark>□</mark> 月上の正<br>□ <b>□</b> 招生信息                                                                                                    |                                                                                                    |                                                                                                    |         |                                                                                                    |                                                                                                    |                                       |     |
|                                                                                                    | C                                                                                                    | □ ☑ 就业信息                                                                                                    | 第                                                                                                    | 二步: 勾进                                                                                                   | 角色拥有薪   | 禅,务                                                                                                    | 必选到最末载                                                                                                    | 南单级, 不                                | 下要! |
|                                                                                                    |                                                                                                    |                                                                                                    | 选                                                                                                    | 日录不选载                                                                                                    | 单       |                                                                                                    |                                                                                                    |                                       |     |
|                                                                                                    |                                                                                                    |                                                                                                    |                                                                                                    | D ALL DA                                                                                                 |         |                                                                                                    |                                                                                                    |                                       |     |
|                                                                                                    | 6                                                                                                    | □ ☑ 职业指导                                                                                                    | 机构                                                                                                    |                                                                                                    |         |                                                                                                    |                                                                                                    |                                       |     |
|                                                                                                    |                                                                                                    |                                                                                                    | 机构                                                                                                    |                                                                                                    |         |                                                                                                    |                                                                                                    |                                       |     |
| 国中等职业                                                                                                    | [<br>/学校1                                                                                                    | <ul> <li>○ 鮎不得約</li> <li>○ 鮎不得台</li> </ul>                                                                                                    | 机构                                                                                                    |                                                                                                    |         |                                                                                                    |                                                                                                    |                                       |     |
| 国中等职业                                                                                                    | (<br>/学校管<br>~ <sub>学</sub> •                                                                                                    | <ul> <li>□ ● 時业指导</li> <li>□ ● 時业指导</li> <li>□ ● 時业指引</li> </ul>                                                                                                    | 机构                                                                                                    | 所在単位載部门で                                                                                                 | )       | * #8                                                                                                    | 箱①                                                                                                    |                                       |     |
| 国中等职业<br>哈逻<br>基础编导管理                                                                                                    |                                                                                                    | (月朝)②<br>(月前)③<br>(月前)<br>(月前)<br>(月))<br>(]<br>(] | 40.45<br>~                                                                                                    | 所在单位或部门@                                                                                                 | )       | AA *                                                                                                    | <b>ॉ</b> ⊙                                                                                                    |                                       |     |
|                                                                                                    | /学校<br>* 對<br>* 前<br>* 対 *                                                                                                    | <ul> <li>○ 新型語号</li> <li>□ ● 新型語号</li> <li>□ ● 新型器</li> <li>□ ● 新型器</li> <li>□ ● ■ ■ ■ ■ ■ ■ ■ ■ ■ ■ ■ ■ ■ ■ ■ ■ ■ ■</li></ul>                                                                                                    | нлиц<br>γ                                                                                                    | 所在単位或部门で<br>第一日本である。                                                                                     | )       | * ±0                                                                                                    | 稽①<br><del>樊</del> 型①                                                                                                    |                                       |     |
|                                                                                                    | (学校)<br>· 学校 *<br>· 赤 *                                                                                                    | <ul> <li>□ ● 新型2番号</li> <li>□ ● 新型2番号</li> <li>□ 新型2番別</li> <li>□ 新型2番別</li> <li>■ 新型2番別</li> <li>■ 新型2番目</li> <li>■ 新型2番目</li> <li>■ 新型2番目<td>нлка<br/>~</td><td>FT在单位或前门。<br/>新在单位或前门。<br/>*用户状态<br/>正常</td><td>)</td><td>* #<br/>* #<br/>10<br/>10<br/>10<br/>10<br/>10</td><td>箱⊙<br/><b>关型</b>⊙</td><td></td><td></td></li></ul>                                                                                                    | нлка<br>~                                                                                                    | FT在单位或前门。<br>新在单位或前门。<br>*用户状态<br>正常                                                                     | )       | * #<br>* #<br>10<br>10<br>10<br>10<br>10                                                                                                    | 箱⊙<br><b>关型</b> ⊙                                                                                                    |                                       |     |
|                                                                                                    | ·<br>·<br>·<br>·<br>·<br>·<br>·<br>·<br>·<br>·<br>·<br>·<br>·<br>·<br>·<br>·<br>·<br>·<br>·<br>·<br>·<br>·<br>·<br>·<br>·<br>·<br>·<br>·<br>·<br>·<br>·<br>· | ●     ●     新世紀指号       □     ●     新世紀指号       □     ●     新世紀指号       □     ●     新世紀指号       □     ●     新世紀指号       □     ●     ●       ●     ●     ●       ●     ●     ●       ●     ●     ●       ●     ●     ●       ●     ●     ●                                                                                                    | 47.45                                                                                                    | 所在单位或部门。<br>• 用户状态<br>正常<br>空码有效期①                                                                       | )       | * 館                                                                                                    | 諸③<br><b>关型</b> ③<br>失败次数③                                                                                                    |                                       |     |
|                                                                                                    | /学校作                                                                                                    | <ul> <li>▲ 화신(218주)</li> <li>□ ● 新신(218주)</li> <li>□ ● 新신(218주)</li> <li>■ 新신(218주)</li> <li>■ 新신(218주)</li> <li>■ 新신(218주)</li> <li>■ 新신(218주)</li> <li>■ 新신(218주)</li> <li>■ 新신(218주)</li> <li>■ 新し(218주)</li> <li>■ 新し(2187주)</li> <li>■ 新し(2187주)</li> <li>■ 新し(2187주)</li> <li>■ 新し(2187주)</li> <li>■ 新し(2187777)</li> <li>■ 新し(218777777777777777777777777777777777777</li></ul>                                                                                                    | 4Л/b                                                                                                    | <ul> <li>         府在単位或部门で         <ul> <li>                 用户状态                 正常</li></ul></li></ul> | )       | *部<br>证(4<br>文)                                                                                                    | 箱 ⑦<br>栄型 ⑦<br>失败次数 ⑦                                                                                                    |                                       |     |
|                                                                                                    | ✓学校音                                                                                                    | <ul> <li>▲ 新田道寺</li> <li>▲ 新田道寺</li> <li>▲ 新田道寺</li> <li>▲ 新田道寺</li> <li>▲ 新田道寺</li> <li>▲ 新田道寺</li> <li>▲ 新田道寺</li> <li>▲ 新田道寺</li> <li>● 新田道寺</li> <li>● 新田</li> <li>● 新田</li> <li>● 新田</li>     &lt;</ul>                                                                                                    |                                                                                                    | 府在単位或部门で<br>・用户状态<br>正常<br>を弱有效期で<br>満加人の                                                                | )       | <ul> <li>・部</li> <li>・部</li> <li>・証</li> <li>・証</li> <li>ごに</li> <li>・証</li> <li>※示</li> </ul>                                                                                                    | 稿○<br>类型()<br>失败次数()<br>时间()                                                                                                    |                                       |     |
| <b>国中等职业</b><br>哈波重<br>- 基础信号管理<br>)用户及先会管理<br>学校用户管理<br>学校先告管理<br>如服哈查<br>如服导入<br>融合原来                                                                                                    | ✓学校音                                                                                                    | <ul> <li>▲ 新田田福寺</li> <li>▲ 新田田福寺</li> <li>▲ 新田田福寺</li> <li>▲ 新田田福寺</li> <li>▲ 新田田福寺</li> <li>▲ 新田田福寺</li> <li>▲ 新田田福寺</li> <li>● 新田田福寺</li> <li>● 新田田福寺</li></ul>                                                                                                    | 特別が3<br>                                                                                                    | 所在单位或部门。<br>*用户状态<br>正端<br>态码有效期①<br>添加人②                                                                |         | ● 創<br>● 創<br>□ □<br>□ □<br>□<br>□<br>□<br>□<br>□<br>□<br>□<br>□<br>□<br>□<br>□<br>□<br>□<br>□<br>□                                                                                                    | 請○<br>类型①<br>失败次数①<br>时间①                                                                                                    |                                       |     |
|                                                                                                    |                                                                                                    | <ul> <li>         ・ ・ ・ ・ ・ ・ ・ ・ ・ ・ ・ ・ ・ ・ ・</li></ul>                                                                                                    | ₩1/43                                                                                                    | 所在単位成前门で<br>●用户状态<br>正常<br>を現有效期で<br>添加人で<br>最后更新时间で                                                     |         | ia +<br>日子<br>日子<br>「一一一一一一一一一一一一一一一一一一一一一一一一一一一一一一一一                                                                                                    | 描○<br>类型○<br>失败次数○<br>时间○                                                                                                    |                                       |     |
|                                                                                                    |                                                                                                    | <ul> <li>▲ 新田田福寺</li> <li>▲ 新田田福寺</li></ul>                                                                                                    |                                                                                                    | 所在単位或部门で<br>・用户状态<br>正常<br>空码有效期で<br>読加人の<br>最后更新时间で                                                     |         | ● 館<br>● 館<br>□<br>□<br>□<br>□<br>□<br>□<br>□<br>□<br>□<br>□<br>□<br>□<br>□<br>□<br>□<br>□<br>□<br>□<br>□                                                                                                    | ii ③<br>樊型 ⑦<br>失败次数 ⑦<br>时间 ⑦                                                                                                    |                                       |     |
|                                                                                                    | ✓学校作                                                                                                    | ● 新田田福寺       ● 新田田福寺       ● 新田田福寺 <td>4Л/2</td> <td>所在単位或部门。<br/>・用户状态:<br/>正常<br/>空码有效期の<br/>満加人の<br/>鼻后更新时间の</td> <td></td> <td></td> <td>補⑦<br/><u>栄型</u>⑦<br/>失败次数⑦<br/>田间⑦</td> <td></td> <td></td>                                                                                                    | 4Л/2                                                                                                    | 所在単位或部门。<br>・用户状态:<br>正常<br>空码有效期の<br>満加人の<br>鼻后更新时间の                                                    |         |                                                                                                    | 補⑦<br><u>栄型</u> ⑦<br>失败次数⑦<br>田间⑦                                                                                                    |                                       |     |
| 国中等职业<br>哈姆里<br>- 基础信号管理<br>- 用户及角色管理<br>学校角合管理<br>学校角合管理<br>处理检查<br>处理检查<br>无法                                                                                                    | ✓学校音                                                                                                    |                                                                                                    |                                                                                                    | 新在単位或部门で 新在単位或部门で  「正常 を 時有效期で  「 「 「 「 「 「 「 「 」 「 」 「 」 「 」 「 」 「 」                                    |         | 19 + fi<br>证(4<br>文 2<br>版                                                                                                    | <ul> <li>補①</li> <li>类型①</li> <li>失败次数①</li> <li>助前间①</li> </ul>                                                                                                    |                                       |     |
|                                                                                                    |                                                                                                    |                                                                                                    |                                                                                                    | 所在単位或部门で<br>新在単位或部门で<br>・用户状态<br>正端<br>を研有効期で<br>様加人で<br>最后更新时间で                                         |         |                                                                                                    | 積⑦   类型⑦   失败次数⑦   时间⑦                                                                                                    |                                       |     |
|                                                                                                    |                                                                                                    |                                                                                                    |                                                                                                    | 所在单位或部门。<br>● 用户状态<br>正常<br>空码有效期③<br>■<br>最后更新时间③<br>角色类型 ◎                                             | 2       | ● 前<br>正 H<br>並 H<br>登 示<br>「<br>二<br>二<br>二<br>二<br>二<br>二<br>二<br>二<br>二<br>二<br>二<br>二<br>二                                                                                                    |                                                                                                    | (後 ) 温作                               |     |
|                                                                                                    | ·<br>·<br>·<br>·<br>·<br>·<br>·<br>·<br>·<br>·<br>·<br>·<br>·<br>·                                                                                           |                                                                                                    | <ul> <li>4約枚</li> <li>マ</li> <li>マ<td>所在単位或部门で<br/>● 用户状态<br/>正常<br/>空码有效期で<br/>様加人で<br/>最后更新时间で</td><td>2</td><td>● 師</td><td>ia ○<br/>类型 ⑦<br/>失败次数 ⑦<br/>ib 前 ■ ⑦<br/>ib 前 ■ ⑦<br/>ib ib ib ib ib ib ib ib ib ib ib ib ib i</td><td>(後 ) 操作</td><td></td></li></ul>                                                                                                    | 所在単位或部门で<br>● 用户状态<br>正常<br>空码有效期で<br>様加人で<br>最后更新时间で                                                    | 2       | ● 師                                                                                                    | ia ○<br>类型 ⑦<br>失败次数 ⑦<br>ib 前 ■ ⑦<br>ib 前 ■ ⑦<br>ib ib ib ib ib ib ib ib ib ib ib ib ib i | (後 ) 操作                               |     |
| <b>国中等职业</b><br>名は豊<br>- 基础信息者管理<br>学校用合管理<br>学校先告管理<br>対理代表<br>合言意                                                                                                    |                                                                                                    |                                                                                                    | 4加ね ◆ ● ● <td>新在単位或部门。<br/>・用户状态<br/>正常<br/>空码有效期</td> <td>2 是否可用①</td> <td>・<br/>前<br/>一<br/>正<br/>4<br/>一<br/>一<br/>二<br/>4<br/>一<br/>二<br/>4<br/>一<br/>二<br/>4<br/>一<br/>二<br/>4<br/>二<br/>4<br/>二<br/>5<br/>二<br/>5<br/>二<br/>5<br/>二<br/>5<br/>二<br/>5<br/>二<br/>5<br/>二<br/>5<br/>二<br/>5<br/>二<br/>5<br/>二<br/>5<br/>二<br/>5<br/>二<br/>5<br/>二<br/>5<br/>二<br/>5<br/>二<br/>5<br/>二<br/>5<br/>二<br/>5<br/>二<br/>5<br/>二<br/>二<br/>5<br/>二<br/>5<br/>二<br/>二<br/>二<br/>5<br/>二<br/>5<br/>二<br/>5<br/>二<br/>二<br/>5<br/>二<br/>5<br/>二<br/>二<br/>二<br/>二<br/>二<br/>二<br/>二<br/>二<br/>二<br/>二<br/>二<br/>二<br/>二</td> <td>ii ③</td> <td>(修 操作</td> <td></td> | 新在単位或部门。<br>・用户状态<br>正常<br>空码有效期                                                                         | 2 是否可用① | ・<br>前<br>一<br>正<br>4<br>一<br>一<br>二<br>4<br>一<br>二<br>4<br>一<br>二<br>4<br>一<br>二<br>4<br>二<br>4<br>二<br>5<br>二<br>5<br>二<br>5<br>二<br>5<br>二<br>5<br>二<br>5<br>二<br>5<br>二<br>5<br>二<br>5<br>二<br>5<br>二<br>5<br>二<br>5<br>二<br>5<br>二<br>5<br>二<br>5<br>二<br>5<br>二<br>5<br>二<br>5<br>二<br>二<br>5<br>二<br>5<br>二<br>二<br>二<br>5<br>二<br>5<br>二<br>5<br>二<br>二<br>5<br>二<br>5<br>二<br>二<br>二<br>二<br>二<br>二<br>二<br>二<br>二<br>二<br>二<br>二<br>二 | ii ③                                                                                                    | (修 操作                                 |     |
| 国中等职业<br>FAIO<br>FAIO<br>E 基础信号管理<br>学校角合管理<br>学校角合管理<br>校理特型<br>SAIG<br>SAIG<br>SAI |                                                                                                    | ●     新世紀時       ●     新世紀時       ●     朝史出時       ●     朝史出時       ●     朝史出時       ●     日       ●     日                                                                                                    | 4川内<br>● 「「「「」」」<br>● 「」」<br>● 「」」<br>● 「」」<br>● 「」」<br>● 「」」<br>● 「」」<br>● 「」」<br>● 「」」<br>● 「」」<br>● 「」」<br>● 「」」<br>● 「」<br>● 「」<br>● 「」<br>● 「」<br>● 「」<br>● 「」<br>● 「」<br>● 「」<br>● 「」<br>● 「」<br>● 「」<br>● 「」<br>● 「」<br>● 「」<br>● 「」<br>● 「」<br>● 「」<br>● 「」<br>● 「」<br>● 「」<br>● 「」<br>● 「」<br>● 「」<br>● 「」<br>● 「」<br>● 「」<br>● 「」<br>● 「」<br>● 「」<br>● 「」<br>● 「」<br>● 「」」<br>● 「」」<br>● 「」<br>● 「」」<br>● 「」」<br>● 「」」<br>● 「」」<br>● 「」<br>● 「」」<br>● 「」」<br>● 「」<br>● 「」」<br>● 「」<br>● 「」                                                                                                    | 所在単位或部门で       新在単位或部门で       ・用户状态:       正常       空码有效期で       満加人で       最后更新时间で       身合失型で       数据 | )<br>   | ● 創<br>证件<br>文<br>登示<br>二<br>二<br>二<br>二<br>二<br>二<br>二<br>二<br>二<br>二<br>二<br>二<br>二<br>二<br>二<br>二<br>二<br>二                                                                                                    | 補 ○                                                                                                    | · · · · · · · · · · · · · · · · · · · |     |
| 国中等职业<br>平台返置<br>- 茶松県長管理<br>- 米村氏名管理<br>学校用户管理<br>学校先告管理<br>対理论室<br>対理论室<br>会議長入<br>会会演集                                                                                                    |                                                                                                    | ●     新田田寺       ●     新田田寺       ●     新田田寺       ●     新田田寺       ●     新田田寺       ●     新田田寺       ●     新田田寺       ●     新田田寺       ●     新田市寺       ●     新田市寺       ●     ●       ●     ●       ●     ●       ●     ●       ●     ●       ●     ●       ●     ●       ●     ●       ●     ● <tr< td=""><td>4川内 ↓ ↓<td>所在単位或前门。<br/>・用户状态<br/>正端<br/>室码有效期<br/>「<br/>気加人の<br/>最后更新时间の</td><td>)</td><td>● 創<br/>● 創<br/>正<br/>一<br/>一<br/>一<br/>一<br/>一<br/>一<br/>一<br/>一<br/>一<br/>二<br/>一<br/>一<br/>二<br/>一<br/>一<br/>二<br/>一<br/>一<br/>二<br/>一<br/>一<br/>二<br/>一<br/>一<br/>二<br/>一<br/>一<br/>二<br/>一<br/>一<br/>二<br/>一<br/>二<br/>一<br/>一<br/>二<br/>一<br/>一<br/>二<br/>一<br/>二<br/>一<br/>二<br/>一<br/>二<br/>一<br/>二<br/>一<br/>二<br/>一<br/>二<br/>一<br/>二<br/>一<br/>二<br/>一<br/>二<br/>一<br/>二<br/>一<br/>二<br/>二<br/>一<br/>二<br/>二<br/>一<br/>二<br/>二<br/>一<br/>二<br/>二<br/>二<br/>二<br/>二<br/>二<br/>二<br/>二<br/>二<br/>二<br/>二<br/>二<br/>二</td><td>補<br/>、<br/>、<br/>、<br/>、<br/>、<br/>、<br/>、<br/>、<br/>、</td><td>· · · · · · · · · · · · · · · · · · ·</td><td></td></td></tr<>                                                                                                    | 4川内 ↓ ↓ <td>所在単位或前门。<br/>・用户状态<br/>正端<br/>室码有效期<br/>「<br/>気加人の<br/>最后更新时间の</td> <td>)</td> <td>● 創<br/>● 創<br/>正<br/>一<br/>一<br/>一<br/>一<br/>一<br/>一<br/>一<br/>一<br/>一<br/>二<br/>一<br/>一<br/>二<br/>一<br/>一<br/>二<br/>一<br/>一<br/>二<br/>一<br/>一<br/>二<br/>一<br/>一<br/>二<br/>一<br/>一<br/>二<br/>一<br/>一<br/>二<br/>一<br/>二<br/>一<br/>一<br/>二<br/>一<br/>一<br/>二<br/>一<br/>二<br/>一<br/>二<br/>一<br/>二<br/>一<br/>二<br/>一<br/>二<br/>一<br/>二<br/>一<br/>二<br/>一<br/>二<br/>一<br/>二<br/>一<br/>二<br/>一<br/>二<br/>二<br/>一<br/>二<br/>二<br/>一<br/>二<br/>二<br/>一<br/>二<br/>二<br/>二<br/>二<br/>二<br/>二<br/>二<br/>二<br/>二<br/>二<br/>二<br/>二<br/>二</td> <td>補<br/>、<br/>、<br/>、<br/>、<br/>、<br/>、<br/>、<br/>、<br/>、</td> <td>· · · · · · · · · · · · · · · · · · ·</td> <td></td>                                                                                                    | 所在単位或前门。<br>・用户状态<br>正端<br>室码有效期<br>「<br>気加人の<br>最后更新时间の                                                 | )       | ● 創<br>● 創<br>正<br>一<br>一<br>一<br>一<br>一<br>一<br>一<br>一<br>一<br>二<br>一<br>一<br>二<br>一<br>一<br>二<br>一<br>一<br>二<br>一<br>一<br>二<br>一<br>一<br>二<br>一<br>一<br>二<br>一<br>一<br>二<br>一<br>二<br>一<br>一<br>二<br>一<br>一<br>二<br>一<br>二<br>一<br>二<br>一<br>二<br>一<br>二<br>一<br>二<br>一<br>二<br>一<br>二<br>一<br>二<br>一<br>二<br>一<br>二<br>一<br>二<br>二<br>一<br>二<br>二<br>一<br>二<br>二<br>一<br>二<br>二<br>二<br>二<br>二<br>二<br>二<br>二<br>二<br>二<br>二<br>二<br>二                                                                                                    | 補<br>、<br>、<br>、<br>、<br>、<br>、<br>、<br>、<br>、                                                                                                    | · · · · · · · · · · · · · · · · · · · |     |

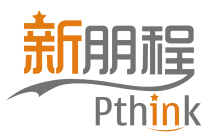

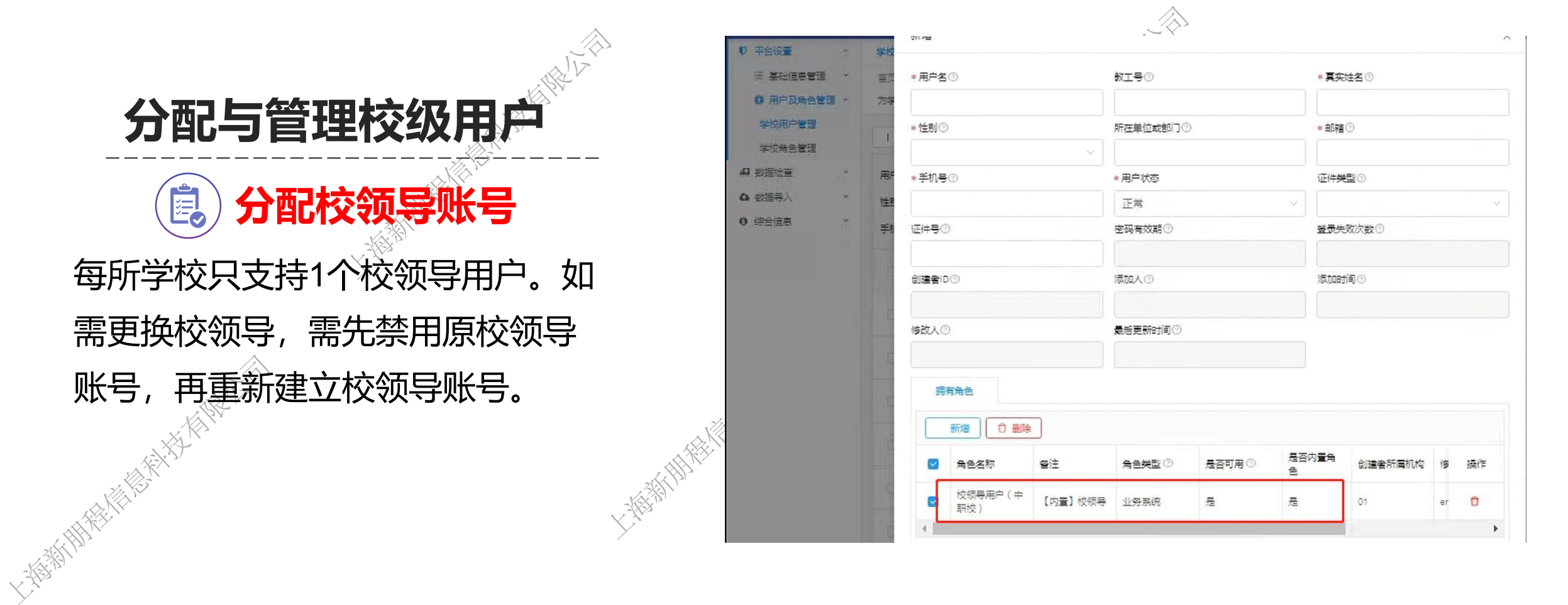

六、系统操作—账号分配与管理

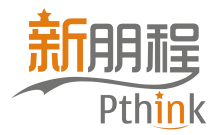

| 特殊角色,无需叠加其他 | <b>均角色</b> 《《 <sup>1</sup> 》                    |                                          | X K K V V                            |
|-------------|-------------------------------------------------|------------------------------------------|--------------------------------------|
| 角色名称        |                                                 | 说明                                       |                                      |
| 数据复核员       | 系统提供基础数据导入功能,<br>其他角色叠加选择。                      | 数据复核员对数据复核之后,                            | 才表示导入成功。如需使用,可与                      |
| 特殊角色,需要与"业务 | 灵""业务主管"叠加使用                                    |                                          | A REPLY                              |
| 角色名称        |                                                 | 说明                                       |                                      |
| 隐私数据管理员     | 系统对教师基本信息、学生基<br>改、删除教师基本信息、学生<br>如需使用必须与其他角色叠加 | 基本信息表进行了加密处理。只<br>E基本信息两张表的数据,非隙<br>D选择。 | R有隐私数据管理员可以新增、修、<br>图私数据管理员只能进行查看操作。 |
| 分项查看 (校)    | 系统默认的"业务主管(校)<br>通过复选本项,给业务主管 <del>介</del>      | "角色可查看系统所有栏目,如<br>分配相应栏目。                | 1业务主管只需要看部分栏目,则可                     |

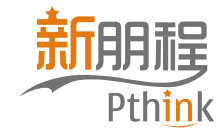

#### 一時時間 每1432年月1月1日上午 系统操作—数据导》 AV 信息 ÷ A) 校管理 学 统 釆 Ņ 全 **中** 职 上海新期推

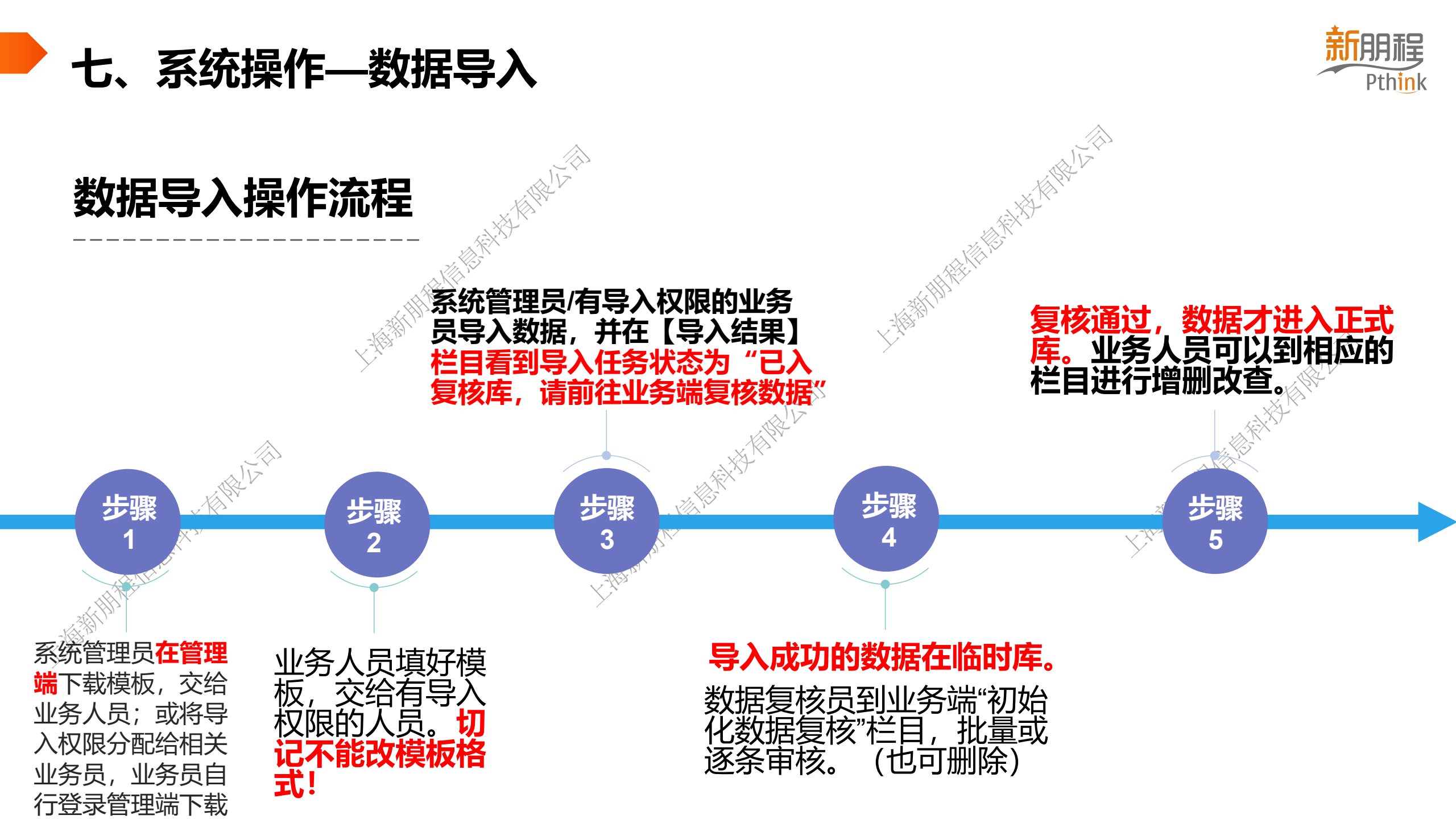

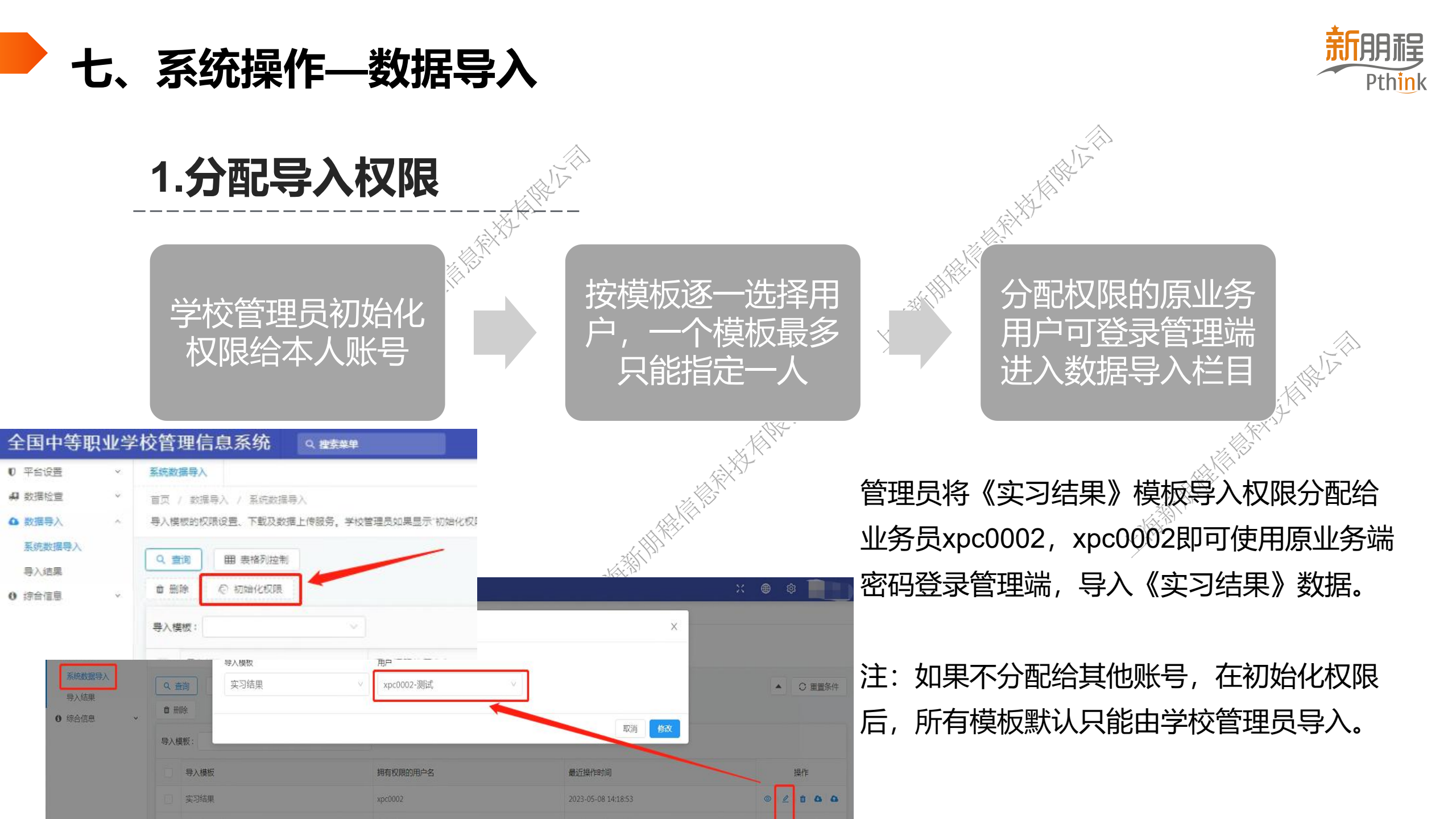

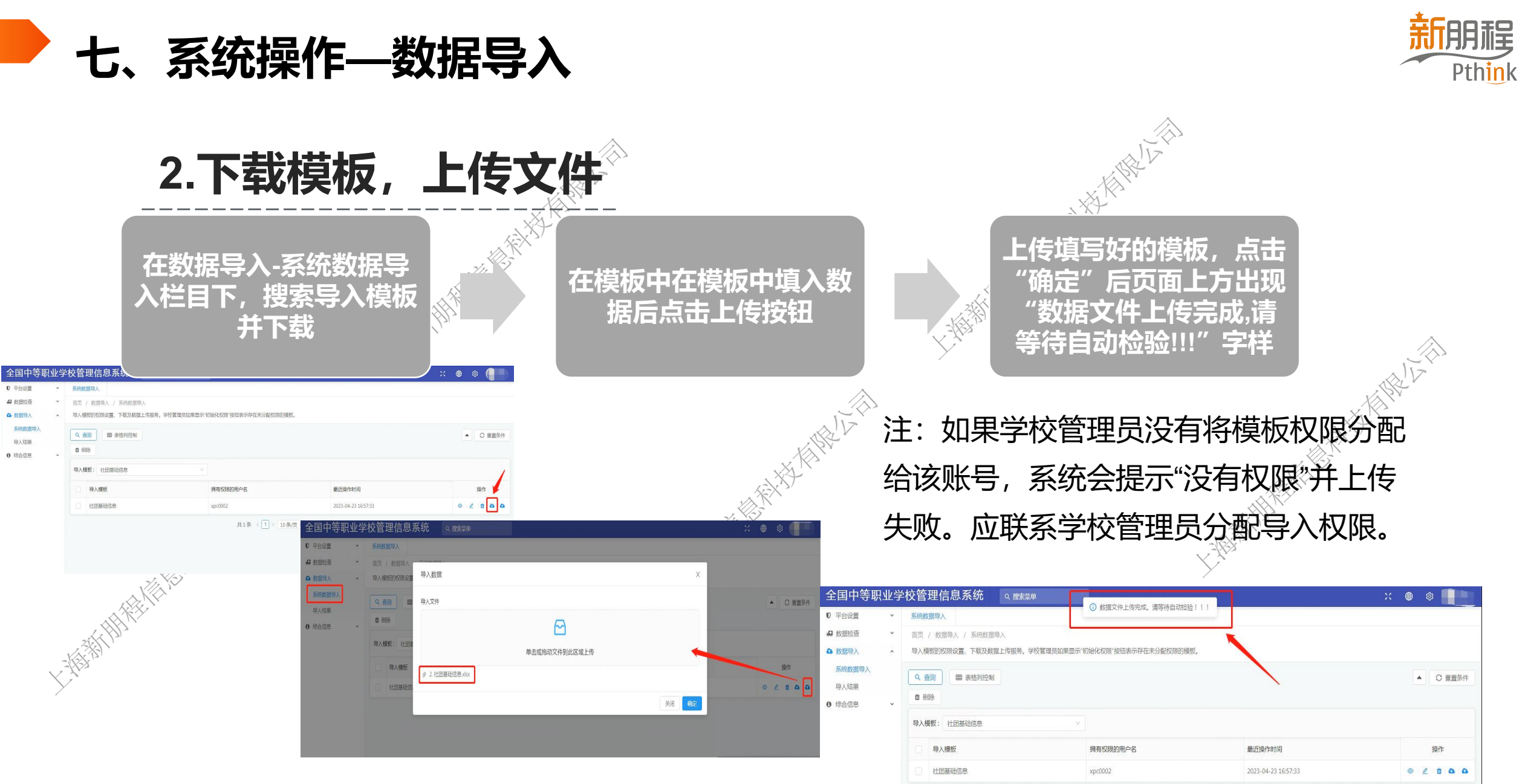

共1条 < 1 > 10条/页 > 跳至 页

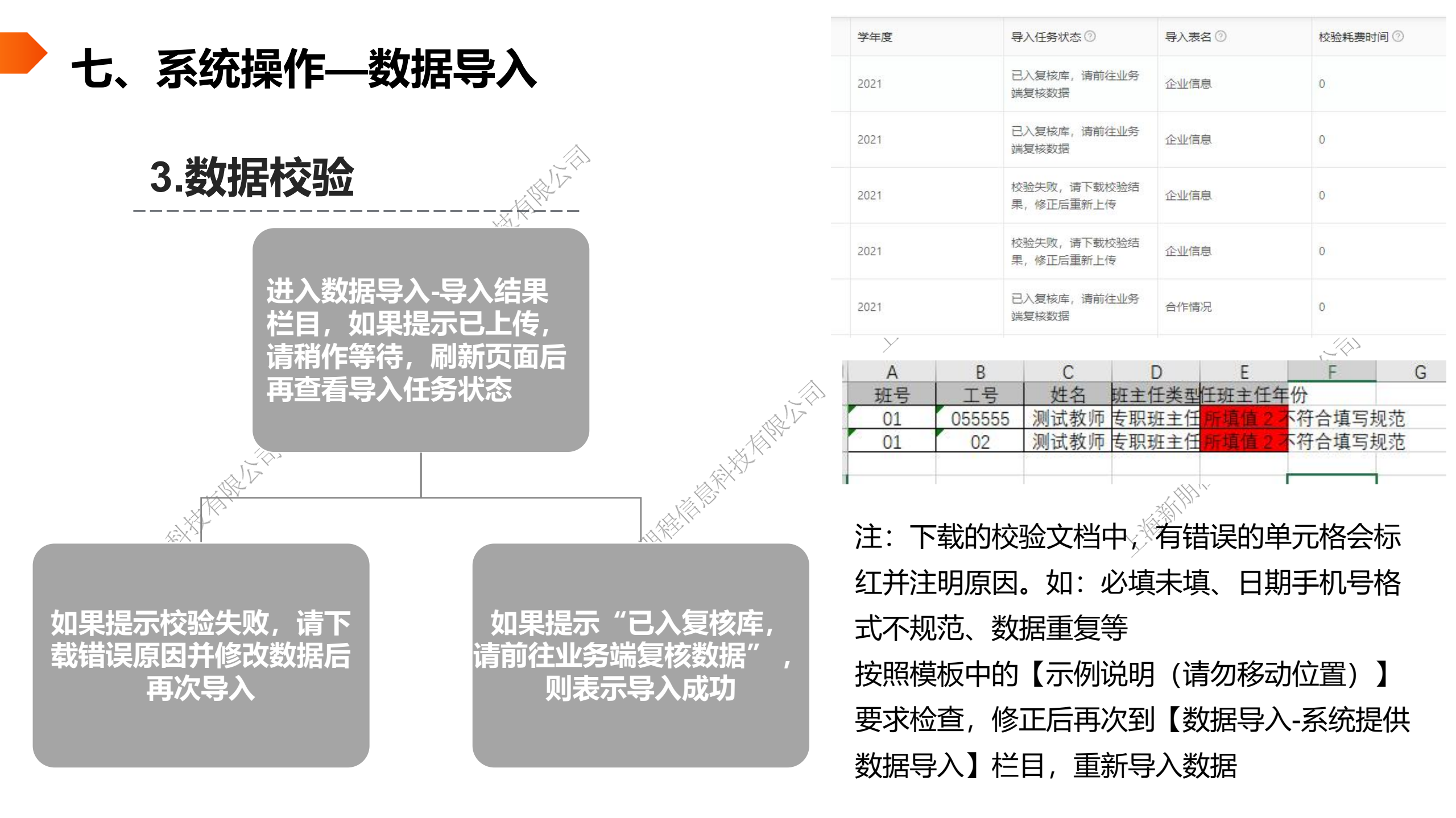

七、系统操作—数据导入

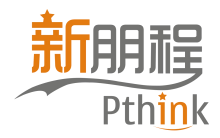

#### 4.数据复核

#### 数据复核员到业务端初始化数据复核找到导入的相应模块,进行复核,可以选择逐条复核或者批量复核

| 46-020-02012-04-721                                 |                   | 海友供,  |             |         |           |           |            |            |       |        |        |        | OTHE         | の重要   |
|-----------------------------------------------------|-------------------|-------|-------------|---------|-----------|-----------|------------|------------|-------|--------|--------|--------|--------------|-------|
| 教师理制学习                                              | _                 | 四米1十一 |             |         |           |           |            |            |       |        |        |        | 0.00         | C.    |
| 教师实践                                                |                   | 社     | 团名称: 请输入社员  | 名称      | 社         | 团编号: 请输入) | 超編号        |            |       |        |        |        |              |       |
| 教师获奖与荣誉                                             |                   | 8.    |             |         |           |           |            |            |       |        |        |        |              |       |
| 学生资助信息                                              | 8X                | 据列表   |             |         |           |           |            |            | 批型图除  | -12819 | 批量复数   | 批批更新   |              | 失败原因  |
| 学生职业资格证书                                            |                   | 序号    | 复核错误 💠      | 社团编号 💠  | 社団名称 💠    | 社团类型      | ◎ 成立日期 💠   | 登记日期       | ⇔ 現有成 | \$ B   | 総准部门 💠 | 学校指导部门 | ÷ 18         | 操作    |
|                                                     |                   | 1     |             | D111    | 公益社       | 公益服务      | 2021-09-08 | 2021-12    | 12    |        | 舞蹈行业协会 | Mit    |              | 00    |
| 学生奖励                                                |                   | 2     |             | A111    | 舞蹈社       | 科技学术      | 2021-09-08 | 2021-09    | 12    |        | 算路行业协会 | 测试     |              | 00    |
| 学生毕业信息(就业)                                          |                   |       |             |         |           |           |            |            |       | 共2条    | 10条页 > | < 1 >  | 前往           | 页     |
| 学生毕业信息(升学)                                          |                   |       |             |         |           |           |            |            |       |        |        |        |              |       |
| 我的工作台初始化数据复核                                        | 综合信息              | 安全管理  | 里 党建工作 德裔   | F工作 产教融 | 合 放学管理    | 实习实训 招生   | 就业 职业培训    | 眼被宣传       |       |        |        |        | -            |       |
| 教师专利成果                                              | ◎ 初始              | 化数据集  | 夏核 / 社团基础信息 |         |           |           |            |            |       |        |        |        |              |       |
| 教师培训学习                                              | 查询                | 编辑    |             |         |           |           |            |            |       |        | ۲      |        | 0 <u>6</u> 9 | の形態   |
| 教师实践                                                |                   |       | 社团编号        | D111    |           |           | 计闭名称       | 公益社        |       |        |        |        |              |       |
| 教师获奖与荣誉                                             |                   |       |             |         |           |           |            |            |       | _      |        |        |              |       |
| 学生资助信息                                              | 数据                |       | 社团类型        |         |           |           | 成立日期       | 2021-09-08 | 6     | -      |        |        |              |       |
| 学生职业资格证书                                            | 10                |       | 登记日期        | 2021-12 |           |           | 现有成员       | 12         |       |        |        | 学校指导部门 | \$ 编写        | 操作    |
| 学生空助                                                |                   |       |             |         | 2         |           |            |            |       | _      |        | 则试     |              | © 0 🗎 |
| 3.779603                                            |                   |       | 批准部门        | 舞蹈行业协   | <u>\$</u> |           | 学校指导部门     |            |       |        |        | and.   |              | © 0 🗎 |
| MARTENING ( SPUL)                                   |                   |       | 指导教师        |         |           |           | 指导教师姓名     |            |       |        | ]      | < 1 >  | 前往 1         | 页     |
| 学生毕业信息(就业)                                          |                   |       | 兴动东东人工兵     | -       | 1         |           | 当前各市人姓名    |            |       | 200    |        |        |              |       |
| 学生毕业信息(就业)<br>学生毕业信息(升学)                            | a zial            |       | 当时央风人工与     |         |           |           | HINKKAKE ( |            |       |        |        |        |              |       |
| 学生毕业信息(就业)<br>学生毕业信息(升学)<br>学生毕业信息(未就业)             | 2/a0              |       |             |         |           |           |            |            |       |        |        |        |              |       |
| 学生毕业信息(就业)<br>学生毕业信息(升学)<br>学生毕业信息(未就业)<br>社田县1060年 | apl <sub>is</sub> |       | 负责人所在年级     | 请输入负责   | 人所在年级     |           |            | 1          |       |        |        |        |              |       |

| 我的工作台初始化数据复核 | 综合信息安全管理党建                            | 工作 德育工作 产教融合 数学管 | 锂 实习实训 招生就业 职业培 | 训制教宣传    |                 |          |            |
|--------------|---------------------------------------|------------------|-----------------|----------|-----------------|----------|------------|
| 教师专利成果       | ◎ 初始化数据复核 / 社                         | 团基础信息 😣          |                 |          |                 |          |            |
| 教师培训学习       | 查询条件▲                                 |                  |                 |          |                 | Qāi      | 日本の        |
| 教师实践         | 社団名称: 🗑                               | 物的人社团名称          | 社团编号: 请输入社团编号   |          |                 |          |            |
| 教服获奖与荣誉      | 数据列表                                  | 1000             | (00)            |          |                 | お香田市 下載  | 复核生败盾因     |
| 学生资助信息       | -                                     |                  |                 |          |                 |          | a DV VVVMA |
| 学生职业资格证书     | · · · · · · · · · · · · · · · · · · · |                  | 👽 🕇 和田美宝 🔍 成立日期 | ◆ 登记日期 ◆ | 現有成员 💠 - 批准部门 💠 | 学校指导部门 ≑ | 指导 操作      |
| 学生垄断         | 2 1.                                  | A11111 舞蹈社       | 科技学术 2021-09-08 | 2021-09  | 12 舞蹈行业协会       | 测试       | 0 / 1      |
| 1.7700       | 2                                     | A111 舞蹈社         | 科技学术 2021-09-08 | 2021-09  | 12 算路行业协会       | 测试       | ◎ ∥ 🖞      |
| 学生毕业信息(就业)   |                                       |                  |                 |          | 共2条 10条/页       | < 1 > 前往 | 1页         |
| 学生毕业信息(升学)   | 20                                    |                  |                 |          |                 |          |            |
| 学生毕业信息(未就业)  | 1.1.1                                 |                  |                 |          |                 |          | 系          |
| 社团基础信息       |                                       |                  |                 |          |                 |          | 统          |
| 班主任          | •                                     |                  |                 |          |                 |          | 垣引         |

-URU-

七、系统操作—数据导入

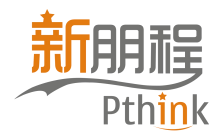

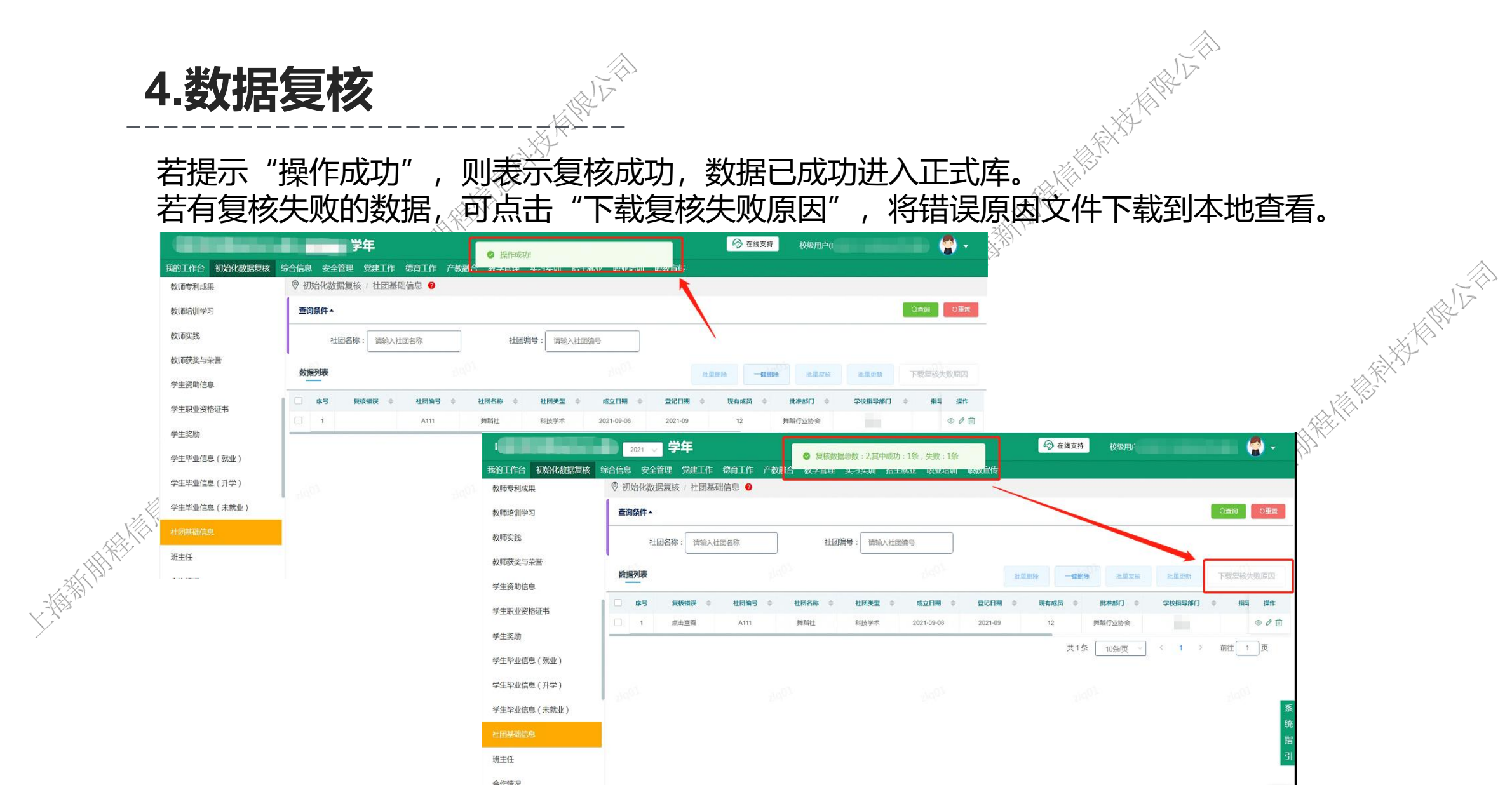

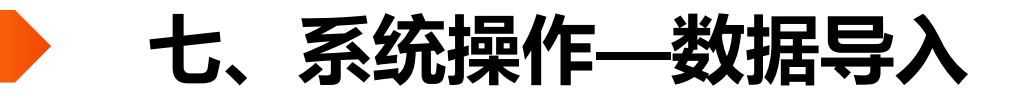

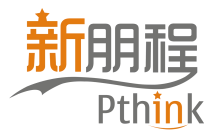

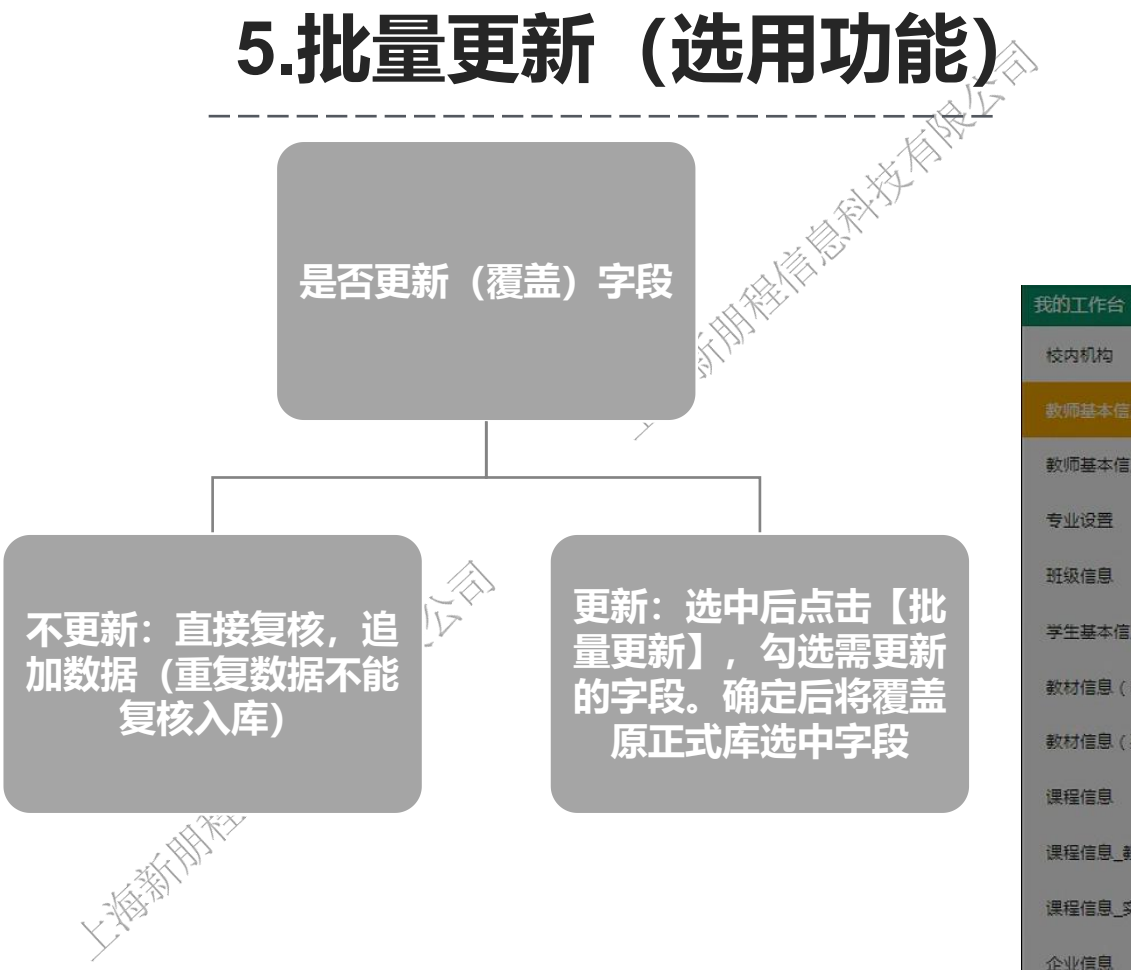

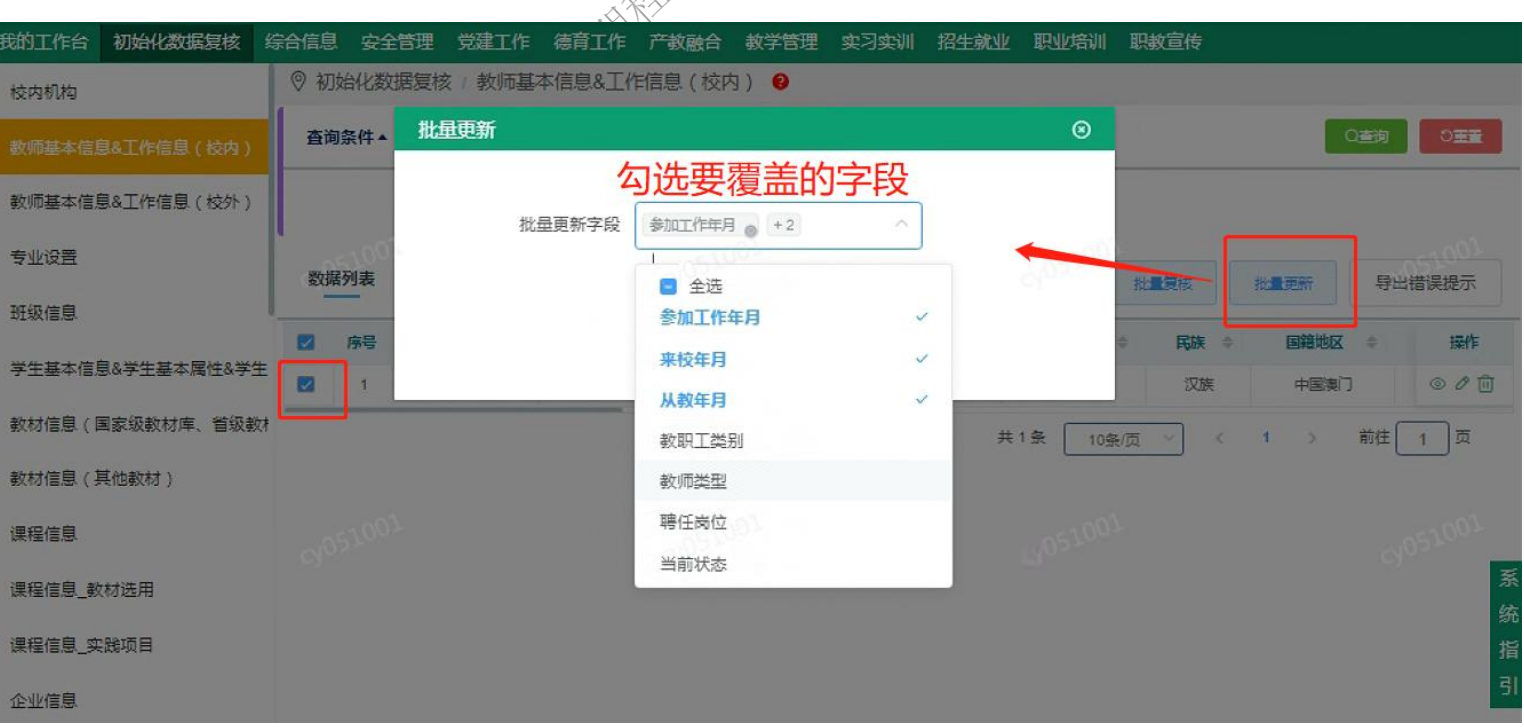

大社社長時代と言

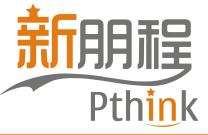

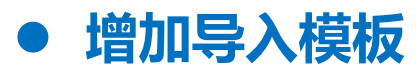

| 序号     | 导入模块             | 模板名称                               |
|--------|------------------|------------------------------------|
| 1      | 学校信息-校内机构        | 校内机构                               |
| 2<br>3 | 教师基本信息&工作信息      | 教师基本信息&工作信息(校内)<br>教师基本信息&工作信息(校外) |
| 4      | 专业设置             | 专业设置                               |
| 5      | 班级信息             | 班级信息                               |
|        | 学生基本信息           |                                    |
| 6      | 学生基本属性           | 学生基本信息&学生基本属性&学生学籍信息               |
|        | 学生学籍信息           |                                    |
| 7      | 物材合自             | 教材信息(国家级教材库)                       |
| 8      | 教材信息             | 教材信息(其他教材)                         |
| 9      |                  | 课程信息                               |
| 10     | 课程信息             | 课程信息_教材选用                          |
| 11     |                  | 课程信息_实践项目                          |
| 12     | 企业信息             | 企业信息                               |
| 13     | 教师业务信息-教师认定      | 教师认定                               |
| 14     | 教师业务信息-教师学习经历    | 教师学习经历                             |
| 15     | 教师业务信息-专业能力与资格证书 | 教师专业能力与资格证书                        |
| 16     | 教师业务信息-专业技术职务    | 教师专业技术职务                           |
| 17     | 教师业务信息-教科研项目     | 教科研项目                              |
| 18     | 教师业务信息-论著信息      | 教师论著信息                             |
| 19     | 教师业务信息-专利成果      | 教师专利成果                             |
| 20     | 教师业务信息-培训学习      | 教师培训学习                             |
| 21     | 教师业务信息-教师实践      | 教师实践                               |
| ×22    | 教师业务信息-教师获奖与荣誉   | 教师获奖与荣誉                            |
| 23     | 学生业务信息-学生资助信息    | 学生资助信息                             |
| 24     | 学生业务信息-学生职业资格证书  | 学生职业资格证书                           |
| 25     | 学生业务信息-学生奖励      | 学生奖励                               |
| 26     |                  | 学生毕业信息(就业)                         |
| 27     | 学生业务信息-学生毕业信息    | 学生毕业信息(升学)                         |
| 28     |                  | 学生毕业信息 (未就业)                       |

|        | 序号 | 导入模块                                                                                                    | 模板名称                   |  |  |
|--------|----|----------------------------------------------------------------------------------------------------|------------------------|--|--|
|        | 29 | 社团组织-社团基础信息                                                                                                    | 社团基础信息                 |  |  |
| 6      | 30 | 德育团队-班主任                                                                                                    | 班主任                    |  |  |
| IX     | 31 | 校企合作-合作情况                                                                                                    | 合作情况                   |  |  |
|        | 32 | 课程建设-课程标准                                                                                                    | 课程标准                   |  |  |
|        | 33 | 教学管理-教学运行-教学进程总体安排                                                                                               | 教学进程总体安排               |  |  |
|        | 34 | A STATE OF STATE OF STATE OF STATE OF STATE OF STATE OF STATE OF STATE OF STATE OF STATE OF STATE OF STATE OF ST | 学期课程安排(教学班)            |  |  |
|        | 35 | 教学管理-教学运行-学期课程安排                                                                                                 | 学期课程安排(行政班教学计划内)       |  |  |
|        | 36 |                                                                                                    | 学期课程安排(行政班教学计划外)       |  |  |
|        | 37 |                                                                                                    | 校内实习实训基地使用情况 (本校师生教学)  |  |  |
| 息      | 38 | 教学官坦-教学运行-校内头习头训基 地使田情况                                                                                          | 校内实习实训基地使用情况 (中小学劳动教育) |  |  |
|        | 39 |                                                                                                    | 校内实习实训基地使用情况(其他活动)     |  |  |
|        | 40 | 教学管理-教学质量与评价                                                                                                    | 教学质量与评价                |  |  |
|        | 41 | 教学管理-学校获奖                                                                                                    | 学校获奖                   |  |  |
|        | 42 | 实习实训-校外实习实训基地                                                                                                    | 校外实习实训基地               |  |  |
|        | 43 | 实习项目                                                                                                    | 实习项目                   |  |  |
|        | 44 | 实习实训-实习安排-学生实习去向                                                                                                 | 学生实习去向 (参与实习学生导入)      |  |  |
| X      | 45 |                                                                                                    | 学生实习去向(校内实习基地)         |  |  |
|        | 46 |                                                                                                    | 学生实习去向(校外实习基地)         |  |  |
|        | 47 |                                                                                                    | 学生实习去向(自主选择)           |  |  |
|        | 48 |                                                                                                    | 学生实习情况(校内实习基地岗位实习)     |  |  |
| EST P. | 49 |                                                                                                    | 学生实习情况(校内实习基地认知实习)     |  |  |
| × '    | 50 | 实习实训-实习过程-学生实习情况                                                                                                 | 学生实习情况(校外实习基地岗位实习)     |  |  |
|        | 51 |                                                                                                    | 学生实习情况(校外实习基地认知实习)     |  |  |
|        | 52 |                                                                                                    | 学生实习情况(自主选择岗位实习)       |  |  |
|        | 53 | 3<br>实习实训-实习过程-实习报告<br>4                                                                                         | 实习报告 (月报)              |  |  |
|        | 54 |                                                                                                    | 实习报告 (综合报告)            |  |  |
|        | 55 | 实习实训-实习过程-实习结果                                                                                                   | 实习结果                   |  |  |
|        |    |                                                                                                    |                        |  |  |

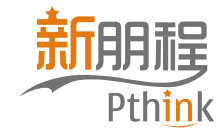

#### 一個精神後期後人 系统操作指南 KIR IN .12 系统 等 管 信 息 全 学 校 理 Ŧ 中 职 44

上海新期推

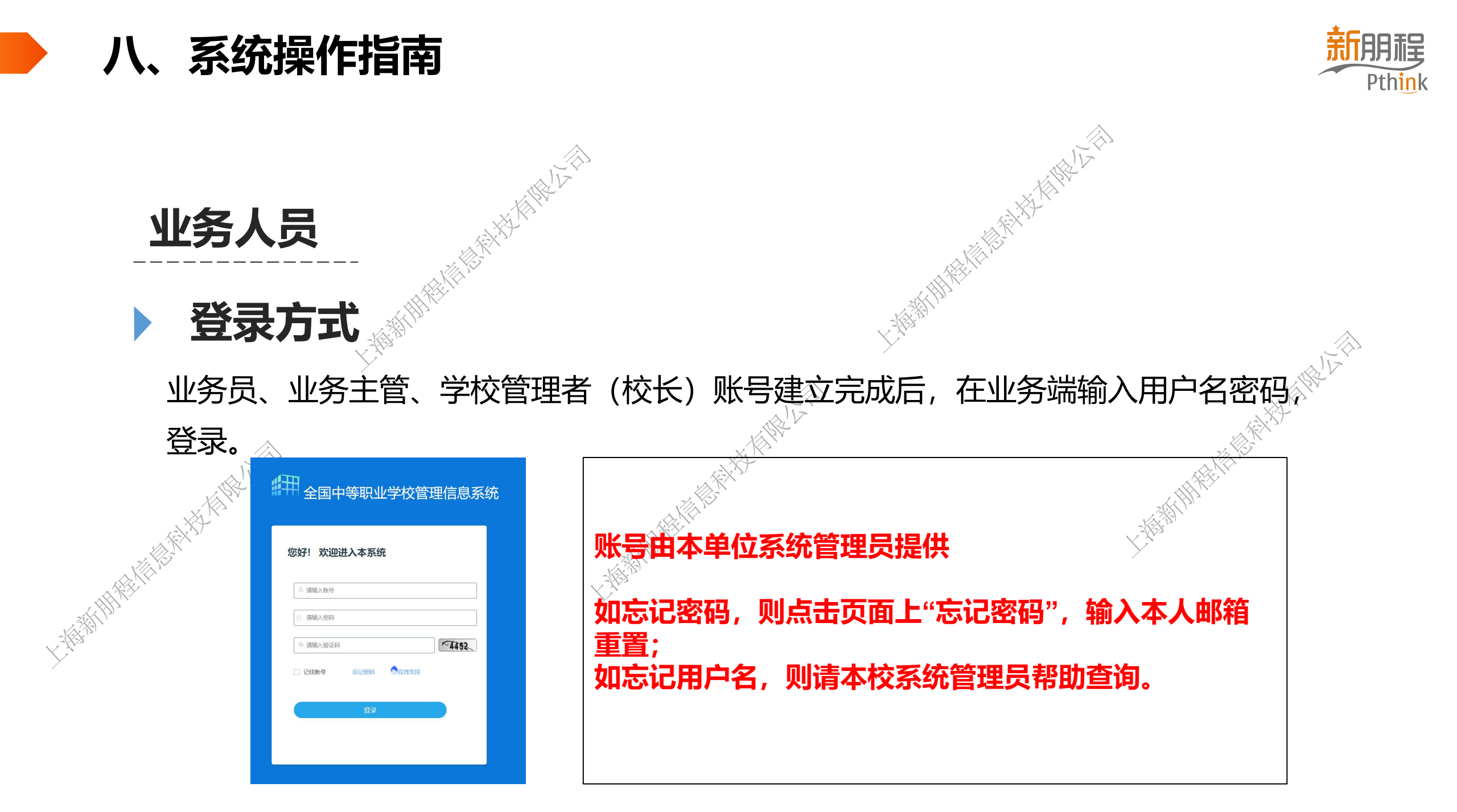

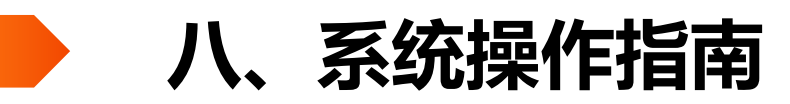

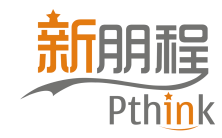

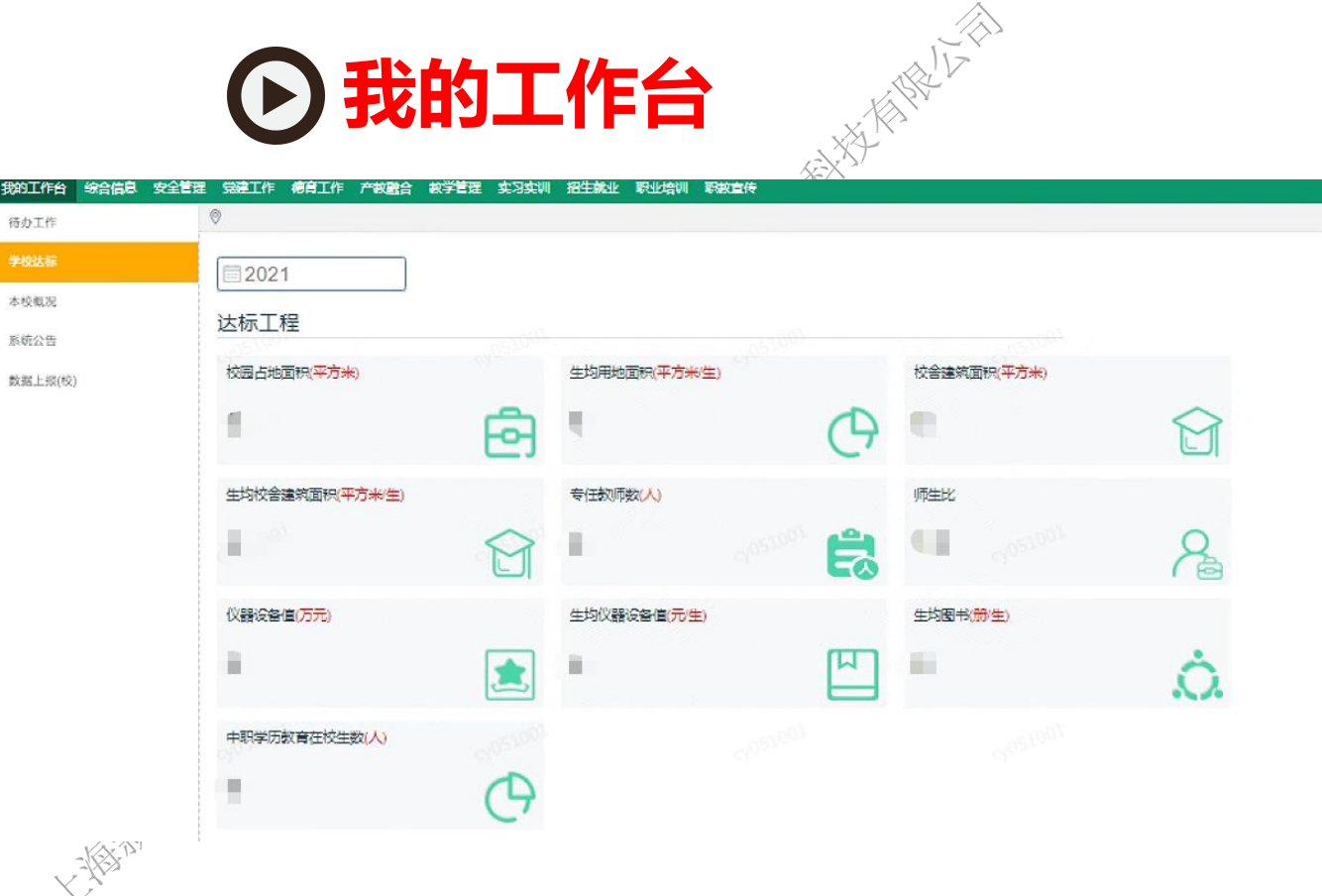

# 我的工作台主要是展示学校达标、本校概况、数据上报等内容 完成相关数据上报工作。

大学科技的现在

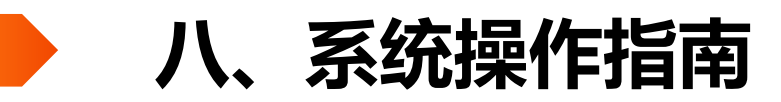

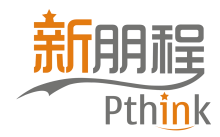

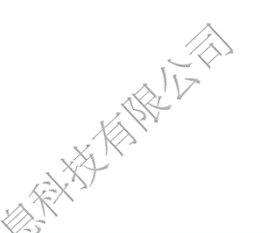

## ▶ 1.综合信息-学校基础信息

| 序号 学校标识码 👙 | 学校名称 💠 行政区划                                                                                                    | 办学类型                                                                                                    | <del>※1.2</del> 学校                                                                                                    | 注管部门 💠 学校(机构)评估学                                                                                                    | 鋰 💠                                                                                                    |
|------------|----------------------------------------------------------------------------------------------------|----------------------------------------------------------------------------------------------------|----------------------------------------------------------------------------------------------------|----------------------------------------------------------------------------------------------------|----------------------------------------------------------------------------------------------------|
| 1 36       | 则业技术学校                                                                                                    | 温调整后中等职业学校                                                                                                    | 县级教育部门                                                                                                    | 其他评估类型子                                                                                                    | x                                                                                                    |
|            | ,                                                                                                    |                                                                                                    |                                                                                                    | 共1条 10条/页 ∨ < 1                                                                                                    | > 前往 1                                                                                                    |
| 数据列表       |                                                                                                    |                                                                                                    |                                                                                                    | 203                                                                                                    |                                                                                                    |
| 序号 学校标识码 ◆ | 学校名称 🗢 学校地址                                                                                                    | ◆ 校长姓名 ◆                                                                                                    | 网站主页地址                                                                                                    | ⇒ 操作                                                                                                    |                                                                                                    |
| 1 36       | Contract of the second second s |                                                                                                    | http://v                                                                                                    | ③ <i>O</i>                                                                                                    |                                                                                                    |
| 基          | 序号     学校标识码       1     36       本信息     校区信息       校内机构       数据列表       1     36                                                                                                    | 序号     学校布巩码     学校名称     会     行政区划       1     36     □□□技术学校     □       本信息     校区信息     校内机构       数据列表       序号     学校标识码     学校名称     学校也址       1     36 | 序号       学校病识码       学校名称       行政区划       办学类型         1       36       印业技术学校       …       调整后中等职业学校         本信息       校区信息       校内机构         数据列表       学校名称 ◆       学校也址       ◆       校长姓名 ◆         1       36       学校名称 ◆       学校也址       ◆       校长姓名 ◆ | 序号       学校有限目 ◆       学校名称 ◆       行政区划       小学类型       ※4.2       学校         1       36       1       36       1       電整后中等职业学校       長级教育部门         本信息       校区信息       校内机构       -       -       -       -       -       -       -       -       -       -       -       -       -       -       -       -       -       -       -       -       -       -       -       -       -       -       -       -       -       -       -       -       -       -       -       -       -       -       -       -       -       -       -       -       -       -       -       -       -       -       -       -       -       -       -       -       -       -       -       -       -       -       -       -       -       -       -       -       -       -       -       -       -       -       -       -       -       -       -       -       -       -       -       -       -       -       -       -       -       -       -       -       -       -       -       -       - | 序号       学校病积码 ◆       学校有称 ◆       行政区刻       小学类型       兴业 ◆       学校主管部门       ◆       学校(机构)评估处型         1       36       印业技术学校        哪整后中等职业学校       员级教育部门       其1条       10条页 ✓       1         本信息       校区信息       校内机构        学校地址       ◆       校长姓名 ◆       网站主观世       ◆       算作         1       36       学校客称 ◆       学校地址       ◆       校长姓名 ◆       网站主观世       ◆       算作 |

在"学校信息"栏目,点击"操作",进入下一级菜单,进行"基本信息、校内机构"的 填写。说明:原"校区信息"表单已移至办学场地。

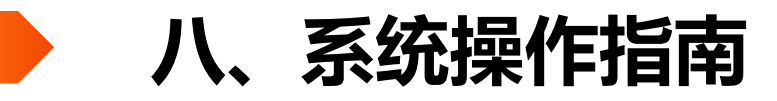

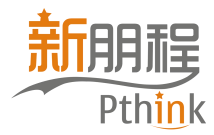

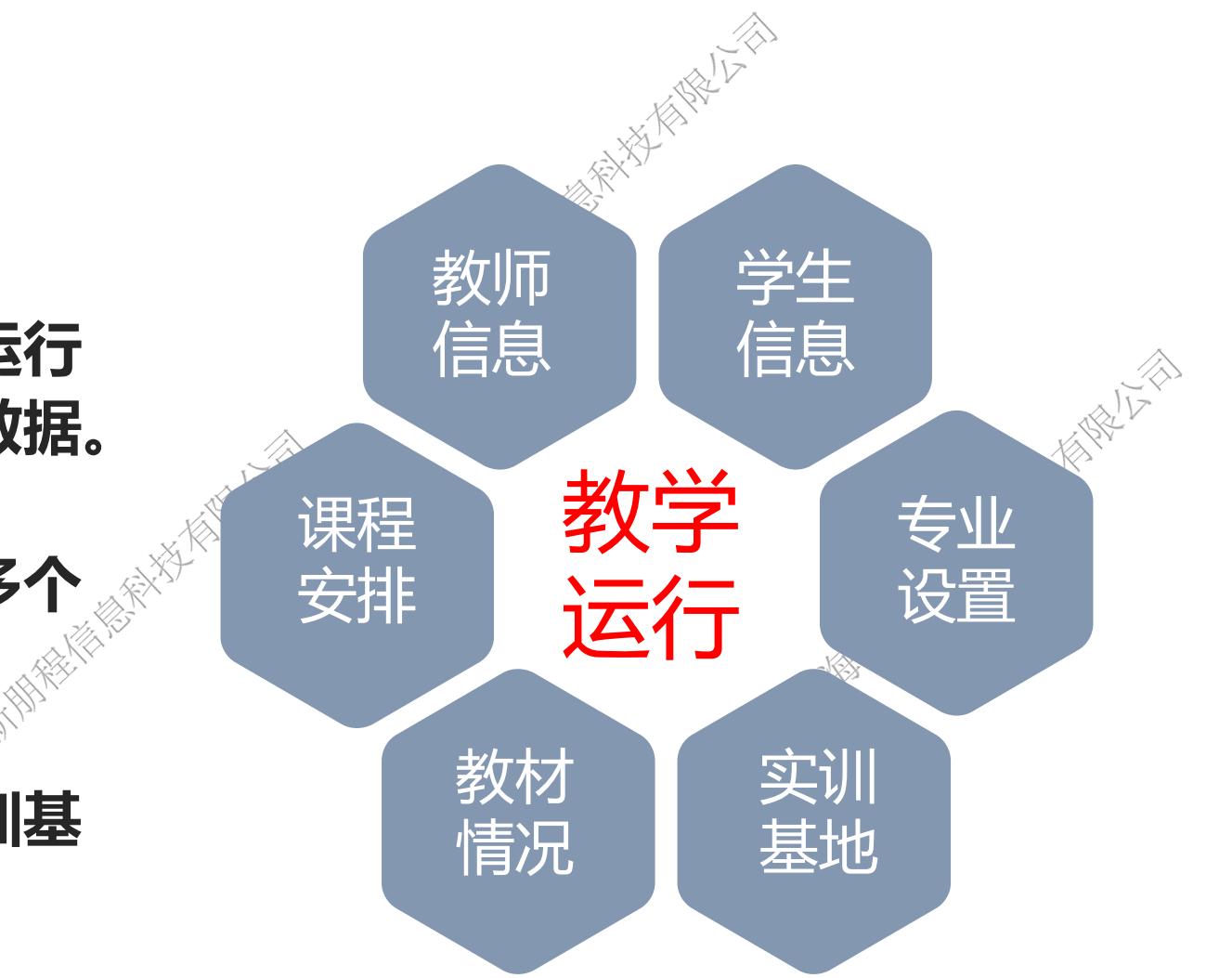

教学管理板块关注学校教学运行 情况,即日常教学实际运行数据。

教学管理-填报流程

对于本系统,教学管理关联多个 板块,逻辑关系较为复杂。

比如关联:教师、学生、实训基 地、实习实训安排等。

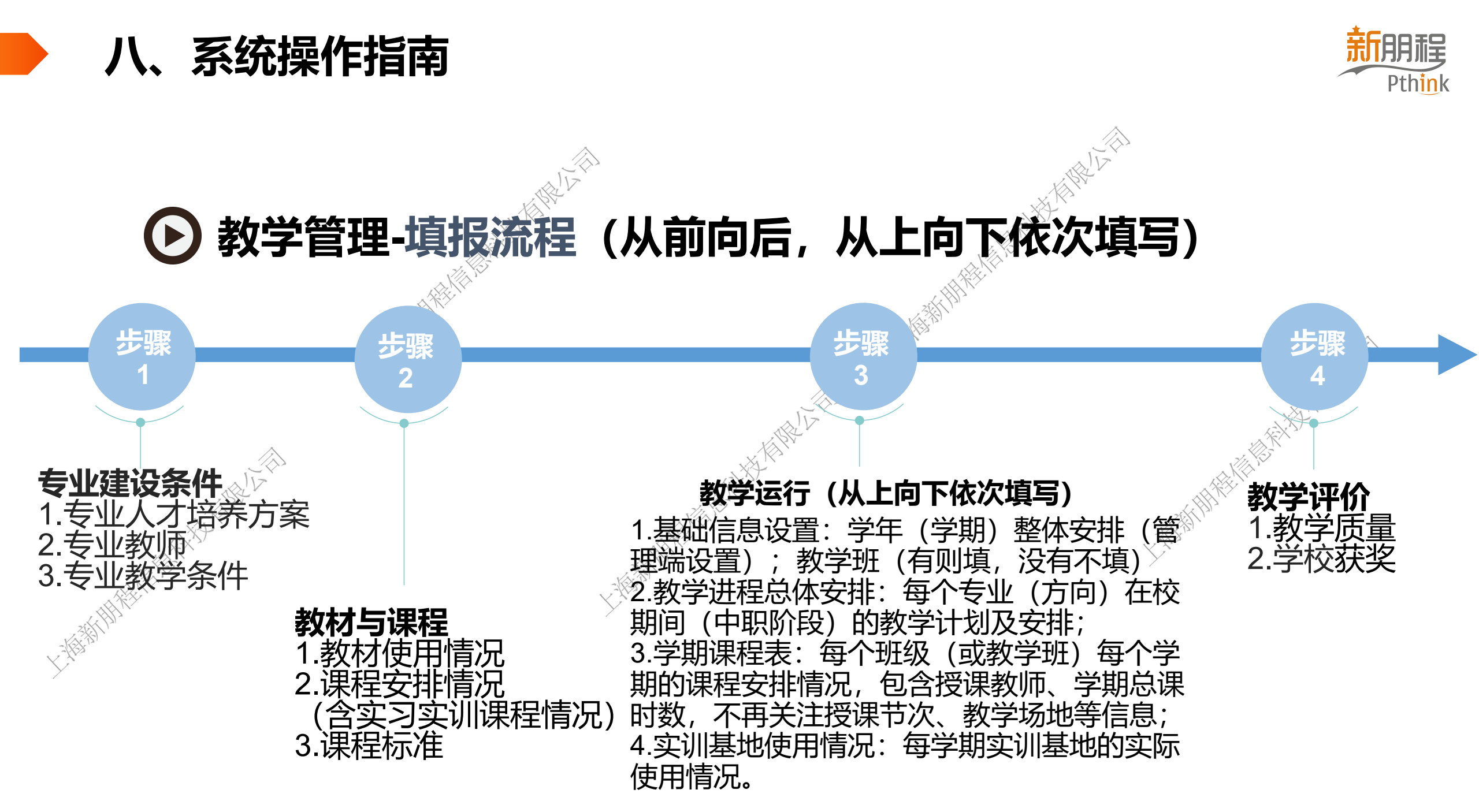

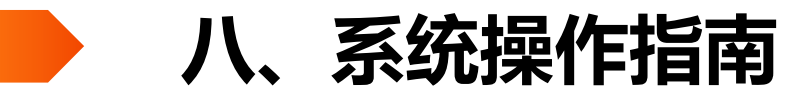

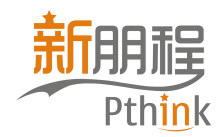

### 实习实训-填报流程

实习实训作为教学安排的环节之一,需要在所有教学计划安排完毕后,在规定 的学年(学期)实施教学活动。因此,前置条件较多,且需要与学生的专业 (班级)教学计划、实训课程的实践项目严格对应。

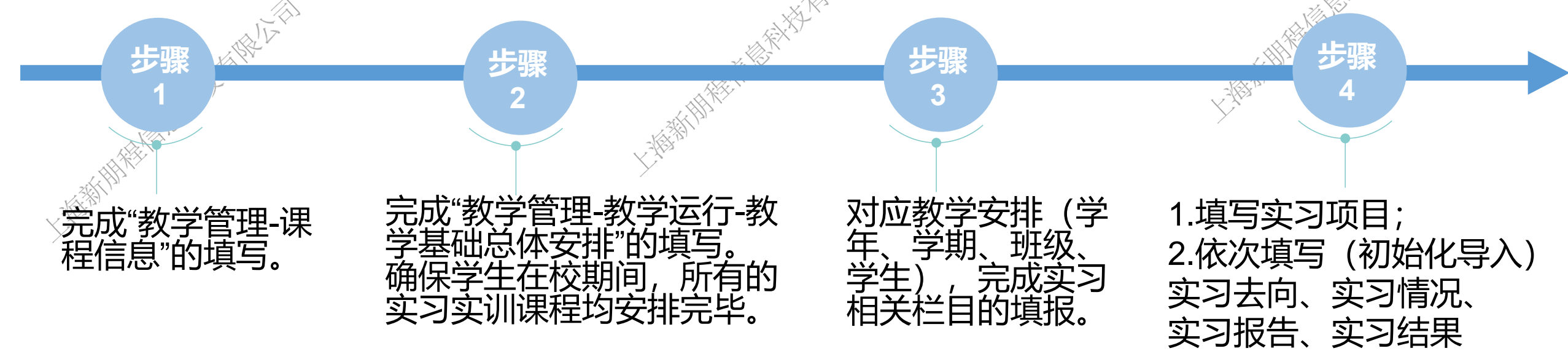

八、系统操作指南

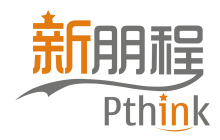

# 举例:实习项目、学生实习去向的前置条件

|  |                           | 完成的状态                      |  |  |  |
|--|---------------------------|----------------------------|--|--|--|
|  | 1.综合信息-专业设置               | 专业已录入系统                    |  |  |  |
|  | 2.综合信息-班级信息               | 班级已录入系统 <b>(建班年月格式需正确)</b> |  |  |  |
|  | 3.综合信息-专业教学条件-校内实训基地      | 校内实习实训基地已录入系统              |  |  |  |
|  | 4.实习实训-校外实习实训基地           | 校外实习实训基地已录入系统              |  |  |  |
|  | 5.教学管理-课程信息               | 课程已录入系统                    |  |  |  |
|  | 6.教学管理-课程信息-实践项目          | B类、C类课程的实践项目编辑完成           |  |  |  |
|  | 7.管理端-平台设置-基础信息管理-学年学期管理  | 学年、学期编辑完成                  |  |  |  |
|  | 8.教学管理-教学运行-教学进程总体安排      | 班级所属专业教学进程编辑完成             |  |  |  |
|  | 9.教学管理-教学运行-教学进程总体安排-设置课程 | 班级实习实训课程 (含实践项目) 添加完成      |  |  |  |

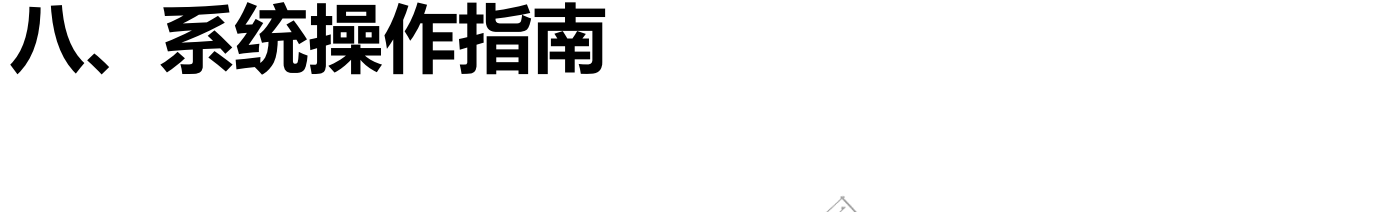

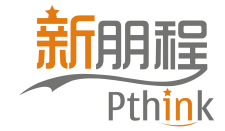

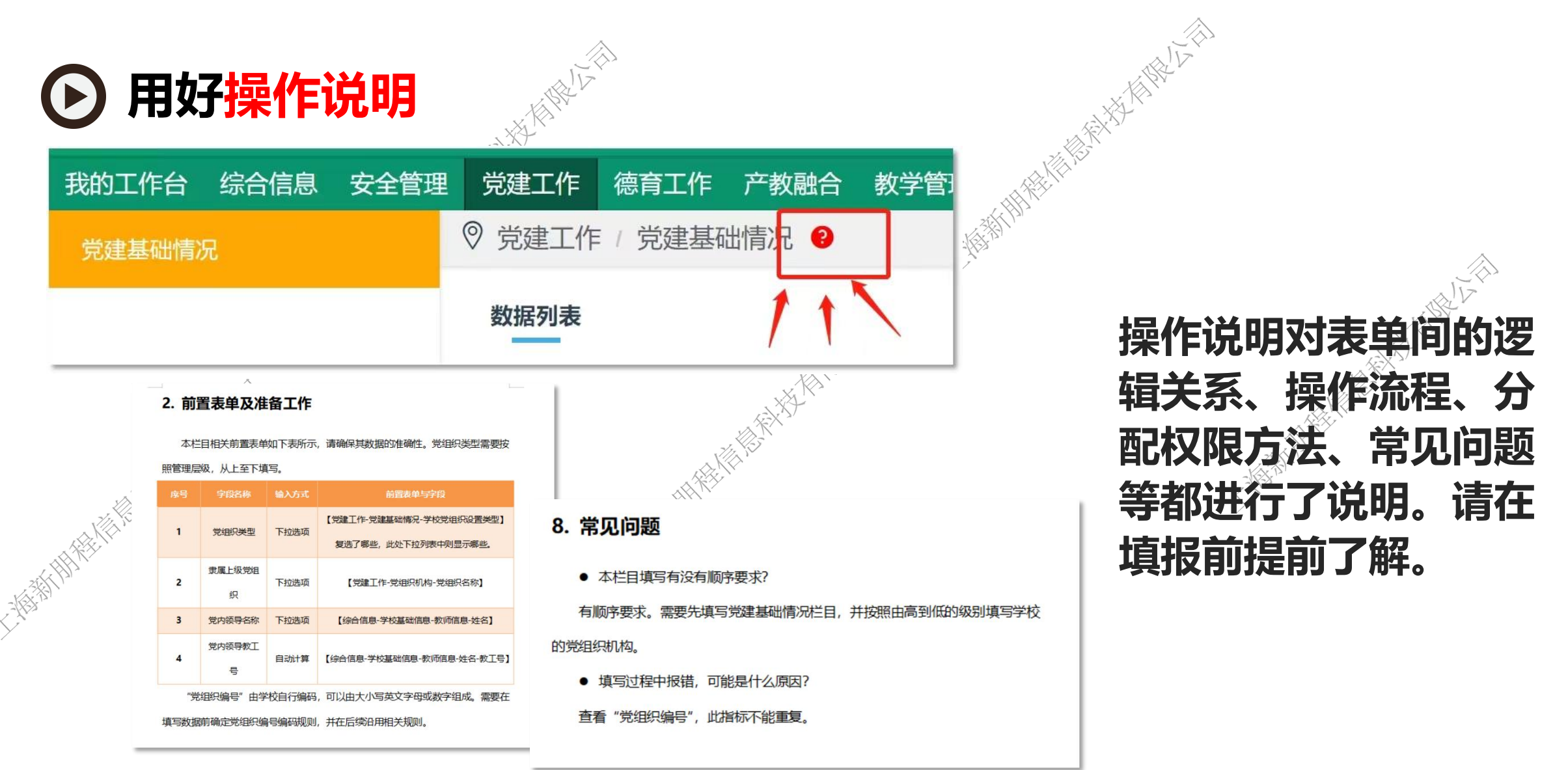

八、系统操作指南

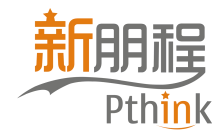

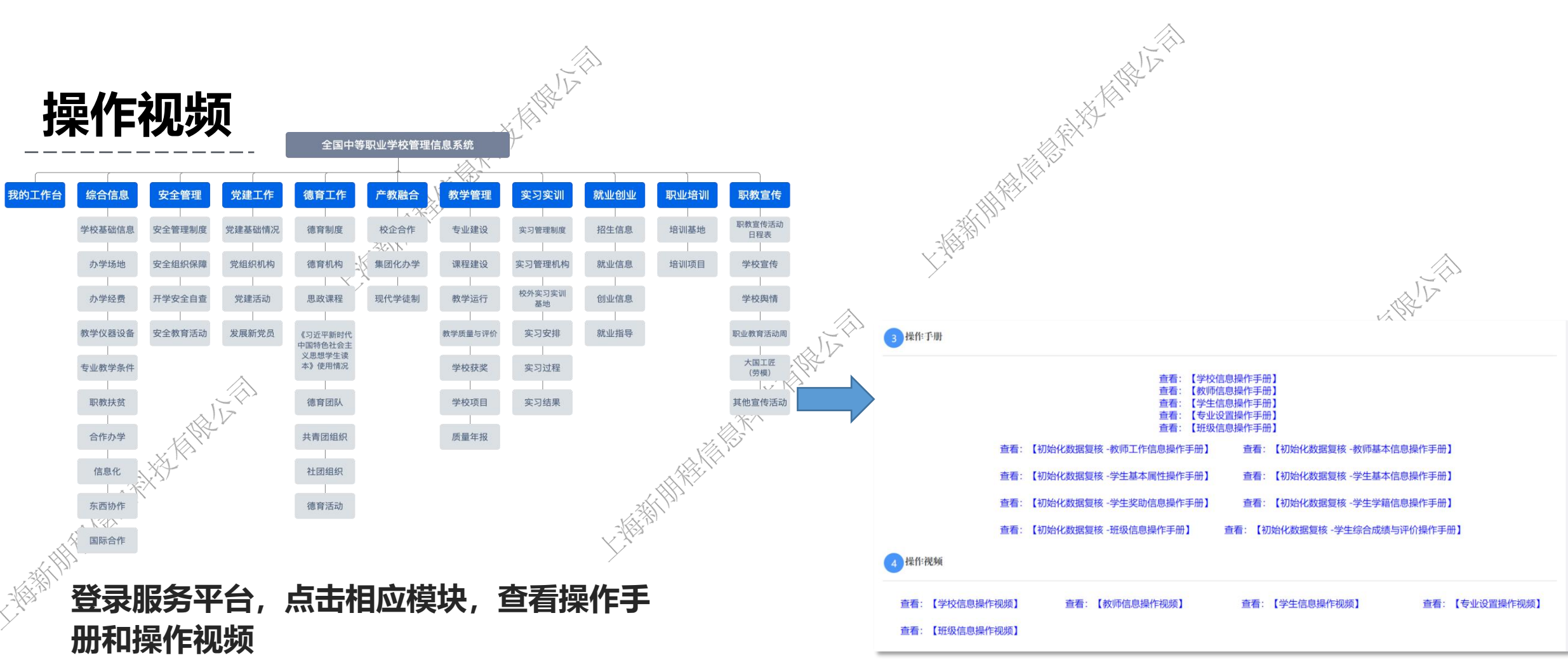

网址: https://zzxx.pthink.com.cn/guideline

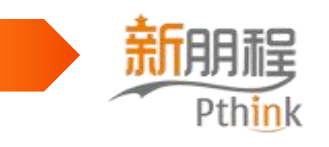

# 感谢关注预祝顺利

教育部全国中等职业学校管理信息系统建设项目组

系统承建方:上海新朋程信息科技有限公司